# 全药网 GPO 平台操作手册 V1.6 ——经营企业

深圳市全药网科技有限公司

编制单位: 深圳市全药网科技有限公司

日 期: 2019年1月31日

| 日期        | 版本   | 说明                     | 更新人 |
|-----------|------|------------------------|-----|
| 2019/1/31 | V1.0 | 初始版本                   | 高凌  |
| 2019/2/1  | V1.1 | 修改文字描述错误               | 高凌  |
| 2019/2/11 | V1.2 | 添加交易平台中配送企业和 GPO 交易的功能 | 高凌  |
| 2019/2/13 | V1.3 | 更正部分功能描述               | 高凌  |
| 2019/2/14 | V1.4 | 补充报名操作的功能              | 高凌  |
| 2019/2/15 | V1.5 | 将报告操作放到章节1.5           | 高凌  |
| 2020/4/16 | V1.6 | 补充更新至当前版本              | 赵玉伟 |

# 目录

| 1.登 | 录系  | 统                                     | 5   |
|-----|-----|---------------------------------------|-----|
|     | 1.1 | 会员注册                                  | 5   |
|     | 1.2 | 配送企业登录                                | 7   |
|     | 1.3 | <b>创建用户</b> (在系统管理-权限配置-用户管理界面操作)     | 8   |
|     | 1.4 | <b>维护会员资料</b> (在会员系统-会员信息维护-经营企业界面操作) | .11 |
|     | 1.5 | 经营单位报名(在采购平台-集团采购项目管理-项目进度跟踪界面操作)     | 12  |
| 2.交 | 易平  | 台系统功能说明                               | .15 |
|     | 2.1 | 系统主界面介绍                               | 15  |
|     | 2.2 | 基础信息                                  | 16  |
|     |     | 2.2.1 查询地址信息                          | .16 |
|     |     | 2.2.2 公告列表                            | .16 |
|     |     | 2.2.3 印章管理                            | .17 |

| 2.3 💈 | 药品管理             | 17 |
|-------|------------------|----|
|       | 2.3.1 药品批号管理     | 17 |
| 2.4   | 配送关系管理           |    |
|       | 2.4.1 卖方补充配送明细   |    |
|       | 2.4.2 配送企业确认     | 19 |
|       | 2.4.3 配送企业可采药品目录 | 19 |
|       | 2.4.4 可采药品目录     | 20 |
| 2.5 1 | 合同管理             | 20 |
|       | 2.5.1 三方合同列表     | 20 |
|       | 2.5.2 廉洁合同列表     | 22 |
|       | 2.5.3 合同结案申请单    | 23 |
|       | 2.5.4 合同结案申请单明细  | 24 |
|       | 2.5.5 合同明细       | 25 |
|       | 2.5.6 合同药品统计     | 25 |
| 2.6 i | 订单管理             | 26 |
|       | 2.6.1 订单列表(配送企业) |    |
|       | 2.6.2 订单结案申请单    |    |
|       | 2.6.3 订单结案申请明细   | 29 |
|       | 2.6.4 订单明细       | 29 |
| 2.7   | 配送单管理            | 29 |
|       | 2.7.1 配送单列表      | 29 |
|       | 2.7.2 配送单明细      | 31 |

| 2.8   | 入库单管理           |    |
|-------|-----------------|----|
|       | 2.8.1 入库单列表     |    |
|       | 2.8.2 入库单明细     |    |
| 2.9   | 退货管理            |    |
|       | 2.9.1 退货单列表     |    |
|       | 2.9.2 退货单明细     |    |
| 2.10  | 0 发票管理          |    |
|       | 2.10.1 发票列表     |    |
|       | 2.10.2 发票明细     |    |
| 3.配送企 | 业向 GPO 采购的功能    |    |
| 3.1   | 配送企业采购管理        |    |
|       | 3.1.1 采购单列表     |    |
|       | 3.1.2 采购单明细     | 40 |
|       | 3.1.3 采购结案申请单   | 40 |
|       | 3.1.4 采购结案申请单明细 | 41 |
| 3.2   | GPO 出库管理        | 42 |
|       | 3.2.1 GPO 出库单列表 | 42 |
|       | 3.2.2 GPO 出库单明细 | 42 |
|       | 3.2.3 GPO 发票列表  | 43 |
|       | 3.2.4 GPO 发票明细  | 43 |
| 3.3   | 配送企业库存管理        | 44 |
|       | 3.3.1 库存列表      | 44 |

# 1.登录系统

### 1.1 会员注册

1.打开浏览器,登录 GPO 系统地址: <u>http://www.quanyaowang.com</u>,点击"GPO 平台"--【免费注册】进入会员注册界面。如下图所示:

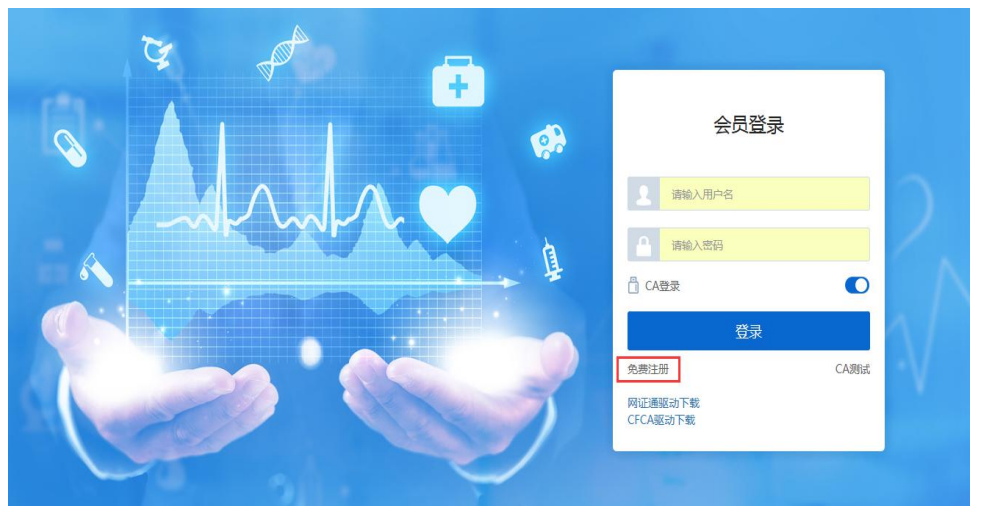

| 2.选择"会 | 员类型" | 录入 | "登录名" | 等完成注册 | (见下图) | o |
|--------|------|----|-------|-------|-------|---|
|--------|------|----|-------|-------|-------|---|

| Etter<br>Allystern<br>Rolleichite |                                      |              | 资源新统会: 400-6086-111 |
|-----------------------------------|--------------------------------------|--------------|---------------------|
|                                   | 会员注册                                 | 简单5步完成数据准备流程 |                     |
| * ±8,8                            | 型 请选择会员关型 <u>*</u><br>名 生产企业<br>经营企业 | 1 和户注册       |                     |
| 100                               | 8 图时机构<br>题 时和入联系电话                  | 2 完務信息       |                     |
|                                   | <b>續</b> 请输入邮箱                       | 3 申请UKEY     |                     |
|                                   | 弱 请输入密码 第 中 强                        | 3 资质信息维护     |                     |
| * 神八世                             | 3 消雨水油入空码<br>注册 进入登录                 | 5 药品结思难论(实方) |                     |

3.点击【注册】进入经营企业完善信息界面。带红\*栏位为信息必填项。点击【提交 审核】完成注册申请(见下图)。

| 1 您的登录账号已生效,请求 | 2.善经营企业信息           |   |        |                        |   |
|----------------|---------------------|---|--------|------------------------|---|
| 经营企业完善信息       |                     |   |        |                        |   |
| 四 基本信息         |                     |   |        |                        |   |
| * 企业           | <b>扁码</b> 请选择企业编码   | Q | *企业名称  | 请选择企业名称                | Q |
|                |                     |   |        |                        |   |
| 曾)             | 用名 有多个曾用名全部填写并用";"隔 | 研 | * 所在地区 | XX省(或市)/XX市/XX区(或县、镇等) |   |

提交审核

4.审核通过后,打开登录界面,关闭 CA 登录选项,输入账号密码登录系统。

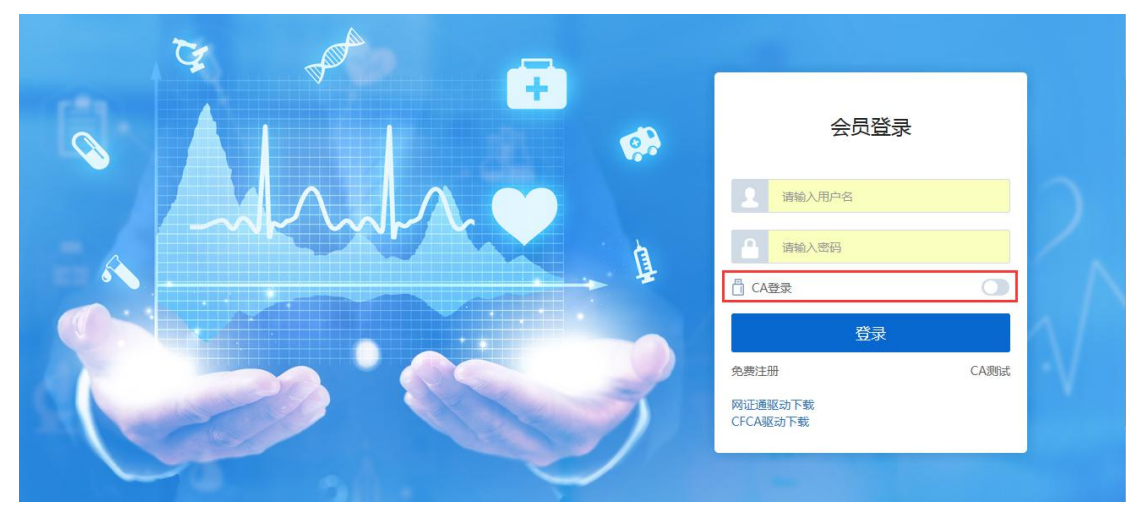

5.选择"会员系统"-"UKEY管理",选择申请 UKEY 的类型

| UKEY申請(CFCA)     用户注册     完高企业信息     申请UKEY     资质信息维护     资质信息维护     劳品信息       公会信息维护 </th <th>UKEY申请(网证通)</th> <th></th> <th><b>~</b> ——</th> <th><b>O</b></th> <th></th> <th></th> <th></th> | UKEY申请(网证通)  |      | <b>~</b> —— | <b>O</b> |                                |                                  |        |
|----------------------------------------------------------------------------------------------------|--------------|------|-------------|----------|--------------------------------|----------------------------------|--------|
| 全人信息維护     注意完成     実商企业信息     「日正通169(明采取)、东克)     维护企业OSP     维护知道       企业资质管理             1 企业资质管理             1 企业资质管理             1 合业资质管理             1 合业资质管理                            | UKEY申请(CFCA) |      | 用户注册        | 完善企业信息   | 申请UKEY                         | 资质信息维护                           | 药品信息维护 |
| 企业资质管理 *<br>相关介绍<br>単位近管理 *<br>日本<br>日本<br>日本<br>日本<br>日本<br>日本<br>日本<br>日                                                                                                    | 会员信息维护       | `~ ` | 注册完成        | 完善企业信息   | 网证通key(限深圳、东莞)<br>CFCA key(其他) | 维护企业GMP 维护企业GSP<br>维护其他演员 维护企业信息 | 维护我的药品 |
|                                                                                                    | 企业资质管理       | ~    | 相关介绍        |          |                                |                                  |        |
|                                                                                                    | 药品信息管理       | ~    | ***         | È        | (?)                            | ۵                                |        |
| 大気気気がかれ GPUT的 主要问题与影合 相关下载                                                                                                    | 申投诉管理        | ~    | 会员系统介绍      | GPO介绍    | 主要问题与解答                        | 相关下载                             |        |

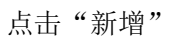

| <b>希</b> 主页  |     | 会员系统 > | UKEY管理 > UKEY申   | 青(CFCA) |            |          |        |           |          |    |
|--------------|-----|--------|------------------|---------|------------|----------|--------|-----------|----------|----|
| ペ UKEY管理     | ^   | 申请数    | <b>建</b> 请输入申请数量 | 申请时间开始日 | 料至结束 🗐 申请人 | ▼ 请输入申请人 | 审核状态   | 请选择审核状态 🔻 |          | Q, |
| UKEY申请(网证通)  |     |        |                  |         |            |          |        |           |          |    |
| UKEY申请(CFCA) |     | #      | 申请UKEY数量 ≑       | 申请人 ≑   | 申请时间 💠     | 审核状态 ≑   | 审核结果 💠 | 审核意见 ≑    | 审核操作     |    |
| ▲ 申投诉管理      | ~ . |        |                  |         |            |          |        |           |          | ^  |
|              |     |        |                  |         |            |          |        |           |          |    |
|              |     |        |                  |         |            |          |        |           |          |    |
|              |     |        |                  |         |            |          |        |           |          |    |
|              |     |        |                  |         |            |          |        |           |          |    |
|              |     |        |                  |         |            |          |        |           |          |    |
|              |     | <      |                  |         |            |          |        |           |          | >  |
|              |     | 田新増    |                  |         |            |          |        | 共0条 15条/页 | ▼ 〈 〉 前往 | 1页 |
|              |     |        |                  |         |            |          |        |           |          |    |

完善信息后点击"提交审核"

| <b>希</b> 主页  | 会员系统 > UKEY管理 > UKEY申请(CFCA) |      |
|--------------|------------------------------|------|
| ペ UKEY管理 ∧   | 国 会员信息                       | ^    |
| UKEY申请(网证通)  | 会员编码 U000953                 | 会员名称 |
| UKEY申请(CFCA) | 会员类型                         |      |
| 🛓 申投诉管理 🛛 🗡  |                              |      |
|              | III 甲请UKEY数量(CFCA)           |      |
|              | *申请数量 请输入申请的UKey数量           |      |
|              | 备注 请输入备注                     | 0    |
|              | II 申请UKEY材料(CFCA)            | ~    |
|              | 保存 提交审核 返回                   |      |

审核通过后,则会通知企业领取"数字证书"

## 1.2 配送企业登录

1、用数字证书登录平台 <u>www.quanyaowang.com</u>,点击"GPO 平台",选择"CA 登录"

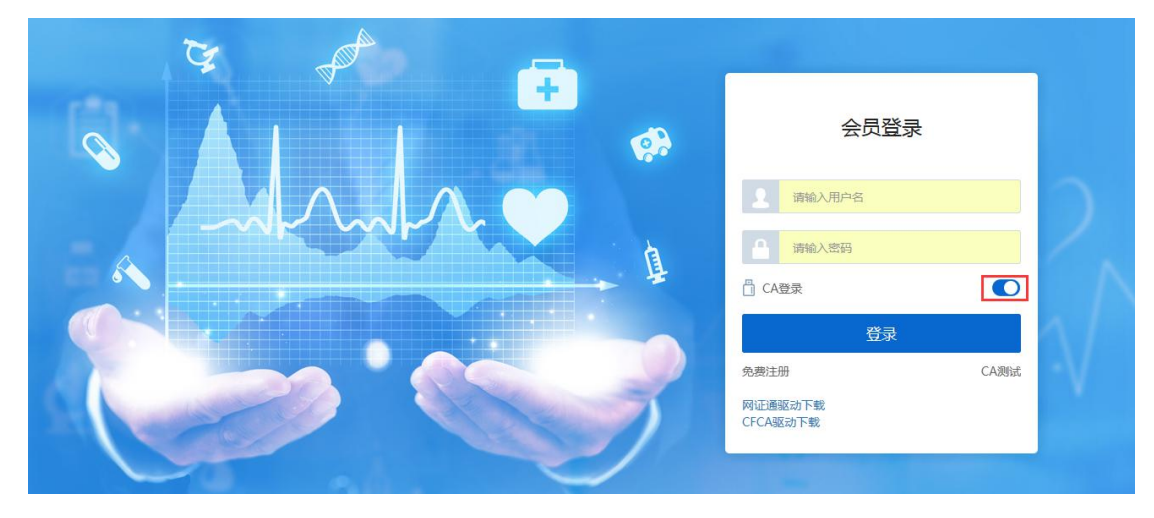

2. 点击【登录】,弹框选择 CFCA, 确定

|             |                           | 择UKEY<br>器证E通(NETCA)<br>CFCA<br>That RXH | 会员登录<br>1<br>1<br>1<br>1<br>1<br>1<br>1<br>1<br>1<br>1<br>1<br>1<br>1 | C<br>ABBIT |
|-------------|---------------------------|------------------------------------------|-----------------------------------------------------------------------|------------|
| 输入 PIN 码,点ī | 古确定<br>全部<br>清输入PIN码<br>↓ | 药网、药价回归3                                 | 实践者                                                                   |            |

#### 1.3 创建用户(在系统管理-权限配置-用户管理界面操作)

主账户可以直接登录平台(原深圳项目"全药网采购平台"用户,用法人 KEY 用户登录),如需增加子用户,需用主 KEY 账户创建子用户,并绑定用户 KEY。

1、创建角色(在系统管理-权限配置-角色管理界面操作)
 新增角色:点"新增",填写角色名称/编码,点"保存";

| <b>4%</b> 权限配置 | ^   |                 |       |      |                     |            |                         |
|----------------|-----|-----------------|-------|------|---------------------|------------|-------------------------|
| 角色管理           |     | 编码 请输入          | 新增    |      | ×<br><sub>属会员</sub> | 会员         | 業型 清选择 🔹 🔍              |
| 用户管理           |     |                 |       |      |                     |            |                         |
| 权限清单           |     | # 编码            | * 名称: |      |                     | 会员类型       | 操作                      |
|                |     | 1 001           | * 编码· |      |                     |            | ☞编辑 ❹配置 〓功能 營用户         |
| ▶ 消息管理         | Ť Č | 2 002           |       |      |                     |            | ☞ 编辑 ● 配置 譯功能 營 用户      |
| ■ 会员日志         | ~   | 3 45            | 模板角色  | 否 •  |                     |            | ☞编辑 叠配置 譯功能 營用户         |
|                |     | 4 1             | *数据状态 | 启用 🔻 |                     | 4          | ☞编辑 ❹配置 譯功能 營用户         |
|                |     |                 |       |      |                     |            |                         |
|                |     |                 |       | 保存   | 取消                  |            |                         |
|                |     |                 |       |      |                     |            |                         |
|                |     | <               |       |      |                     |            | >                       |
|                |     | <b>自</b> 删除 田新増 |       |      |                     | <u></u> #4 | 9条 15条/页 💌 < 1 > 前往 1 页 |

配置角色权限:点击角色对应的"配置"按钮,弹出配置窗口,选择对应的平台点击"配置";

| ◎ 权限配置 | ^   | 权限配置 >  | 角色管理           |           |               |           |                     |
|--------|-----|---------|----------------|-----------|---------------|-----------|---------------------|
| 角色管理   |     | ł       | 编码 请输入编码       | 马 名称 请输入名 | 称    所属会员  清新 | 俞入所属会员 会员 | 读型 请选择 ▼            |
| 用户管理   |     | - #     | 俗瓦             | 复称        | 新문소문          | ム日米田      | <b>培</b> 化          |
| 权限清单   |     | · · · · | 34934-3<br>001 | 药品交易品     | 門間云风          | 五以大王      | 深は ● 四罟 調功能 ● 用户    |
| ☑ 消息管理 | ~ < | 2       | 002            | 药剂师       |               |           | ☞编辑 ❹配置 ■功能 營用户     |
| ■ 会员日志 | ~   | 3       | 45             | 12        |               |           | ☑ 编辑 ❹ 配置 ■ 功能 營 用户 |
|        |     | 4       | 1              | 1         |               |           | ☑ 编辑 ◎配置 〓功能 營用户    |
|        |     | ▲ 地除    | ■辦増            |           |               | *         | ★祭 15祭/页 ▼ (1)前往 1页 |
|        |     |         | 药品3            | 交易员       |               |           |                     |
|        |     |         | 1              | 会员系统      |               | ✿配置       |                     |
|        |     |         | 2              | 采购系统      |               | ♥配置       |                     |
|        |     |         | 3              | 交易中心      |               | ♀配置       |                     |
|        |     |         | 4              | 交易系统      | (             |           |                     |
|        |     |         |                |           |               | 关闭        |                     |

勾选详细的功能权限,点击保存完成角色功能分配;

| <b>2</b> 。权限配置 | ^   | 权限配置 > 角色管理                                                         |                                          |
|----------------|-----|---------------------------------------------------------------------|------------------------------------------|
| 角色管理           |     | 名称: 系統名称: 交易                                                        | 月系统                                      |
| 用户管理           |     | 选择功能:                                                               |                                          |
| 权限清单           |     | 合同管理                                                                | ^                                        |
| ☑ 消息管理         | ~ . | <ul> <li>陳洁合同列表</li> <li>又列表-慶洁合同列表</li> <li>又马齿,一慶洁合同列表</li> </ul> | 表 🔽 茶音・厳法合同列表 🔽 送播・厳法合同列表 🔽 絵体・厳法合同列表    |
| ▲ 会员日志         | ~   |                                                                     |                                          |
|                |     | ✔ 修改合同保存-三方合同 ✔ 列表-三方合同                                             | 🗸 删除合同-三方合同 🗹 取消合同-三方合同 🔽 合同明细列表-三方合同    |
|                |     | ✓ 合同结案申请-三方合同 ✓ 合同药品明细列表                                            | 三方合同 🔽 复制-三方合同 🔽 导入报量明细-三方合同 🔽 导入数据-三方合同 |
|                |     | ✔ 导出模板-三方合同 🖌 报量单列表-三方合同                                            | ✓ 拒绝合同-三方合同 ✓ 提交合同-三方合同 ✓ 新增合同保存-三方合同    |
|                |     | ✔ 日志-三方合同 🖌 查看已生成合同列表-三方                                            | 合同 🔽 详情-三方合同 🔽 验签-三方合同 🔽 合同签章-三方合同 🗸 🗸   |
|                |     |                                                                     |                                          |
|                |     | 保存 返回                                                               |                                          |

2.新增子用户:用户管理点"新增"

| <b>\$</b> 权限配置 | ^   | 权限配置 >      | 用户管理    |      |            |      |         |        |                      |          |
|----------------|-----|-------------|---------|------|------------|------|---------|--------|----------------------|----------|
| 角色管理           |     |             | 姓名 请输入始 | 名    | 用户名 请输入用户名 | 关联会员 | 请输入关联会员 | 会员类型 请 | 选择                   | Q        |
| 用户管理           |     |             |         |      |            |      |         |        |                      |          |
| 权限清单           |     | #           | 姓名      | 用户名  | 关联会员       | 会员类型 | 角色列表    |        | 操作                   |          |
|                |     | 1           |         |      |            |      |         | ☑编     | <b>辑 %</b> 绑定 C 微信解绑 | ■ 二维码    |
| ☑ 消息管理         | × « | 2           | 100     |      |            |      |         | ☑编辑    | % 绑定 \$3 解绑 C 徵信     | 解绑 👪 二维码 |
| ▲ 会员日志         | ~   |             |         |      |            |      |         |        |                      |          |
|                |     |             |         |      |            |      |         |        |                      |          |
|                |     |             |         |      |            |      |         |        |                      |          |
|                |     |             |         |      |            |      |         |        |                      |          |
|                |     |             |         |      |            |      |         |        |                      |          |
|                |     |             |         |      |            |      |         |        |                      |          |
|                |     | <           |         |      |            |      |         |        |                      | >        |
|                |     | <b>直</b> 删除 | ⊞新増     | ▲ 导出 |            |      |         | 共2条 15 | 条/页 🔻 🔇 1            | 前往 1 页   |

完善用户信息: "\*"为必填项,选择关联角色(下拉选项为默认角色模版,如不符合需求可以新建角色,详情见创建角色说明),关联对应平台,点"保存"用户新增成功;

| <b>\$</b> 权限配置 | ^ | 权限配置 > 用户管理 |                      |   |
|----------------|---|-------------|----------------------|---|
| 角色管理           |   | 编辑          |                      |   |
| 用户管理           |   | 关联会员        | 会员类型                 | · |
| 权限清单           |   | 绑定Ukev      | 码allkev容录 否          |   |
| ☑ 消息管理         | ~ | SPECICI     |                      |   |
| ▲ 会员日志         | ~ | 邮箱          | 请输入您的邮箱 / 例:1@qq.com |   |
|                |   | * 关联角色      | 劳品交易员 ×     ▼        |   |
|                |   | * 关联平台      |                      |   |
|                |   | * 数据状态      | 启用                   |   |
|                |   | 保右 版向       | SPEA S JPAN          | A |

3、用户绑定 UKEY: 电脑上插入 UKEY, 找到需要绑定的用户点击"绑定"按钮;

| ☆ 权限配置 | ^ | 权限配置 | 置 > 用户管理 |     |            |      |         |                            |     |
|--------|---|------|----------|-----|------------|------|---------|----------------------------|-----|
| 角色管理   |   |      | 姓名 请输入   | 准名  | 用户名 请输入用户名 | 关联会员 | 请输入关联会员 | 会员类型 请选择 ▼                 | ٩   |
| 用户管理   |   |      |          |     |            |      |         |                            |     |
| 权限清单   |   |      | # 姓名     | 用户名 | 关联会员       | 会员类型 | 角色列表    | 操作                         |     |
|        | ~ |      | 1        |     |            |      | 10100   | ☞编辑 % 绑定 C 微信解绑 〓二维码       |     |
| ≥ 消息管理 | Ť |      | 2 小      |     |            |      |         | ☞编辑 8-99定 \$3 解卵 2 微信解卵 ■二 | 维码  |
| ▲ 会员日志 | ~ |      |          |     |            |      |         |                            |     |
|        |   |      |          |     |            |      |         |                            |     |
|        |   |      |          |     |            |      |         |                            |     |
|        |   |      |          |     |            |      |         |                            |     |
|        |   |      |          |     |            |      |         |                            |     |
|        |   |      |          |     |            |      |         |                            |     |
|        |   | <    |          |     |            |      |         |                            | >   |
|        |   | 章 删  | ☆田新増     | ▲导出 |            |      |         | 共2条 15条/页 🔻 🤇 1 〉 前往 1     | . 页 |

# 1.4 维护会员资料(在会员系统-会员信息维护-经营企业

#### 界面操作)

1、维护基础信息:完成后点提交审核。如下图:

| <b>希</b> 主页      |   | 会员系统 > 会员信息维护 > 会 | 会员信息(经营企业)  |          |                         |    |
|------------------|---|-------------------|-------------|----------|-------------------------|----|
| ペ UKEY管理         | ~ | 基本信息 企业规模 育       | 配送能力        |          |                         |    |
| ▲ 会员信息维护         | ^ | □ 基本信息            |             |          |                         |    |
| 经营企业             |   | * 企业编码            | J00934      | *企业名称    | 10000000                |    |
| 经营企业审核表<br>项目联系人 |   | 曾用名               |             | * 所在地区   | 100.000                 | •  |
| 🗋 企业资质管理         | ~ | * 注册资本            | 6388 万人民币 🔻 | * 注册地址   | the design of the local |    |
| ₽ 药品信息管理         | ~ | *法定代表人            | -           | *法定代表人电话 | 8                       |    |
| ዸ 申投诉管理          | ~ | *企业联系人            |             | *联系人电话   | 1                       | ⊐. |
|                  |   | 保存 提交审核           |             |          |                         |    |

2、维护企业规模和配送能力:点"新增"维护相关信息,其中配送能力中的配送区域必须维护(能配送整个城市只需选到"市",不用选"区")

| ₩ 主页               |   | 会员系统 >  | 会员信息维护 > 会 | 会后息(经营企业 | 23               |   |       |     |
|--------------------|---|---------|------------|----------|------------------|---|-------|-----|
| ペ UKEY管理           | ~ | 基本信息    | 企业规模       | 配送区域新增   |                  | × |       |     |
| ▲ 会员信息维护           | ^ | 1. 4 77 | 24 5- 1-0  | * *      | 请选择              |   |       | E   |
| 经营企业               |   | M 1.曲c) | 天区域,       |          | 清选择省             |   |       |     |
| 经营企业审核表            | < | #       | 省          | *市       | 请选择 💌            |   | 备注    | 操作  |
| 项目联系人              |   |         | 内蒙古自治区     | 区/县      | 请选择 🔹            |   |       | 待审核 |
| The Automation The | ~ |         | 河北省        |          | 🤨 区/县为空,默认全市均可配送 |   |       | 待审核 |
| N FRENCET          |   |         | 北京市        | 备注       | 请输入备注            |   |       | 待审核 |
| <b>ジ</b> 药品信息管理    | ~ |         | 北京市        |          |                  |   | 12222 | 待审核 |
| ▲ 申投诉管理            | ~ | *       | _          |          |                  | 4 |       | •   |
|                    |   | mmBA E  | 琊増         |          | 把六曲拉 近回          |   |       |     |
|                    |   | 會 2.仓信  | 者设施        |          | 远义单1% 丛 凹        |   |       | -   |
|                    |   |         |            |          |                  |   |       |     |

## 1.5 经营单位报名(在采购平台-集团采购项目管理-项目

#### 进度跟踪界面操作)

切换到采购平台,在集团采购项目管理-项目进度跟踪界面,选择集采项目点击【查看】, 如下图:

| (11) (11) (11) (11) (11) (11) (11) (11) | 😋 系统管理 🛛 会员系统                                   | < 采购平台                      |                                               |                                                                                                    |
|-----------------------------------------|-------------------------------------------------|-----------------------------|-----------------------------------------------|----------------------------------------------------------------------------------------------------|
| <b>希</b> 主页                             | 采购系统 > 项目进度很短                                   |                             |                                               |                                                                                                    |
| ☑ 集团采购项目管理 ^                            | 集采项目编码 请输入集采项目编 集采                              | 采项目名称 请输入集采项目答              |                                               | ٩                                                                                                    |
| 项目进度跟踪                                  |                                                 |                             |                                               | *                                                                                                    |
| 🛃 投标商品管理 🛛 🗸 🕈                          | 分包装报                                            | 名                           | ■ ■ ■ 集团系                                     | 彩购项目                                                                                                    |
| € 采购子项目管理 >                             | GPO名称: 深圳市全药网药业有限公                              |                             | GPO名称: 深圳市全药网药业有                              | 限公司 ****                                                                                                    |
| ▶ 项目授权人管理 >                             | 集采项目编码: PM000053<br>集采项目周期: 2019-01-02 至 2019-0 | D1-18                       | 集采项目编码: PM000052<br>集采项目周期: 2019-01-01 至 2020 | 0-01-31                                                                                                    |
| ♥ 申投诉管理 >                               | 采购模式: GPO模式<br>备注说明:                            | ( Contraction of the second | 采购模式: GPO模式<br>备注说明:                          | and the second second s |
|                                         | 直看 ③                                            |                             | 直看                                            | •                                                                                                    |

点击此界面的'配送企业报名'

| <b>希</b> 主页 |     | 采购系统 > 项目                 | 进度跟踪    |                    |                          |        |
|-------------|-----|---------------------------|---------|--------------------|--------------------------|--------|
| 🗟 集团采购项目管理  | ^   |                           |         |                    |                          |        |
| 项目进度跟踪      |     | • **                      | 8项目管理   |                    |                          |        |
| 🔂 投标商品管理    | ~   | o 🖻 🚎                     | 采项目公布   | 2018-09-11 00:00:0 | 00 至 2018-09-12 00:00:00 | ◎ 已結束  |
| € 采购子项目管理   | ~ ( | • ##                      | 给理      |                    |                          |        |
| ■ 项目授权人管理   | ~   | <ul> <li>□ □ ☆</li> </ul> | 业报名     | 2018-09-11 00:00:0 | 00 至 2018-09-30 00:00:00 | 🖂 进行中  |
|             | ~   | · P 🗈                     | 业报名结果公示 | 2018-09-11 00:00:0 | 00 至 2018-09-30 00:00:00 | ⊘ 已結束  |
| ~ 中汉府居庄     |     | 0 🖻 企                     | 业报名结果公布 | 2018-09-11 00:00:0 | 00 至 2018-09-30 00:00:00 | ◎ 已結束  |
|             |     | 0 🖻 Ħ                     | 品报名     | 2018-09-11 00:00:0 | 00 至 2018-09-30 00:00:00 | 💬 进行中  |
|             |     | • 🖻 🖱                     | 品报名结果公示 | 未配置                |                          | ● 未开始  |
|             |     | 0 日产                      | 品报名结果公布 | 未配置                |                          | () 未开始 |
|             |     |                           |         |                    |                          |        |
|             |     | ④返回                       |         |                    |                          |        |

| <b>希</b> 主页 |   | 采购系统 > 配送企业     | 报名 > 法品集中 | 9采购项目 > 详情 |          |       |      |         |               |
|-------------|---|-----------------|-----------|------------|----------|-------|------|---------|---------------|
| 🗟 集团采购项目管理  | ~ | 未报名             |           |            |          |       |      |         |               |
| 项目进度跟踪      |   | 集采项目<br>角色类型: • | 日達方       |            |          |       |      |         |               |
| ▋ 报名管理      | ~ | 基本信息 企业规        | 模 配送能力    | GSP信息 操    | 作日志 审核日志 |       |      |         |               |
| 🔂 投标商品管理    | ~ | ■ 基本信息          |           |            |          |       |      |         |               |
| 😑 采购子项目管理   | ~ | 企业编码            | J13840    | 企业名称       | 国药控股黑龙江有 | 曾用名   |      | 所在地区    | 黑龙江省 / /      |
| ■ 项目授权人管理   | ~ | 注册资本            | 万人民币      | 注册地址       | 黑龙江      | 法定代表人 | 国药控股 | 法定代表人电话 | 0755-12345678 |
| 🔛 申投诉管理     | ~ | 个山中活            |           |            |          |       |      |         |               |
| ■ 公示公布      | ~ | штва            |           |            |          |       |      |         |               |
|             |   | 童 营业执照          | 三证合一      |            |          |       |      |         |               |
|             |   |                 | <b>a</b>  |            |          |       |      |         |               |

选择下方蓝色按钮'报名'即可(报名前必须要维护配送区域)

2、报名结果公示: 点"企业报名结果公示", 查看报名情况, 如下图:

| <b>希</b> 主页 |     | 采购系统 | > 项目进度跟踪   |   |                                           |       |   |
|-------------|-----|------|------------|---|-------------------------------------------|-------|---|
| 🗟 集团采购项目管理  | ^   |      |            |   |                                           |       | ^ |
| 项目进度跟踪      |     | ۲    | 集采项目管理     |   |                                           |       |   |
| 🔁 投标商品管理    | ~   | 0    | 🕒 集采项目公布   |   | 2018-09-07 00:00:00 至 2018-09-09 00:00:00 | ⊘ 已结束 |   |
| ● 采购子项目管理   | ~ • | ۲    | 报名管理       |   |                                           |       | _ |
| ▶ 项目授权人管理   | ~   | 0    | 自 企业报名     |   | 2018-09-07 00:00:00 至 2018-09-10 00:00:00 | 💬 进行中 |   |
| □ 由投诉等理     | ~   | 0    | 🖹 企业报名结果公示 | 1 | 2018-09-07 00:00:00 至 2018-09-30 00:00:00 | 💬 进行中 |   |
| A HIXWELE   |     | 0    | 🖻 企业报名结果公布 |   | 2018-09-07 00:00:00 至 2018-09-30 00:00:00 | 💬 进行中 |   |
|             |     | 0    | ➡ 产品报名     |   | 2018-09-07 00:00:00 至 2018-09-30 00:00:00 | 💬 进行中 |   |
|             |     | 0    | 产品报名结果公示   |   | 2018-09-07 00:00:00 至 2018-09-30 00:00:00 | 🖽 进行中 |   |
|             |     | 0    | 产品报名结果公布   |   | 2018-09-07 00:00:00 至 2018-09-30 00:00:00 | 🖽 进行中 |   |
|             |     |      |            |   |                                           |       |   |
|             |     | ۲    | 采购子项目      |   |                                           |       | Ŷ |
|             |     | ④返   |            |   |                                           |       |   |

如果对结果有异议可以对结果申投诉。

投诉:是投诉生产企业;申诉:是为本企业申诉。

如果针对某企业的报名结果为报名成功有意见,点击【投诉】

| <b>希</b> 主页 |     | 采购系统 > 集采项目进度跟 | 躔 > 企业报名结果公示        |             |        |            |          |
|-------------|-----|----------------|---------------------|-------------|--------|------------|----------|
| 🗟 集团采购项目管理  | ^   | 企业名称 请输入       | 企业名称 企业类型 请选择企业类型 🔻 | 角色类型 请选择角色的 | (四) マ  |            | Q        |
| 项目进度跟踪      |     | # 企业编码 💠       | 企业名称 💠              | 企业类型 💠      | 角色类型 💠 | 报名结果 💠     | 操作       |
| 🔂 投标商品管理    | ~   | 1 S00042       | 间药有限公司              | 生产企业        | 卖方     | 报名成功       | 12 投诉    |
| ⊖ 采购子项目管理   | ~ < |                |                     |             |        |            |          |
| ■ 项目授权人管理   | ~   |                |                     |             |        |            |          |
| ☑ 申投诉管理     | ~   |                |                     |             |        |            |          |
|             |     |                |                     |             |        |            |          |
|             |     |                |                     |             |        |            |          |
|             |     |                |                     |             |        |            |          |
|             |     |                |                     |             |        |            |          |
|             |     | le 返回          |                     |             | 共1条    | 20 条/页 🔻 🤇 | 1 〉 前往 1 |

在"投诉"界面,录入信息,提交审核。

| <b>希</b> 主页      | 采购系统 > 我的投诉 > 洋箭                                                                                                    |            |
|------------------|----------------------------------------------------------------------------------------------------|------------|
| 🖾 集团采购项目管理 \land | 我的投诉新聞                                                                                                    |            |
| 项目进度跟踪           | 展示以目 WCY-2 2010年2011 2010年2011 2010年201 | BOWLEYY 有限 |
| 🔁 投标商品管理         | 被投诉企业 的集团制的总厂 投诉产品编码 投诉约品                                                                                                    | 與型 投诉      |
| ● 采购子项目管理 ~      | 部组入派派人编辑 新编入课程。 法进入编辑 资金以及采用人编辑 资金以及采用人编辑 网络人联系人编辑                                                                                                    |            |
| ▶ 项目授权人管理 ~      | - 附件 点击上线 附结(0)                                                                                                    |            |
| 💬 申投诉管理 🛛 🗡      |                                                                                                    |            |
|                  | · 約66內容 资能入货诉内容                                                                                                    | ,          |
|                  | ① 提文事体         ⑥ 返回                                                                                                    |            |

"申诉"界面,如下图:

在申投诉管理-我的申投诉界面,新增申诉要求,如下界面

| # 主页         | 采购系统 》 我的中的诉                                                                                                    |
|--------------|----------------------------------------------------------------------------------------------------|
| 🖾 集团采购项目管理 💙 | 选水号 遊輸入流水号 项目编码 遗输入集采项目端 项目名称 遗输入集采项目名 子项目名称 遗输入集采子项目 Q                                                                 |
| 🔁 投标商品管理 🛛 🗡 | # 滤水号 令         集采项目编码 令         集采子项目编码 令         集采子项目名称 令         申投诉企业 令         續申投诉类型 令         審核活果 令         讀作 |
| ● 采购子项目管理 ~  |                                                                                                    |
| 项目授权人管理 >    |                                                                                                    |
| 回 申投诉管理 ヘ    |                                                                                                    |
| 我的申投诉        |                                                                                                    |
| 企业澄清         |                                                                                                    |
|              |                                                                                                    |
|              |                                                                                                    |
|              | 日帰造 共0後 20後次 利任 1 只                                                                                                    |
| 点击【新增】,      | 录入申诉信息                                                                                                    |
|              |                                                                                                    |
| 希 主页         | 采购集成。 数的申诉 > 评估                                                                                                    |
| 🗟 集团采购项目管理 💙 | 我的申诉新增                                                                                                    |
| 🛃 投标商品管理 🛛 🗡 | * 異葉項目 请选择 ▼ 申诉关型 其他申投诉 申诉人 ● 前法 ● 前法 ● 前法 ● 前法 ● 前法 ● 前法 ● 前法 ● 前                                                      |
| ● 采购子项目管理 ~  | 被申诉企业 排编入申报诉企业 申诉产品编码 清编入申报诉产品编 申诉传题 清输入申报诉药品 类型 投诉                                                                     |
| 頭 项目授权人管理 ~  | * 联系人物文 词版》A 时发入的文 * 联系人曲线 词版》A 时近人曲线 * 联系人物第 词版》A 时近人antab                                                             |
| 🕞 申投诉管理 🔷 🔨  | eran Amerika International International International International International International International          |
| 我的申投诉        | * 附件 点击上传 附件(0)                                                                                                    |
| 企业澄清         | * <b>由场内容</b> 诺瓜入申诉内容                                                                                                   |
|              |                                                                                                    |
|              |                                                                                                    |
|              |                                                                                                    |

按要求上传附件,点击【提交审核】

3、报名结果公布:公示期结束后,点"企业报名结果公布"查看公布结果,如下图:

| <b>希</b> 主页  | 采购系统     | ▶ 项目进度跟踪    |                                           |       |   |
|--------------|----------|-------------|-------------------------------------------|-------|---|
| ◎ 集团采购项目管理 ^ | _        |             |                                           |       | ^ |
| 项目进度跟踪       | ۲        | 集采项目管理      |                                           |       |   |
| ▶ 投标商品管理 >   | 0        | 集采项目公布      | 2018-09-07 00:00:00 至 2018-10-31 00:00:00 | 💬 进行中 |   |
| € 采购子项目管理 ~  | ۰<br>ا   | 报名管理        |                                           |       |   |
| ■ 项目授权人管理 >  | 0        | 合 企业报名      | 2018-09-07 00:00:00 至 2018-09-30 00:00:00 | ◎ 已结束 |   |
|              | 0        | 企业报名结果公示    | 2018-09-07 00:00:00 至 2018-09-30 00:00:00 | ◎ 已结束 |   |
| ~ 中汉称官庄      | P        | 企业报名结果公布    | 2018-09-07 00:00:00 至 2018-09-30 00:00:00 | 回 进行中 |   |
|              | 0        | 产品报名        | 2018-09-07 00:00:00 至 2018-09-30 00:00:00 | ◎ 已结束 |   |
|              | 0        | 产品报名结果公示    | 2018-09-07 00:00:00 至 2018-09-30 00:00:00 | ◎ 已结束 |   |
|              | 0        | 产品报名结果公布    | 2018-09-07 00:00:00 至 2018-09-30 00:00:00 | 💬 进行中 |   |
|              | •<br>©15 | 采购子项目<br>]回 |                                           |       | ~ |

#### 报名结果内容,如下图:

| <b>希</b> 主页 |        | 采购到 | 系统 > 集采项目进度跟踪 > | 企业报名结果公布 |           |      |             |           |                       |
|-------------|--------|-----|-----------------|----------|-----------|------|-------------|-----------|-----------------------|
| 🖾 集团采购项目管理  | ^      |     | 企业名称 请输入企业名     | 称企业类型    | 请选择企业类型 🔻 | 角色类型 | 请选择角色类型 🔻   |           | Q                     |
| 项目进度跟踪      |        | #   | 企业编码 ⇔          | 企业名称 💠   |           |      | 企业类型 💠      | 角色类型 ≑    | 报名结果 ♣                |
| 🔁 投标商品管理    | $\sim$ | 1   | S00001          |          | 公司        |      | <u>.41</u>  | 卖方        | 报名成功                  |
|             |        | 2   | S00005          |          | 有限公司      |      | <u>≥4№</u>  | 卖方        | 报名成功                  |
| ₩ 采购子项目管理   | Ť      | 3   | S00002          |          | 公司        |      | <u>241/</u> | 卖方        | 报名成功                  |
| ■ 项目授权人管理   | ~      | 4   | S00021          |          | 公司        |      | 2416        | 卖方        | 报名成功                  |
|             |        | 5   | S00026          |          | 公司        |      | <u>2417</u> | 卖方        | 报名成功                  |
| 🔛 申投诉管理     | ~      | 6   | S01097          |          | 很公司       |      | <u>app</u>  | 卖方        | 报名成功                  |
|             |        | 7   | S00864          |          | 公司        |      | 企业          | 卖方        | 报名成功                  |
|             |        | Œ   | )%D             |          |           |      |             | 共7金 20条/页 | ▼ ( <u>1</u> ) 前往 1 页 |

# 2.交易平台系统功能说明

## 2.1 系统主界面介绍

系统主界面左边为功能菜单栏,右边为操作窗体。具体如下图所示:包含"待签 合同""待确认订单""待发货订单""待审核订单结案"等快捷功能入口。

| 😭 主页      | ^    |          | > 首页       |                         |            |            |
|-----------|------|----------|------------|-------------------------|------------|------------|
| 🥰 基础信息    | ~    |          | 6          |                         | 28         |            |
| 🝞 药品管理    | ~    |          | 待签章合同      | 4<br>谷室<br>廉<br>洁<br>合同 | 合确认订单      |            |
| 皆 配送关系管理  | ~    | 1        | 34         | 5                       | 6          |            |
| - 合同管理    | ~    | <b>`</b> | 待发货订单      | 待审核订单结案                 | 待审核退货单     |            |
| 🏷 订单管理    | ~    |          | 5          | 0                       |            |            |
| 🔁 配送单管理   | ~    |          | 待审核合同结案    | 待确认配送关系                 |            |            |
| 入库单管理     | ~    | 1        |            |                         |            |            |
| ▶ 退货管理    | ~    |          | 当日订单金额(万元) | 本周订单金额(万元)              | 本月订单金额(万元) | 年度订单金额(万元) |
| 🗍 发票管理    | ~    |          | ¥0.00      | ¥0.00                   | ¥0.00      | ¥14.81     |
| 🧮 配送企业采购管 | 理~ 🗸 |          |            |                         |            |            |

## 2.2 基础信息

## 2.2.1 查询地址信息

此处可以查询到经营企业的地址信息,该信息是从首营资料中获取,在 GPO 平台只能查看, 不能编辑。

| 2。基础信息         | ^   |   | 会员名称    | 请输入会员名称 | 所在地区 请选择 | 1 v 181   | <b>通道</b> 请还将地址进 | 8 *       |        | C  |
|----------------|-----|---|---------|---------|----------|-----------|------------------|-----------|--------|----|
| 地址管理           |     | # | 会员编码 💠  | 会员名称    | 地址编码 单   | 地址类型 ⇔    | 地址名称 单           | 省/市/区 💠   | 详细地址 ⇔ | 操作 |
| 公告列表           |     | 1 | U002664 | 1       | 83       | 配送企业 (仓库) | test add         | <b>五</b>  | -      |    |
| 印意管理           |     | 2 | U002664 | 1       | 84       | 配送企业 (仓库) | 新仓库              | <b>英县</b> | 县人民:   |    |
|                |     | 3 | U002664 |         | 90       | 配送企业 (合库) | 地址名称1111         |           | 11     |    |
| 的品管理           | × 1 |   |         |         |          |           |                  |           |        |    |
| 配送关系管理         | ~   |   |         |         |          |           |                  |           |        |    |
| 合同管理           | ~   |   |         |         |          |           |                  |           |        |    |
| 订单管理           | ~   |   |         |         |          |           |                  |           |        |    |
|                |     |   |         |         |          |           |                  |           |        |    |
| 配送单管理          | ~   |   |         |         |          |           |                  |           |        |    |
| 配送单管理<br>入库单管理 | ~   | 4 |         |         |          |           |                  |           |        |    |

## 2.2.2 公告列表

此处可以查询到 GPO 平台发布的信息,注意每条信息中操作的截止日期,以免错过参与 GPO 集中采购项目的机会。

| 《 主页           |     |   | 公告标题   | 國人公告标题 | 创建日期   | 开始日期奎结束日间 |                                  |                     | C                     |
|----------------|-----|---|--------|--------|--------|-----------|----------------------------------|---------------------|-----------------------|
| 28 基础信息        | ^   |   |        |        |        |           |                                  |                     |                       |
| 地址管理           |     | # | 公告标题 ≑ |        |        | 公告播要 💠    | 公告展示期间 💠                         | 发布时间 💠              | 操作                    |
| Automation and |     | 1 | -      | 统药品牌区  | 成联合集中采 |           | 2018-11-13 00:00:00 ~ 2018-11-14 | 2018-11-13 16:51:48 | 「公主者                  |
| 公告列表           |     | 2 | -      |        |        | -         | 2018-11-14 00:00:00 ~ 2018-11-15 | 2018-11-13 17:31:15 | 「「五君                  |
| 印章管理           |     | 3 | -      |        |        |           | 2018-11-13 00:00:00 ~ 2018-11-14 | 2018-11-13 18:16:24 | 「「注意書                 |
|                | - 0 | 4 | -      |        |        |           | 2018-11-21 00:00:00 ~ 2018-11-28 | 2018-11-21 11:34:06 | [ <u>É</u> <u>a</u> a |
| 6 药品管理         | ~   | 5 | -      |        |        | -         | 2018-12-18 00:00:00 ~ 2019-03-18 | 2018-12-18 17:07:54 | Cieza                 |
| • 配送关系管理       | ~   |   |        |        |        |           |                                  |                     |                       |
| 合同管理           | ~   |   |        |        |        |           |                                  |                     |                       |
| 订单管理           | ~   |   |        |        |        |           |                                  |                     |                       |
|                |     |   |        |        |        |           |                                  |                     |                       |

## 2.2.3 印章管理

此处可以查询到经营企业账号中绑定电子公章.

| 基础信息   | ^ | 会员编码   | 请输入会员编码   | 会员名称 请输入会员名 | 会员关键         | 12 请访择 💌 | 印意类别企业  | 公章 🚽 👻 |  |
|--------|---|--------|-----------|-------------|--------------|----------|---------|--------|--|
| 地址管理   |   | # 会员   | 前日 ≑ 会员名称 | ,           | 会员类型 ≑       | 印章类别 👙   | 88/4    | 备注 ≑   |  |
| 公告列表   |   | 1 U002 | 664       |             | <b>圣</b> 曹企业 | 企业公章     | P衍(牛(1) | 1213   |  |
| 印章管理   |   |        |           |             |              |          |         |        |  |
| 药品管理   | ~ |        |           |             |              |          |         |        |  |
| 配送关系管理 | ~ |        |           |             |              |          |         |        |  |
| 合同管理   | ~ |        |           |             |              |          |         |        |  |
| 订单管理   | ~ |        |           |             |              |          |         |        |  |
| 配送单管理  | ~ |        |           |             |              |          |         |        |  |
| 入库单管理  | ~ |        |           |             |              |          |         | 22.0   |  |
|        |   |        |           |             |              |          |         |        |  |

## 2.3 药品管理

#### 2.3.1 药品批号管理

查询统计经营企业从 GPO 采购药品的批号(见下图)。

| X 基础信息 | ~      |   | 药品编码 请         | 输入药品编码 | 通用名       | 请输入    | 通用名 | 批号                           | 请输入批号                                                                                                    | 生产企业     | 请输入生产1 | ENK     | C        |
|--------|--------|---|----------------|--------|-----------|--------|-----|------------------------------|----------------------------------------------------------------------------------------------------|----------|--------|---------|----------|
| ∂ 药品管理 | ~      |   | 配送企业 清         | 输入配送企业 | 上传药检报告    | 请选择    |     | ▼ GPO是否盖章                    | 请选择                                                                                                    | ▼ 配送是否盖章 | 请选择    | -       |          |
| 药品批号管理 |        |   | <b>冀</b> 方会员 请 | 输入窦方会员 |           |        |     |                              |                                                                                                    |          |        |         |          |
| 配送关系管理 | ~ <    | # | 割名 ⇔           | 剂型 ≑   | 规格 💠      | 包装规格   | 单位  | 批号                           | 药检报告附件                                                                                                    | 启用/禁用    | GPO已盖章 | 配送企业已盖章 | 药检报告     |
|        |        | 1 | <b>推地</b> 洛片   | 薄膜衣片   | 6.25mg    | 14片/盒  | 盒   | 20181220-1                   | 附件(3)                                                                                                    | 开启 •     | 뷴      | 是       | ● 详情(3)  |
| 台同管理   | Ň      | 2 | 設艾司洛尔注射液       | 小容量注射液 | 10ml:0.1g | 5支/盒   | 盒   | 20181214-1                   | 附件(0)                                                                                                    | 开启 🔵     | 否      | 否       | ● 详情 (0) |
| 订单管理   | $\sim$ | 3 | 毁阿托品片          | 普通片    | 0.3mg     | 100片/盒 | 盒   | 20181214-2                   | 附(牛(2)                                                                                                    | 开启 🔵     | 룼      | 륬       | ● 详情 (2) |
|        |        | 4 | 毁阿托品片          | 普通片    | 0.3mg     | 100片/盒 | 盒   | 20181220-2                   | 附(牛(2)                                                                                                    | 开启 🔵     | 룼      | 룼       | ● 详情 (2) |
| 配送单管理  | $\sim$ | 5 | 蓝根颗粒           | 颗粒剂    | 每袋装10g    | 20袋/包  | 包   | PH201801207                  | 附(牛(4)                                                                                                    | 开启 •     | 是      | 否       | ◎ 详情 (4) |
|        |        | 6 | 莫西林颗粒          | 颗粒剂    | 0.125g    | 12袋/盒  | 盒   | PH201801207                  | 附(牛(3)                                                                                                    | 开启 •     | 是      | 否       | ◎ 详情 (3) |
| 入库单管理  | ~      | 7 | 蓝根颗粒           | 颗粒剂    | 每袋装10g    | 20缀/包  | 包   | PH201901202                  | 附(牛(4)                                                                                                    | 开启 •     | 是      | 是       | ④ 详情 (4) |
|        |        |   |                |        |           |        |     | and the second second second | (Table State State | -        | 1.000  |         |          |

## 2.4 配送关系管理

## 2.4.1 卖方补充配送明细

经营企业对卖方会员补充配送的结果进行查看和确认。首先录入正确的选配送期间, 操作栏的【确认】【拒绝】按钮可点击,然后完成补充配送关系的确认。

|                    |     |   |        |             |         |                      |      |          | -      |      |               |      |            |         | (1997) |
|--------------------|-----|---|--------|-------------|---------|----------------------|------|----------|--------|------|---------------|------|------------|---------|--------|
| <b>0</b> % 基础信息    | ~   |   | 药品     | 编码 请        | 输入药品    | 編码                   | 通用名  | 请输入通用名   | 法配送    | 明间   | 请输入选配送期 💌     | 配送企业 | 请输入配送企业    |         | Q      |
| 药品管理               | ~   |   | 生产     | 企业 请        | 输入生产    | 企业                   | 利型   | 请选择利型    | ] ;    | 彩格   | 请输入影格         | 包装规格 | 请输入包装规格    |         |        |
|                    | ~   |   | 南      | 88 <b>•</b> | 输入商品    | 14                   | 批准文号 | 请输入批准文号  | 确认     | 大态 [ | 请选择 マ         | 卖方会员 | 南城入卖方会员    |         |        |
|                    |     |   | (1) SE | 时间 20       | 19-01-至 | 2019-0 <sup>[]</sup> | 审核状态 | 请选择 🔍    |        |      |               |      |            |         |        |
| 卖方补充 <b>配</b> 送明!  | 囲   |   |        |             |         |                      |      |          | -      | ^    | - 1           |      |            |         |        |
| 配送企业确认             |     |   | #      | 药品编码        | ÷ 3     | ●用名 ≑                | 利型 💠 | 规档       | 包装规格   | 单位   | 批准文号          | 商品名  | 生产企业       |         | 84%    |
| White A 11 Westmen |     |   | 1      | M000003     | 37 阿    | 同营浩韦片                | 普通片  | 0.2g     | 24片/盒  | 意    | 国药准字H20056067 |      | -          | - 100 L | 拒绝     |
| 配法企业可米约            | 品目家 |   | 2      | M000093     | 35 20   | <b>《氣沙星演眼液</b>       | 滴眼剂  | 5ml:15mg | 1支/盒   | 意    | 国药准字H10930227 |      | -          | - ROMAN | 1648   |
| 可采药品目录             |     |   | 3      | M000065     | 59 觃    | 基脲片                  | 苔通片  | 0.5g     | 100片/瓶 | 瓶    | 国药推字H37021289 |      | -          | 184     | 拒绝     |
| ■ 合同管理             | ~   |   |        |             |         |                      |      |          |        |      |               |      |            |         |        |
| ▶ 订单管理             | ~   |   |        |             |         |                      |      |          |        |      |               |      |            |         |        |
| 🛍 配送单管理            | ~   | 4 | -      |             |         |                      |      |          |        |      |               |      |            |         |        |
| 入库单管理              | ~   | 0 | 的人已达   | ŧ           |         |                      |      |          |        |      |               | 共3条  | 20 条/页 🛛 👻 | (1)1    | 前往 1 页 |

勾选相关行,点击【确认已选】,可以批量确认配送关系。

| 5 是如旧思                 | ~ |   | 药   | 品编码         | 请输入    | 药品偏码        | 通用名  | 请输入通用名   | 法配送    | 明间 | 请输入法配送期 🔻     | 配送企业 | 请输入配送企业  |        |
|------------------------|---|---|-----|-------------|--------|-------------|------|----------|--------|----|---------------|------|----------|--------|
| 药品管理                   | ~ |   | 生   | <b>*</b> 企业 | 请输入    | 生产企业        | 劑型   | 诸选择树型    | ] )    | 司格 | 遗输入规格         | 包装现格 | 请输入包装规格  |        |
| 配送关系管理                 | ~ |   | 1   | 商品名         | 请输入    | 前品名         | 批准文号 | 请输入批准文号  | 确认     | 状态 | 请选择 ───────   | 卖方会员 | 请输入索方会员  |        |
| attach i shattara alam |   |   | 653 | 劃的间         | 2019-0 | 01-至2019-0🗎 | 审核状态 | 请远撑 🔻    |        |    |               |      |          |        |
| 記法企业确认                 |   |   | #   | 药品          | 鳴码 ≑   | 通用名 ≑       | 創型 💠 | 现暗       | 包装规格   | 单位 | 批准文号          | 商品名  | 生产企业     | 操作     |
|                        |   |   | 1   | M00         | 00037  | 阿普浩韦片       | 普通片  | 0.2g     | 24片/盒  | *  | 国药准字H20056067 |      |          |        |
| 配送企业可采药品目              | 隶 |   | 2   | M00         | 00935  | 氧氟沙星滴眼液     | 滴眼剂  | 5ml:15mg | 1支/盒   | *  | 国药准字H10930227 |      | -        | 取得确认 1 |
| 可采药品目录                 |   |   | 3   | M00         | 00659  | 羟基脲片        | 普通片  | 0.5g     | 100片/瓶 | 瓶  | 国药准字H37021289 |      | -        | 朝以 拒绝  |
| 合同管理                   | ~ |   |     |             |        |             |      |          |        |    |               |      |          |        |
| 订单管理                   | ~ |   |     |             |        |             |      |          |        |    |               |      |          |        |
| 配送单管理                  | ~ | 4 | -   |             |        |             |      |          |        |    |               |      |          |        |
|                        |   |   |     | -           |        |             |      |          |        |    |               | ++   | 10. m (# |        |

## 2.4.2 配送企业确认

经营企业对卖方会员选择的配送结果进行确认。录入正确的选配送期间-"勾选药品配送关系列"-"确认"(见下图)。如果选配送期间不正确,操作栏的【确认】,【拒绝】按钮为灰色,无法操作。

| 基础信息              | ~      |   |            | 药品 | 编码 请编    | 入药品编码             | 通用名 游    | 8入通用名     | 配送公    | ENV i | 请输入配送企业 | 生产企业          | 请输入生产  | 企业   |         |     |
|-------------------|--------|---|------------|----|----------|-------------------|----------|-----------|--------|-------|---------|---------------|--------|------|---------|-----|
| 药品管理              | ~      |   |            |    | 附型 请选    | 译 <u>斜田</u>       | 规格 谢     | 俞入规格      | 肉品     | 88    | 请输入商品名  | 批准文号          | 请输入批准  | 文号   |         |     |
| 配送关系管理            | ^      |   |            | 确认 | 状态 请法    | \$ <b>*</b>       | 配送明间 一词  | 前入法配送期 🔻  | 集乐子现   |       | 書选择     | ▼ 数据来源        | 请适择    | •    |         |     |
| 卖方补充配送明细          | 8      | e |            | 8  | 药品编码     | 通用名 💠             | 利型 \$    | 规格        | 包装规格   | 单位:   |         | 批准文号          | 商品名    | 生产企业 | 操作      | /re |
| #DMA-MARKI        |        |   |            | 1  | M0000020 | 硫酸阿托品片            | 普通片      | 0.3mg     | 100片/盒 | 童     | 34.40   | 国药准字H33020086 |        | 杭州民当 | 确认      | 拒绝  |
| ADICALIZATION     |        |   |            | 2  | M0000431 | 卡维地酒片             | 薄膜衣片     | 6.25mg    | 14片/盒  | ź     | 44.37   | 国药准字H20020535 | 金络     | 齐鲁制臣 | 鹅认      | 拒绝  |
| 配送企业可采药品          | 相录     |   |            | 3  | M0000520 | 盐酸氮丙嗪片            | 糖衣片      | 25mg      | 100片/盒 | ź     | 63.48   | 国药准字H44021428 |        | 广东被迎 | 御认      | 拒绝  |
| 可采药品目录            |        |   |            | 4  | M0000471 | <b>盐酸雷尼替丁注射</b> 3 | 1 小容量注射液 | 2ml:50mg  | 10支/盒  | ź     | 30.58   | 国药准字H10890003 |        | 杭州民生 | 制从      | 拒绝  |
| на наседны на зак |        |   |            | 5  | M0000221 | 盐酸酚苄明片            | 薄膜衣片     | 10mg      | 24片/盒  | 2     | 38.24   | 国药准字H44021427 |        | 广东被追 | 制制人     | 拒绝  |
| 合同管理              | $\sim$ | - |            | 6  | M0000659 | 羟基脲片              | 普通片      | 0.5g      | 100片/瓶 | 瓶     | 137.10  | 国药准字H37021289 |        | 齐鲁利萨 | 翻认      | 新商  |
|                   |        |   |            | 7  | M0000007 | 阿莫西林顆粒            | 颗粒剂      | 0.1259    | 12袋/盒  | 盒     | 29.96   | 国药准字H44024478 |        | 广东被追 | 确认      | 拒绝  |
| 订单管理              | ~      |   |            | 8  | M0000488 | 硫酸镁注射液            | 小容量注射液   | 10ml:2.5g | 5支/盒   | 意     | 35.56   | 国药准字H33021961 |        | 杭州民生 | WZREEK. | 振行  |
| 配送单管理             | ~      |   | A          |    |          |                   |          |           |        |       |         |               |        |      |         |     |
|                   |        |   | <b>A</b> 5 |    |          | 人已透               |          |           |        |       |         | 共 10 条        | 20 条/页 |      | 10      | 前往  |

勾选相关行,点击【确认已选】,可以批量确认配送关系。

| X 基础信息 >                                                                                                    |               | 药品编   | ·靖祖入             | 的品编码      | 通用名 調  | 的入通用名     | 配送     | PAK [ | 调输入配送企业 | 生产企业          | 请输入生产  | 1P.W |           |      |
|----------------------------------------------------------------------------------------------------|---------------|-------|------------------|-----------|--------|-----------|--------|-------|---------|---------------|--------|------|-----------|------|
| の 药品管理 🌱 🌱                                                                                                    |               | 府旧    | 12 ( 1635)<br>12 | 利型        | 規格 副   | 前入规格      | 南      | 13%   | 请输入商品名  | 批准文号          | 请输入批准  | 文号   |           |      |
| 記送关系管理 ヘ                                                                                                    |               | 确认状   | \$<br>请选择        | * 33      | 8送期间 清 | 的入法配送明 🗢  | 集采子    |       | 请选择     | マー数据来源        | 请选择    | Ŧ    |           |      |
| 卖方补充配送明细                                                                                                    | • 0           | # 7   | 5品编码 💠           | 通用名 💠     | 刻型 🗘   | 规倍        | 包装规格   | 单位    | ⇔ 医院价 ≎ | 批准文号          | 商品名    | 生产企业 | 探信        | ffe  |
| TOP A JUNE 1                                                                                                    | L (1)         | 1 1   | 10000020         | 硫酸阿托品片    | 普通片    | 0.3mg     | 100片/盒 | 童     | 34.40   | 国药准字H33020086 |        | 杭州民生 | 副制品       | 胞胞   |
| HTREAD                                                                                                    | ✓             | 2 1   | 10000431         | 卡維地洛片     | 薄膜衣片   | 6.25mg    | 14片/盒  | 盒     | 44.37   | 国药准字H20020535 | 金塔     | 齐鲁利亚 | ansi,     | 把绝   |
| 配送企业可采药品目录                                                                                                    | ✓             | 3 N   | 10000520         | 盐酸氯丙嗪片    | 糖衣片    | 25mg      | 100片/盒 | 童     | 63.48   | 国药准字H44021428 |        | 广东被连 | 副登込       | 相違   |
| 可求药品目录                                                                                                    | $\overline{}$ | 4 N   | 10000471         | 盐酸雷尼替丁注射液 | 小容量注射液 | 2ml:50mg  | 10支/盒  | 盒     | 30.58   | 国药准字H10890003 |        | 杭州民生 | 制成        | 198  |
| -D - A - A - D D D D - A - C - A - C - |               | 5 N   | 10000221         | 盐酸酚苄明片    | 薄膜衣片   | 10mg      | 24片/盒  | 意     | 38.24   | 国药准字H44021427 |        | 广东被迎 | 的认        | 1618 |
| 合同管理 ン                                                                                                    |               | 6 1   | 10000659         | 羟基酮片      | 普通片    | 0.5g      | 100片/瓶 | 瓶     | 137.10  | 国药准字H37021289 |        | 齐鲁制臣 | Janes     | 1618 |
|                                                                                                    |               | 7 N   | 10000007         | 阿莫西林颐粒    | 颗粒剂    | 0.125g    | 12袋/盒  | 盒     | 29.96   | 国药准字H44024478 |        | 广东彼进 | 制制人       | (BR  |
| 订单管理 >                                                                                                    |               | 8 N   | 10000488         | 硫酸镁注射液    | 小容量注射液 | 10ml:2.5g | 5支/盒   | 盒     | 35.56   | 国药准字H33021961 |        | 杭州民生 | REFERENCE | 把也   |
| 配送单管理 >                                                                                                    | 4. III        |       |                  | 1         |        |           |        |       |         |               |        |      |           |      |
| V al-MARTER V                                                                                                    | <b>a</b>      | BHRAR | ⊙ anili          | Biz       |        |           |        |       |         | 共10条          | 20 条/页 | * 14 | 1 2       | 前往   |

## 2.4.3 配送企业可采药品目录

查询集采项目中配送企业可采购的药品信息并可导出相应药品数据(见下图)。

| 4 基础信息         | ~    |   | 药品编码 | 请输入药     | 品编码 通     | 用名 请输入过 | 通用名         | 配送企业  | 清榆 | 入配送企业   | 生产企业 | 清输入生产企 | 414      |      | C       |
|----------------|------|---|------|----------|-----------|---------|-------------|-------|----|---------|------|--------|----------|------|---------|
| 7 药品管理         | ~    |   | 剂型   | 请输入剂     | 型         | 规格 请输入共 | 现格          | 商品名   | 请输 | 入商品名    | 批准文号 | 请输入批准文 | <b>号</b> |      |         |
| 配送关系管理         | ^    |   | 卖方会员 | 请输入卖     | 方会员       |         |             |       |    |         |      |        |          |      |         |
| 卖方补充配送明细       | •    |   | # 1  | 有品编码 ≑   | 通用名 ≑     | 剤型 ≑    | 规格          | 包装规格  | 单位 | 协议单价 ≑  | 中包装  | 大包装    | 拆零系数     | 生    | 操作      |
| 和学会业确认         | - P. |   | 1    | /0002514 | 葡萄糖氯化钠注射液 | 大容量注射液  | 250ml:葡萄    | 1袋/袋  | 쫋  | 9.2500  | 0    | 40     | 1        | 安装   | [] 惨改屬[ |
| BUSTERNIN      |      |   | 2 1  | /0002512 | 葡萄糖氯化钠注射液 | 大容量注射液  | 250ml:葡萄    | 1袋/袋  | 袋  | 4.2300  | 0    | 40     | 1        | 安装   | [] 修改屬  |
| 配送企业可采药品       | 目录   |   | 3 1  | /0000189 | 对乙酰氨基酚栓   | 直肠栓     | 0.15g       | 10枚/盒 | 盒  | 5.6000  | 1    | 400    | 1        | 湖北   | [] 修改屬[ |
| 可坚药品目录         |      |   | 4    | /0000202 | 二羟丙茶碱注射液  | 小容量注射液  | 2ml:0.25g   | 10支/盒 | 盒  | 7.5600  | 0    | 300    | 1        | 石業   | [] 修改屬  |
| PD 77-EURIH AK |      |   | 5 1  | /0000028 | 阿魏酸钠片     | 普通片     | 50mg        | 24片/盒 | 盒  | 6.9000  | 0    | 200    | 1        | 后党者  | []修改層   |
| 合同管理           | ~    |   | 6 1  | /0000014 | 阿莫西林克拉維酸  | 干混悬剂    | 0.2285g(7:1 | 12包/盒 | 盒  | 7.0000  | 140  | 240    | 1        | 澳計   | []修改層   |
|                |      |   | 7    | /0000016 | 阿奇霉素干混悬剂  | 干混悬剂    | 0.1g(按C38   | 6袋/盒  | 盒  | 4.5000  | 110  | 150    | 1        | 編    | []修改層   |
| 订单管理           | ~    |   | 8    | /0000007 | 阿莫西林颗粒    | 顆粒剂     | 0.125g      | 12袋/盒 | 盒  | 12.5000 | 150  | 500    | 1        | st t | []修改屬   |
| 」配送单管理         | ~    | 4 |      |          |           |         |             |       |    |         |      |        |          |      |         |

## 2.4.4 可采药品目录

查询配送企业可配送的药品信息并可导出相应药品数据(见下图)。

| 6 基础问题     | × I |   | 药品编码     | 请输入药品编码    | 通用名  | 请输入通用名 |             | 城市       | 青榆入城市 |        | 医疗机构 | 请输入医疗机构       |                   | Q    |
|------------|-----|---|----------|------------|------|--------|-------------|----------|-------|--------|------|---------------|-------------------|------|
| 药品管理       | ~   |   | 配送企业     | 请输入配送企业    | 生产企业 | 请输入生产企 | <u>4</u> 12 | 剂型       | 青榆入剂型 |        | 规格   | 请输入规格         |                   |      |
| 配送关系管理     | ~   |   | 商品名      | 请输入商品名     | 批准文号 | 请输入批准文 | 号           | 启用状态     | 自用    | •      | 集采项目 | 集团采购 🔻        |                   |      |
| HULLYCOURS |     |   | 集采子项目    | 请选择 🔻      |      |        |             |          |       |        |      |               |                   |      |
| 卖方补充配送明纸   | 8   |   |          |            |      |        |             | <u>^</u> |       |        |      |               |                   |      |
| 配送企业确认     |     | # | 药品编码     | 通用名        | 商品名  | 剂型     | 规格          | 包装规格     | 单位    | 单价     | 基药属性 | 批准文号          | 城市                | 启用状题 |
|            |     | 1 | M0000659 | 羟基脲片       |      | 普通片    | 0.5g        | 100片/瓶   | 瓶     | 137.10 |      | 国药准字H37021289 | i i               | 启用   |
| 配送企业可采药品   | 最   | 2 | M0000488 | 硫酸镁注射液     |      | 小容量注射液 | 10ml:2.5g   | 5支/盒     | ź     | 35.56  |      | 国药准字H33021961 | 11.1 <b>1</b> 1市  | 启用   |
| 可采药品目录     |     | 3 | M0000731 | 盐酸消旋山莨菪碱注射 |      | 小容量注射液 | 1ml:10mg    | 10支/盒    | 盒     | 48.46  |      | 国药准字H33021707 | the second second | 启用   |
|            |     | 4 | M0000383 | 肌苷片        |      | 普通片    | 0.2g        | 100片/瓶   | 瓶     | 70.17  |      | 国药准字H44021369 |                   | 启用   |
| 合同管理       | ~   |   |          |            |      |        |             |          |       |        |      |               |                   |      |
| ,订单管理      | ~   |   |          |            |      |        |             |          |       |        |      |               |                   |      |
|            |     | 4 |          |            |      |        |             |          |       |        |      |               |                   |      |
|            | ~   |   |          |            |      |        |             |          |       |        |      |               |                   |      |

# 2.5 合同管理

## 2.5.1 三方合同列表

查询统计医疗机构发起的三方合同(见下图)。

| 0、基础信息     | × |   |    | -     | 司编导 法统    | 合同编号         | 城市   | 通输入城市名称    | 医疗机构 | 请输入图疗        | Rift) | 配送企业                                | 诸喻入肥送企业         |     |      | Q |
|------------|---|---|----|-------|-----------|--------------|------|------------|------|--------------|-------|-------------------------------------|-----------------|-----|------|---|
| € 药品管理     | ~ |   |    | 依義    | 創日期 2019  | -01 至2019-0世 | 合同状态 | 待损交、待签章 😒  | 结案状态 | 请选择          | Ψ.    | 合同有效期                               | 开始日期至地中日位       |     |      |   |
| 🔮 配送关系管理   | ~ |   | 1  | 1.示意N | 8合同 苫     | Ŧ            | 東采项目 | in alteria |      |              |       |                                     |                 |     |      |   |
| 合同管理       | ^ | • |    | #     | 合同编号 💠    | 城市           | 医疗机械 | 9          | 配送企业 |              | 合同的   | 11日 - 11日<br>11日 - 11日<br>11日 - 11日 | 92008 ¢         | đ   | H1:  |   |
|            |   |   |    | 1     | H19012500 | 003          | -    | 医院         |      | 解限公司         | 19    | 9735.80 2019-                       | -01-25 ~ 2019-1 | ◎洋街 | 合同文件 | 1 |
| 三方台间列表     |   |   |    | 2     | H19012100 | 007          | -    | 三王统        | -    | <b>W</b> 限公司 | 17    | 7780.00 2019-                       | 01-21 - 2019-1  | の详情 | 合同文件 |   |
| 廉洁合同列表     |   |   |    | 3     | H19012100 | 004          | -    |            | -    | 有限公司         | 1     | 7112.00 2019-                       | -01-21 - 2019-1 | の洋債 | 含同文件 |   |
| 合同研究由诸单    |   |   |    | 4     | H19012100 | 003          | -    | 王统         | -    | 限公司          | 17    | 7780.00 2019-                       | -01-21 ~ 2019-1 | の洋情 | 合同文件 |   |
|            |   |   |    | 5     | H19011800 | 004          | -    | 一中医院       |      | <b>期限公司</b>  |       | 484.60 2019-                        | 01-18 - 2019-1  | ⊚详情 | 合同文件 |   |
| 合同明细       |   |   |    | 6     | H19011500 | 007          | -    |            |      | 有限公司         | 13    | 3710.00 2019-                       | 01-15 ~ 2019-1  | @详情 | 合同文件 |   |
| 合同药品统计     |   |   |    | 7     | H19011100 | 001          | -    | 二中医院       | -    | 有限公司         | 1     | 1720.00 2019-                       | -01-11 ~ 2019-1 | の洋情 | 合同文件 |   |
| LT to MITH | ~ |   | 4. | -     |           |              |      |            |      |              | £     | 合同会課: 28                            | 0970.35 元       |     |      |   |

选择"详情"-"拒绝合同"-"填写拒绝原因"-"确定",可拒签合同(见下图)。

| 0。基础信息   | $\sim$ |    |   | 合同编号   | 诸编入合同      | 1444            | 城市   | 请输入城市名称     | 医疗机构         | 请输入医疗机       | 180  | 配送企业          | 语输入距达企业        |     |      | Q    |
|----------|--------|----|---|--------|------------|-----------------|------|-------------|--------------|--------------|------|---------------|----------------|-----|------|------|
| 商品管理     | ~      |    |   | 创建日期   | 2019-013   | 2019-0 <b>1</b> | 合同状态 | 待继交、待签章 👻   | 结案状态         | 请选择          | -    | 合同有效期         | 开始日期至地來日信      |     |      |      |
| • 配法关系管理 | ~      |    | 5 | 是示草稿合同 | 80         | -               | 集采项目 | /********** |              |              |      |               |                |     |      |      |
| 人同時間     |        | 4  |   | # 숨!   | 司编号 ⇔      | 城市              | 医疗机械 | 9           | 記述企业         |              | 合同金譜 | ⇒ 合同有         | 2008 ÷         | 1   | Hr   |      |
|          |        | ۲. |   | 1 H1   | 9012500003 | -               |      | 王统          | -            | 有限公司         | 1973 | 5.80 2019-    | 01-25 ~ 2019-1 | ⊘洋镇 | 合同文件 |      |
| 二万台间列表   |        |    |   | 2 H1   | 9012100007 | -               |      | 王现          | -            | <b>9</b> 限公司 | 1778 | 0.00 2019-    | 01-21 - 2019-1 | ◎详情 | 合同文件 |      |
| 魔洁台同列表   |        |    |   | 3 H1   | 9012100004 | -               | -    | 王院          | -            | 有限公司         | 711  | 2.00 2019-    | 01-21 = 2019-1 | ●详情 | 含同文件 |      |
| 合同结案申请单  |        |    |   | 4 H1   | 9012100003 |                 | -    |             | -            | 假公司          | 1778 | 0.00 2019-    | 01-21 ~ 2019-1 | ●详情 | 合間文件 |      |
|          |        |    |   | 5 H1   | 9011800004 | -               | -    | -中医院        |              | 4限公司         | 48   | 4.60 2019-    | 01-18 ~ 2019-1 | ●详情 | 合同文件 |      |
| 合同明细     |        |    |   | 6 H1   | 9011500007 | -               | -    | 二中医院        | 0.00.000.000 | 「東限公司        | 1371 | 0.00 2019-    | 01-15 - 2019-1 | の評問 | 合同文件 |      |
| 合同药品统计   |        |    |   | 7 H1   | 9011100001 | -               |      | 二中医院        | -            | <b>#</b> 模公司 | 172  | 0.00 2019-    | 01-11 ~ 2019-1 | の洋情 | 合同文件 |      |
|          | 2      |    | 6 |        |            |                 |      |             | _            |              | 28   | 11-0-28 · 280 | 1970 35 1      |     |      | - F. |

|          | <b>O</b>                      | <b>O</b>       |                       |             | 0-      |               |    |          |        | (5)    |          |
|----------|-------------------------------|----------------|-----------------------|-------------|---------|---------------|----|----------|--------|--------|----------|
|          | 生成三方合同<br>2018-07-19 09:09:55 | 待签章(<br>2018-0 | 医疗机构)<br>7-19 09:10:1 | .3          | 待签章(配送  | 企业)           |    | 待签章(GPO) |        | 合同生    | 效        |
| 合同编号     | H18071900004                  | 合同有效期至 20      | 18-12-31              | êlâ         | 赴时间 201 | 8-07-19 09:09 |    | 待签章(配    | 送企业)   |        |          |
| 医疗机构     | -                             | 联系人 1          | 1                     | <b>A</b> CL |         | 展             |    | 联系人      | R      | B8:    |          |
| 集采项目名称   |                               | 备注             |                       |             |         |               |    |          | 1      |        | T        |
|          |                               |                |                       |             | ^ ·     |               |    |          |        |        |          |
| 药品编码 💠   | 合同明細号 🜲                       | 通用名称 💠         | 商品名                   | 规格          | 包装规格    | 剤型 ≑          | 单位 | 单价 💲     | 可采数量 🜲 | 合同数量 🜲 | 金额 🜲     |
| M0000675 | H18071900004-001              | 醋酸曲安奈德注射〉      | 夜                     | 1ml:40mg    | 1支/盒    | 小容量注          | 盒  | 68.60    | 130    | 130    | 8918.0   |
|          |                               |                |                       |             |         |               |    |          |        |        | )        |
|          |                               |                |                       |             |         |               |    |          |        | 260    | 19084.00 |

| * 拒绝原因 | 请选择拒绝合同原因 | - |
|--------|-----------|---|
|        | 请输入拒绝合同原因 |   |
|        |           |   |

选择"合同文件"-"合同签章"-"输入数字证书密码",签章成功(见下图)。

|            | オサガカ、2010-01-21 大サカラ、2010-01-21 月2010-12-21 |
|------------|---------------------------------------------|
|            | 2                                           |
| 4.2<br>Zź  | (2月344);<br>(集团变的保保): 注创市全苏同苏业有限公司          |
| <b>*</b> * | (8044):                                     |
| (          | 答子:1、甲方为哈尔滨市公立医疗机构,乙方为依据(哈尔滨市推进公立医院药品路区域集团  |
| 采购         | 改革试行方意》、《深创市公立医院筋品集团采购目录管理办法(试行)》、《深创市公立医   |
| 院药         | 晶集团采购组织管理办法(试行)》、《深州市公立医院药品集团采购规定(试行)》、《深   |

也可以同时选中多个合同,点击"合同批量签章",可以实现批量签章

| ・ 方品管理         ・         ・         ・                                                                                                    | C       |
|----------------------------------------------------------------------------------------------------|---------|
|                                                                                                    |         |
|                                                                                                    |         |
| ご方台同列表       1       H19012100007       正規<                                                                                                    | 操作      |
| 万合导频表     2     H19012100004     芝鹿     採公司     7112.00     2019-01-21 - 2019-12-     4       創品店面向列表     3     H19012100003     芝鹿     採公司     17780.00     2019-01-21 - 2019-12-     4       合同店面申請单     4     H19011800004     二中医跳     研究公司     4844.60     2019-01-18 ~ 2019-12-     4       合同時面     5     H19010900012     沙岸壁跳     研究公司     9410.60     2019-01-09 ~ 2019-12-     4       合同時面品統計     7     H19010900005     沙岸壁跳     研究公司     436.13     2019-01-09 ~ 2019-12-     4       灯車管理     V     ジ     ジ     ジ     ジ     ジ     ジ     ジ                                                                                                    | 洋情 合同文件 |
| <ul> <li>第1合同列表</li> <li>第1 H19012100003</li> <li>第20%</li> <li>第20%</li> <li>第2%</li> <li>第2%</li> <li>第2%</li> <li>第2%</li> <li>第2%</li> <li>第2%</li> <li>第2%</li> <li>第2%</li> <li>第2%</li> <li>第2%</li> <li>第2%</li> <li>第2%</li></ul> | 详情 合同文件 |
| 合同結查申请单<br>合同結查申请单<br>合同結查申请单<br>合同時間<br>合同時間<br>合同時間<br>合同時間<br>合同時間<br>の理論院<br>の理論院<br>の理論院<br>の理論院<br>の理論院<br>の理論院<br>の理論院<br>の理論院<br>の理論院<br>の理論院<br>の理論院<br>の理論院<br>の理論院<br>の理論院<br>の目からの<br>2019-01-09 - 2019-12-<br>の<br>の<br>の<br>の<br>の<br>の<br>の<br>の<br>の<br>の<br>の<br>の<br>の                                                                                                    | 洋情 合同文件 |
| 高同時组     5     H19010900012     必保健院     現公司     9410.60     2019-01-09 ~ 2019-12-1     4       自同問品統計     6     H19010900010     必保健院     現公司     5048.30     2019-01-09 ~ 2019-12-1     4       10首管理      7     H19010900005     決保健院     現公司     436.13     2019-01-09 ~ 2019-12-1     4                                                                                                    | 洋情 合同文件 |
| 하비하대<br>이 6 H19010900010 · 한유建院 대유소텍 5049.3 2019-01-09 ~ 2019-12- 4<br>의 이 가 H19010900005 · 한유建院 대유소텍 대유소텍 436.13 2019-01-09 ~ 2019-12- 4<br>대유학권 · · · · · · · · · · · · · · · · · · ·                                                                                                    | 洋情 合同文件 |
| 2回商品統計 7 H19010900005 2月 2月 400 436.13 2019-01-09 ~ 2019-12- 4<br>「<br>丁章管理 ~                                                                                                    | 洋情 合同文件 |
| 「印管理 ジ 総合同金額: 58052.63 元                                                                                                    | 详情 合同文件 |
|                                                                                                    |         |
| ▲ 合同批唱 5 年 20 色/页 ▼                                                                                                    | 前往 1    |

#### 2.5.2 廉洁合同列表

说明: 医院每个自然年首次与某个配送企业签订完三方合同后,则会自动生产对应的 廉洁合同

1. 廉洁合同查看。点击"廉洁合同",在此界面可以根据条件筛选对应的合同。

| 3 基础信息                                                       | ~                           |          |             | 地市                                                                     | 语输入城市名称                              | 1                    | 「「方                     | 请输入甲方名称                                | Z#        | 请娘入乙方名》                                                                              | 1 合同类型                          | 配送企业                                  | 199    |         | Q           |
|--------------------------------------------------------------|-----------------------------|----------|-------------|------------------------------------------------------------------------|--------------------------------------|----------------------|-------------------------|----------------------------------------|-----------|--------------------------------------------------------------------------------------|---------------------------------|---------------------------------------|--------|---------|-------------|
| 5 药品管理                                                       | ~                           |          |             | 合同状态                                                                   | 请输入合同状态                              | · 申请                 | 明                       | 2019-01至2019                           | 012       |                                                                                      |                                 |                                       |        |         |             |
| 配送关系管理                                                       | ~                           | <b>.</b> | st          | 合同编号 💠                                                                 | 城市                                   | 甲方                   |                         | 乙方                                     |           | 合同类型 💠                                                                               | 合同状态 💠                          | 合同日期 💠                                | 甲方经办人  | Фź      | 详情          |
| 合同管理                                                         | ~                           | 4        | 1           | L190118000                                                             | 04                                   | -                    | 1. RE                   | 王统                                     |           | 配送企业                                                                                 | 待签章                             | 2019-01-18                            |        |         | oit         |
|                                                              |                             |          | 2           | L190118000                                                             | 02                                   | -                    | 医院                      | _                                      |           | 配送企业                                                                                 | 甲方已签案                           | 2019-01-18                            | 深圳市全药网 | 201     | 0)7         |
| 三方合同列表                                                       | _                           |          | 3           | L190109000                                                             | 98                                   | 10000                | 幼保健                     | 建筑                                     |           | 配送企业                                                                                 | 待至意                             | 2019-01-09                            |        |         | 017         |
| 慶洁合同列表                                                       |                             |          | 4           | L190102000                                                             | 02                                   | -                    | 二中日                     | 芝疣                                     |           | 1 配送企业                                                                               | 日生文                             | 2019-01-02                            | 李凡婷    | 201     | তা          |
| 合同明细<br>合同药品统计<br>(Tm等项                                      | ~                           | . –      | 4           |                                                                        |                                      | <i>, , , , , , ,</i> |                         |                                        |           |                                                                                      |                                 |                                       |        |         |             |
| 合同明细<br>合同药品统计<br>·Tm参编<br>2.质                               | 兼洁                          | 合同       | 目签          | 订。〔                                                                    | 筛选出                                  | 待签章                  | ŧ¢                      | ;同,近                                   | 比择需要      | 至签订的                                                                                 | J合同,,                           | 点击"ì                                  | 羊情"。   | D       |             |
| 合同明细<br>合同時品統计<br>(Tantation<br>2.月                          | 、<br>兼洁<br>~                | 合同       | 目签          | 订。〔<br>***                                                             | 箭选出                                  | 待签章                  | ۳۶                      | 計同, 说<br>潮輸入甲方名称                       | 上择需要      | 空运订的<br>(##AZ56#                                                                     | ]合同,,                           | 点击"计                                  | 羊情"。   | 5       |             |
| 合同明细<br>合同明细<br>(Tmmm)<br>(Tmmm)<br>(基础信息<br>( 基础信息          | 、<br>兼洁<br>~                | 合同       | 目签          | )<br>(1)<br>(1)<br>(1)<br>(1)<br>(1)<br>(1)<br>(1)<br>(1               | 帝选出                                  | 待签章                  | テレー 単方 日期               | 計同,並<br>講師入甲方名称<br>2019-01至2019        | 上择需要<br>□ | 至签订的<br>( ) ( ) ( ) ( ) ( ) ( ) ( ) ( ) ( ) ( )                                      | J合同,,                           | 点击"ì                                  | 羊情"。   | Þ       | C           |
| 合同明细<br>合同药品统计<br>:Tm****<br>2.质<br>: 基础信息<br>药品管理<br>能送关系管理 | 、<br>兼洁<br>~<br>~<br>~      | 合同       | *           | ·订。〔                                                                   | 帘选出<br>*##.\\##68#<br>###            | 待签章                  | Ê ←<br><sup>甲方</sup> 日期 | 計同, 近<br>编编入甲方名称<br>2019-01至2019<br>乙方 | 些择需要      | E签订的<br>编码Z5封<br>合网来型 ÷                                                              | ]合同, <u>;</u><br>全际地型<br>会际状态 ÷ | 点击"t                                  | 羊情"。   | D<br>PJ | (<br>       |
| 合同明明<br>合同明明<br>(1) (1) (1) (1) (1) (1) (1) (1) (1) (1)      | 、<br>兼洁<br>~<br>~<br>~<br>~ | 合同       | ·<br>一<br>一 | <ul> <li>记了。〔</li> <li>1000000000000000000000000000000000000</li></ul> | 帝选出<br>激ん Moto Site<br>時至<br>城市<br>4 | 待签章                  | 「二」<br>甲方<br>日期<br>一人民  | 計可,                                    | む择需要<br>∞ | <ul> <li>签订的</li> <li>新編AZのおけ</li> <li>新編末室 中</li> <li>新編末室</li> <li>新編末室</li> </ul> | 1合同, 所<br>会同時型<br>合同時志 ÷<br>侍室室 | 点击"ì<br><sup>殿送会业</sup><br>2019-01-18 | 羊情"。   | D<br>PJ | (<br>年<br>( |

合同文件弹出后,点击"合同签章"。

#### 医疗卫生机构医药产品廉洁购销合同 甲方(医疗卫生机构) 乙方(医药生产经营企业及其代理人): The second second second second second second second second second second second second second second second s 为进一步加强医疗卫生行风建设,规定医疗卫生机构医约购销行为,有效防范商业贿赂行为,营造公平交易、减实守信的购销环境,经甲、 乙双方协商,同意签订本合同,并共同遵守: 一、甲乙双方按照《合同法》及医药产品购销合同约定购销药品、医用设备、医用耗材等医药产品。 、甲方应当严格执行医药产品购销合同验收、入库制度,对采购医药产品及发票进行查验,不得违反有关规定合同外采购、违价采购或从 非规定渠道采购。 三、甲方严禁接受乙方以任何名义、形式给予的回扣,不得将接受捐赠资助与采购挂钩。甲方工作人员不得参加乙方安排并支付费用的营业 性娱乐场所的娱乐活动,不得以任何形式向乙方索要现金、有价正券、支付凭证和贵重礼品等。被迫接受乙方给予的钱物,应予退还,无法退还 的,有责任如实向有关纪检监察部门反映情况。 D), 月及江244头们有天50位血祭司)及K收得死。 四、严禁甲方工作人员利用任何途径和方式,为乙方统计医师个人及临床科室有关医药产品用量信息,或为乙方统计提供便利。 五、乙方不得以回扣、室清等方式影响甲方工作人员采购或使用医药产品的选择权,不得在学术活动中提供旅游、超标准支付食宿费用。 六、乙方指定作为销售代表治谈业务。销售代表必须在工作时间到甲方指定地点联系商谈,不得到住院部、门诊部、医技科室等推销医药 产品,不得借故到甲方相关领导、部门负责人及相关工作人员家中访谈并提供任何好处费。 七、乙方如违反本合同,一经发现,甲方有权终止购销合同,并向有关卫生计生行政部门报告。如乙方被列入商业贿赂不良记录,则严格按 照《国家卫生计生委关于建立医药购销领域商业贿赂不良记录的规定》(国卫法制发〔2013〕50号)相关规定处理。

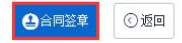

#### 2.5.3 合同结案申请单

查询统计医院发起的合同结案申请(见下图)。

| 2 基础信息                              | ~ |     | 4  | 國中清单号      | 请输入场实中请参编 | 城市   | 请输入城市名# | 医疗机构                 | 请追 | 入医疗机构                 | 配送企业       | 请输入履     | 送企业    |       |    | Q   |
|-------------------------------------|---|-----|----|------------|-----------|------|---------|----------------------|----|-----------------------|------------|----------|--------|-------|----|-----|
| 6 药品管理                              | ~ |     |    | 申请日期       | 开始日期整地東日后 | 軍核状态 | 侍审核(配送企 | 1 × 9400             | -  | ABER -                | 结套类型       | 遗输入线     |        |       |    |     |
| 2 配送关系管理                            | ~ |     |    | 结案中请单编     | Mitā      | 医疗机构 |         | 尼诺企业                 |    | 申请人                   | 申请时间 💠     |          | 结案类型 💠 | 审核状态  |    | 操作  |
|                                     |   | e e | 1  | E181218000 | 07        |      | 医跳      | and the state of the |    | 始尔滨市第二                | 2018-12-18 | 17:12:58 | 合同结查   | 待审核(  | R  | ◎详情 |
| 1 119 MEXE                          |   |     | 20 | F101010000 | 12        | -0   | 110     |                      |    | 验尔湾市第二                | 2018-12-18 | 16:19:59 | 合同结常   | 待审核 ( | R. | 0洋情 |
|                                     |   |     | 2  | E181218000 | 2 h       |      | eutro - |                      |    | and the second second |            |          |        |       |    |     |
| 三方合同列表                              |   |     | 2  | E101210000 |           |      | autra   |                      |    |                       |            |          |        |       |    |     |
| 三方合同列表<br>慶沽合同列表                    |   |     | 2  | E181218000 |           |      | autro   |                      |    |                       |            |          |        |       |    |     |
| 三方合同列表<br>慶沽合同列表<br>合同结实申请单         |   |     | 2  | E181218000 |           |      | sarra   |                      |    |                       |            |          |        |       |    |     |
| 三方合同列表<br>慶沽合同列表<br>合同防室申请单<br>合同明细 |   |     | 2  | 191219000  |           |      | aufra   |                      |    |                       |            |          |        |       |    |     |

点击【详情】进行同意结案或不同意结案操作(见下图)。

|   |                  | 提交结案申请<br>2018-07-23 12:4 | 待审核(面<br>42:56 | 送企业)  | 待审核( | GPO)  | 结案完成            |    |               |             |
|---|------------------|---------------------------|----------------|-------|------|-------|-----------------|----|---------------|-------------|
|   | 结案申请单号           | E1807230000               | 1 结案类型         | 合同明细约 | 宾    | 申请时间  | 2018-07-23 12:4 | 12 | 待审核(配送企业      |             |
|   | 医疗机构             |                           | 人孫規            |       | 356  | 配送企业  |                 | Ł  | 联系人           | 8:          |
|   | 结窦申请原因           | 品种选择错误                    | 送企业答复时间        |       | 百    | 送企业答复 |                 |    |               |             |
|   | GPO答复时间          |                           | GPO答复          |       |      | T     |                 |    |               |             |
| ŧ | 合同明細编号 🜲         | 药品编码 ≑                    | 通用名 💠          | 商品名   | 創型 ≑ | 规格    | 包装规格            | 单位 | 批准文号          | 生产企业        |
|   | H18050200002-002 | M0000333                  | 宫炎平片           |       | 薄膜衣片 | 0.26g | 48片/盒           | 盒  | 国药准字Z20013221 | 广东罗浮山国药股份有限 |
|   |                  |                           |                |       |      |       |                 |    |               |             |
|   |                  |                           |                |       |      |       |                 |    |               |             |

## 2.5.4 合同结案申请单明细

此界面可以查看所有的合同结案申请明细记录,可按照上方筛选框筛选,可以在下方导 出数据

| 😸 配送关系管理 🗸    | 医疗机构          | 请输入医疗机构   | 配送企业  | 请输入配送企业 | 药品编码       | 请输入药品编码    | 通用名        | 请输入通用名         | Q        | T        |
|---------------|---------------|-----------|-------|---------|------------|------------|------------|----------------|----------|----------|
|               | 结窦单编号         | 请输入结繁单编号  | 城市    | 请输入城市   | 审核状态       | 请选择 ~      | 生产企业       | 请输入生产企业        |          |          |
| ▶ 合同管理 ^      |               |           |       |         | V          |            |            |                |          |          |
| 二方合同列表        | # 合同组         | 露编号 城市    | 医疗机构  |         | 配送企业       | 药品编码       | 是否挂网       | 审核状态           | 通用名      | 商品       |
| c             | 1 E2002       | 2400072 7 | *"市第二 | 中医院     | 国药控股黑龙江有限公 | 问 M0000488 | 是          | 待审核(配送企业)      | 硫酸镁注射液   | ~        |
| <b>廉洁合同列表</b> | 2 E1912       | 3000071   | 第二    | 中医院     | 国药控股黑龙江有限公 | 同 M0000217 | 否          | 已结案            | 法莫替丁片    |          |
|               | 3 E1912       | 3000070   | 第二    | 中医院     | 国药控股黑龙江有限公 | 问 M0000488 | 是          | 已拒绝(乙方)        | 硫酸镁注射液   |          |
| 合同结案申请单       | 4 E1912       | 3000069   | 第二    | 中医院     | 国药控股黑龙江有限公 | 同 M0000488 | 믔          | 已结案            | 硫酸镁注射液   |          |
| 会同结实由违单明细     | 5 E1912       | 3000068   | 第二    | 中医院     | 国药控股黑龙江有限公 | 同 M0000488 | 是          | 已结案            | 硫酸镁注射液   |          |
|               | 6 E1912       | 3000067   | 8=    | 中医院     | 国药控股黑龙江有限公 | 同 M0000488 | 是          | 已拒绝(乙方)        | 硫酸镁注射液   |          |
| 合同明细          | 7 E1912       | 3000066   | 5 7   | 中医院     | 国药控股黑龙江有限公 | 同 M0000471 | 륬          | 已结案            | 盐酸雷尼替丁注射 | 液        |
|               | 8 E1912       | 3000065   | 2     | 中医院     | 国药控股黑龙江有限公 | 同 M0000488 | 是          | 已拒绝(乙方)        | 硫酸镁注射液   |          |
| 合同药品统计        | 9 E1912       | 3000062   | 3=    | 中医院     | 国药控股黑龙江有限公 | 同 M0000217 | 否          | 已結案            | 法奠替丁片    | Ň        |
| ≫ 订单管理 ~      | •             |           |       |         |            | 2          | 敗量:3770 总: | 金額:135969.10 元 |          | <b>`</b> |
| 配送单管理 ~ ~     | <b>击</b> 导出数据 | l         |       |         |            | 共 40 条     | 20条/页 🗠    | < 1 2          | > 前往     | 1 页      |

# 2.5.5 合同明细

查询医院发起的合同明细并可导出相应数据(见下图)。

|                | ~  |   | 药品编码 训       | 输入药品编码                                                                                                    | 通用名        | 请输入通用名  | 16       | 唐 诸蛇入城  | 师名称 | 医疗机构   | 書編入医疗机构         |         | Q        | T    |
|----------------|----|---|--------------|----------------------------------------------------------------------------------------------------|------------|---------|----------|---------|-----|--------|-----------------|---------|----------|------|
| € 药品管理         | ~  |   | 创建日期 2       | 018-01至2019-05                                                                                                    | 配送企业       | 请输入局送企业 | 合同编      | 号 通输入台  | 目編号 | 合同状态   | <b>第</b> 选择合同状态 | T.      |          |      |
|                |    |   |              |                                                                                                    |            |         |          | v i     |     |        |                 |         |          |      |
| 曾 配送关系管理       | Ť. | # | 合同编号         | 城市                                                                                                    | 医疗机构       | 药品      | 扇码 週月    | 略       | 商品名 | 剂型     | 规格              | 包装规格    | 单位       | 单    |
|                |    | 1 | H19012500003 | -                                                                                                    | 医院         | MOO     | 00488 武藝 | 機運主財液   |     | 小容量注射液 | 10ml:2.5g       | 5支/盒    | 2        | 35   |
| 口问题理           |    | 2 | H19012100007 | -                                                                                                    | 王明         | M00     | 00488 読酒 | 的演注时波   |     | 小容量注时液 | 10ml:2.5g       | 5支/盒    | 2        | 35   |
| 三方合同列表         |    | з | H19012100004 | -                                                                                                    |            | M00     | 00488 荷酒 | 設護注射液   |     | 小容量注时液 | 10ml:2.5g       | 5支/盒    | 2        | 35   |
| 1011 A 57 7018 |    | 4 | H19012100003 | And the Party of the Party of t |            | M00     | 00488 萬藝 | 则其注射液   |     | 小容量注射液 | 10ml:2.5g       | 5支/盒    | 2        | 35   |
| 國合口的外國         |    | 5 | H19011800004 | and the second second s | <b>二</b> 中 | 医院 M00  | 00731 盐酒 | 的消防山黄营碱 | 主教  | 小容量注射液 | 1ml:10mg        | 10支/盒   | ź        | 48   |
| 合同结套申请单        |    | б | H19011500007 | -                                                                                                    |            | ER MOO  | 00659 程書 | 5眼片     |     | 普通片    | 0.5g            | 100片/瓶  | 瓶        | 137  |
| A534540        |    | 7 | H19011100001 | -                                                                                                    |            | 医统 M00  | 00020 菇園 | 的托品片    |     | 普通片    | 0.3mg           | 100)吋/盒 | 盘        | 34   |
| E1 P3 93 94    |    | 8 | H19011000001 | -                                                                                                    |            | 医院 M00  | 00007 阿耳 | [西林顆粒   |     | 颗粒剂    | 0.125g          | 12袋/盒   | ±        | 25   |
| 合同药品统计         |    | 9 | H19010900014 | -                                                                                                    |            | 医院 M00  | 00020 読書 | 期刊托品片   |     | 普通片    | 0.3mg           | 100片/盒  | <u>2</u> | 34 🗸 |
|                |    | 4 |              |                                                                                                    |            |         |          |         |     |        |                 |         |          |      |

## 2.5.6 合同药品统计

查询统计合同药品的合同数量、单价、可采数量等信息并可导出相应数据(见下图)。

| ₩ 是1001日月 |        |          | 32003603 | 审输入约前辆的   | 週用者     | · 喻输入进用者 | Bit         | E口用 20       | 18-06至2018-( | 来未坝日     | 15         | 而集•  |      | ų    |
|-----------|--------|----------|----------|-----------|---------|----------|-------------|--------------|--------------|----------|------------|------|------|------|
| € 药品管理    | $\sim$ |          | 合同状态     | 请选择合同状? 🔻 | 采购状态    | 请选择采购状   | . 🔻 执行      | <b>う状态</b> 请 | 选择执行状? 🔻     | 规格       | 请输入规       | 格    |      |      |
|           | - 1    |          |          |           |         |          |             | Ŷ            |              |          |            |      |      |      |
| 两票制       | ~      | #        | 药品编码     | 通用名       | 商品名     | 剂型       | 规格          | 包装规格         | 单位           | 合同数量     | 金額         | 可采数量 | 已采数量 | 发货数量 |
|           | ~      | <b>1</b> | M0000051 | 氨茶碱注射液    |         | 小容量注射液   | 2ml:0.25g   | 10支/盒        | 盒            | 858      | 3174.60    | 838  | 20   |      |
| 智 配送关系管理  |        | 2        | M0000349 | 红霉素眼育     |         | 眼育剂      | 2.5g:12.5mg | 1支/盒         | <b>2</b>     | 30       | 288.00     | 20   | 10   |      |
| - 合同管理    | ~      | 3        | M0000333 | 富炎平片      |         | 薄膜衣片     | 0.26g       | 48片/盒        | 盒            | 10       | 138.00     | 0    | 10   |      |
|           | - 1    | 4        | M0000359 | 华法林钠片     | Marevan | 普通片      | 3mg         | 100片/瓶       | 瓶            | 10       | 245.00     | 0    | 10   |      |
| 三方合同列表    | - 1    | 5        | M0000164 | 碘化油注射液    | DHY     | 小容量注射液   | 10ml        | 1支/盒         | 盒            | 10       | 277.00     | 0    | 10   |      |
| 廉洁合同列表    | - 1    | 6        | M0000185 | 对乙酰氨基酚片   | 必理通     | 薄膜衣片     | 0.5g        | 10片/盒        | 盒            | 110      | 3201.00    | 100  | 10   |      |
|           |        | 7        | M0000186 | 对乙酰氨基酚口服混 | 泰诺林     | 口服混悬剂    | 100ml:3.2g  | 1瓶/盒         | 盒            | 100      | 2920.00    | 100  |      |      |
| 合同结案申请单   |        | 8        | M0000859 | 盐酸戊乙奎醚注射液 | 长托宁     | 小容量注射液   | 1ml:1mg     | 6支/盒         | 盒            | 110      | 3509.00    | 100  | 10   |      |
| 合同明细      |        | Q<br>4   | M0000226 | BABt H    |         | 普通日      | 0.10        | 1000/        | ÷            | 10       | 392.00     | n    | 10   | •    |
|           |        |          |          |           |         |          |             |              |              | 总合问金额: 1 | 18472.60 π |      |      |      |

## 2.6 订单管理

#### 2.6.1 订单列表(配送企业)

查询统计医院订单,订单发货,分为发货-发票和发货-配送单两种模式。
 其中发货-发票的功能,可以在发货时同时录入发票,自动产生配送单和发票信息,支持货票同行

而发货-配送单,是在发货时直接产生配送单,支持先货后票的模式

| 6 MEMORY                               | ~    |   |       | 城市    | 请输入划    | 沛名称      | 苦疗机构 | 请输入医疗机构 | 配送企业 | 请输入配送      | 22    | 订单状态     | 侍祷以         | Ψ.       |       | C   |
|----------------------------------------|------|---|-------|-------|---------|----------|------|---------|------|------------|-------|----------|-------------|----------|-------|-----|
| 药品管理                                   | ~    |   | - 652 | 日期    | 2019-01 | 至2019-01 | 订单编号 | 请输入编号   | 通用名  | 请输入通用      | ä     | 结富状态     | 请选择结整       | 状态 📼     |       |     |
| 配送关系管理                                 | ~    |   |       | 時 0   |         | 城市       | 医疗机构 |         | 記述企业 | - <u>N</u> | 创建人   | 创建时间     | ÷           | 订单金额 🗘   | 订单状   | 操作  |
|                                        |      |   | 1     | 12400 | 004     | -        | -    | 的保健院    | -    | -          | 哈尔滨妇幼 | 2019-01- | 24 14:17:34 | 436.13   |       | ◎洋信 |
| 台问管理                                   | Ť    |   | 2     | 12000 | 002     | -        | -    | 二中医院    | -    | -          | ceshi | 2019-01- | 20 19:53:30 | 1720.00  | 传输认   | ●洋橋 |
| 订单管理                                   | ~    |   | 3     | 11100 | 001     | -        | -    | 医院      | -    | -          | 东北医院  | 2019-01- | 11 15:28:36 | 15218.10 | (SHE) | ◎洋儲 |
| P144-5,2466 / MPROT                    | EMEL |   |       |       |         |          |      |         |      |            |       |          |             |          |       |     |
| 「单结案申请单                                | EM   |   |       |       |         |          |      |         |      |            |       |          |             |          |       |     |
| 丁敵結案申请敵<br>丁单结案申请明《                    | 8    |   |       |       |         |          |      |         |      |            |       |          |             |          |       |     |
| 了她结囊申请她<br>了单结案申请明频<br>了单明细            | 8    |   |       |       |         |          |      |         |      |            |       |          |             |          |       |     |
| 订单结案申请单<br>订单结案申请明4<br>订单明细<br>0 配送单管理 |      | 4 | _     | _     |         |          |      |         |      |            |       |          |             |          |       |     |

2. 订单确认,选择"详情"--"确认订单"--"确定",完成订单确认(见下图)。

| 0。基础信息                 | Ň     |   | り車  | aten (프 또 | -   | 10215章 11年1218                     |        |             |      |      |      |      |            |      |        |      |   |        |
|------------------------|-------|---|-----|-----------|-----|------------------------------------|--------|-------------|------|------|------|------|------------|------|--------|------|---|--------|
| € 药品管理                 | ~     |   |     |           |     | 0                                  |        | 0           |      | -(1  | )(   |      | -(4)       |      |        |      |   |        |
| 🚰 配送关系管理               | ~     |   |     |           |     | <b>包建订单</b><br>2019-01-24 14:17:34 |        | 晚定订单        |      | 订单   | 政府   |      | 订单完成       |      |        |      |   |        |
| 2 合同管理                 | ~     | ۲ |     | 订单编号      | D   | 19012400004                        | 创建人    | ·······     |      | 订单类型 | 普通订单 |      | 待确认        |      |        |      |   |        |
|                        |       |   |     | 医疗机构      |     |                                    | 联系人    |             |      | 配送企业 | -    |      | 联系人        | -    |        |      |   |        |
| ◆ 订单管理                 | ^     |   |     | 改合地址      | -   |                                    | -      |             |      | 僧注   |      |      | 配送商借注      |      |        |      | ٦ | 1      |
| 订单列表 (配送)              | enik) |   |     |           |     |                                    |        |             | -    |      |      |      |            |      | 0      |      |   |        |
| 订单结案申请单                |       |   | #   | 药品编码      | ₿ ≑ | 通用名 💠                              | 利型 💠   | 规格          | 包装规格 | 单位   | 包装材质 | 批准文章 | 9          | 基药属性 | 单约 💠   | 订单数量 | 8 | (贷数量 🗧 |
| 订帧结束由课题                |       | - | 1   | M0000     | 043 | 盐酸艾司洛尔注射液                          | 小容量注时液 | 10ml:0.1g   | 5支/盒 | ź    | Ŷ    | 国药准治 | ¥H19991059 | 한    | 436.13 |      | 1 |        |
| 1.1-1-1.200 - 101-12-1 |       |   |     | _         |     | _                                  | _      | _           | _    |      |      |      |            |      |        |      |   | ,      |
| 订单明细                   |       |   | Bit |           |     |                                    |        |             |      |      |      |      |            |      |        |      | 1 |        |
| ▶ 配送单管理                | v     |   |     |           |     |                                    |        | Constant of |      |      |      |      |            |      |        |      |   |        |

也可以同时选多条订单,点击'批量确认'批量确认订单

| 基础信息                                       | ~           | 城   | 市 语输入城市名     | 称 医疗机       | 构 语输入医疗机构 | 配送企业 | 诸蛇入配送企业 | 订単状志             | 待确认                | Ψ.       | ٩   |
|--------------------------------------------|-------------|-----|--------------|-------------|-----------|------|---------|------------------|--------------------|----------|-----|
| 药品管理                                       | ~           | 创建日 | 月 2019-01至20 | 319-0日 订单编  | 粤 请输入编号   | 通用名  | 请输入通用名  | 结案状态             | 请选择结果状态            | ¥.       |     |
| 配送关系管理                                     | × .         | # i | (単編号 💠       | 城市          | 医疗机构      | 配送企业 |         | 298 <b>2</b> . ( | N建时间 \$            | 订单金额 💠   | 提作  |
| ADMIN                                      |             | 1 0 | 19012400004  | 100000      | 幼保健院      | -    |         | 始尔演归动 2          | 019-01-24 14:17:34 | 436.13   | ◎洋慎 |
| 口内督理                                       |             | 2 0 | 19012000002  |             | 二中医院      | -    | -       | ceshi 2          | 019-01-20 19:53:30 | 1720.00  | ●洋橋 |
| 订单管理                                       | ~           | 3 [ | 19011100001  | 10000000000 | 医院        | -    |         | 东北医院 2           | 019-01-11 15:28:36 | 15218.10 | ●洋林 |
| 订单列表 (配送)                                  | ENK)        |     |              |             |           |      |         |                  |                    |          |     |
| 订单列表 (配送)<br>订单结窗申请单<br>订单结窗申请明            | 8           |     |              |             |           |      |         |                  |                    |          |     |
| 订单结案申请单<br>订单结案申请单<br>订单结案申请明:<br>订单结案申请明: | <u>evk)</u> |     |              |             |           |      |         |                  |                    |          |     |

 订单确认后方可以进行订单发货,点击【详情】填写发货数量,选择【发货-发票】或者【发货-配送单】的配送方式配送。

| 药品管理        | ~           |    |          | 0                         |      | 0                        | _      | -6   | )    |               |      |       |        |      |
|-------------|-------------|----|----------|---------------------------|------|--------------------------|--------|------|------|---------------|------|-------|--------|------|
| 配送关系管理      | ~           |    |          | 他記<br>2019-01-20 19:53:30 |      | MEIJ#<br>2019-01-21 17:5 | 9:29   | 订单   | 发货   | 行单纯点          |      |       |        |      |
| 合同管理        | ~           |    | 订单编号     | D19012000001              | 创建人  | ceshi                    |        | 订单类型 | 普通订单 | 待发货           |      |       |        |      |
|             |             |    | 医疗机构     | -                         | 联系人  |                          |        | 配送企业 |      | 联系人           | -    |       |        |      |
| 订单管理        | ^           |    | 收货地址     |                           |      |                          |        | 暫注   |      | 配法商価注         |      |       |        | T    |
| 订单列表 (配送)   | <u>⊵4k)</u> |    |          |                           |      |                          |        | -    | -    |               |      |       |        |      |
| 订单结案申请单     |             | #  | 药品编码 💠   | 通用名 💠                     | 剤型 ≎ | 规格                       | 包装规格   | 单位   | 包装材质 | 批准文号          | 基药属性 | 单份 章  | 订单数量 💠 | 发货数量 |
|             |             | 1  | M0000007 | 阿莫西林新粒                    | 颐粒剂  | 0.125g                   | 12缀/盒  | 2    | 9    | 圆药准字H44024478 | R    | 29.96 | 50     |      |
| 订单结案申请明到    | B           | 2  | M0000020 | 硫酸阿托品片                    | 普通片  | 0.3mg                    | 100片/盒 | 2    | 室    | 国药准字H33020086 | Ŧ    | 34.40 | 50     |      |
| TMEDIA      |             | 4  |          |                           |      |                          |        |      |      |               |      |       |        |      |
| 10-10-20-00 |             | 总计 |          |                           |      |                          |        |      |      |               |      |       | 100    |      |

4.【发货-发票】情况下,填写药品发货数量,选择批号(可拆分批号),写入发票 信息,点击【确定发货】。

| 配送企业          |       | *发资联系人   | 制编入联系人  |        | *联系人电话 | 请城入联    | 系人电话  |      | 条码号 语输入      | 条码号  |   |
|---------------|-------|----------|---------|--------|--------|---------|-------|------|--------------|------|---|
| 記送单编号         |       | 发票金额合计   | 3218.00 | 元      | 随货同行单  | 点击上传    | 附件(0) |      |              |      |   |
| 发票代码 清晰       | 入发票代码 | *发展号 [   | 時輸入发展号  |        | * 开讀日期 | 2019-01 | -31   | ti   | 展折金額         |      | 元 |
| = 订单编号        | 医疗机构  | 药品编码     | 通用名     | 规棺     | 包装规格   | 剂型      | 未发货数量 | 发货数量 | 批号           | 操作   |   |
| 1 D1901200000 | 1     | M0000007 | 阿莫西林颗粒  | 0.125g | 12袋/盒  | 顆粒剂     | 50    | 50   | PH2019012( 👻 | 振分散号 | Ð |
| 2 D1901200000 | 1     | M0000020 | 硫酸阿托品片  | 0.3mg  | 100片/盒 | 普通片     | 50    | 50   | 20181220-3 👻 | 拆分批号 | # |
|               |       |          |         |        |        |         |       |      |              |      |   |

5.【发货-配送】情况下,填写药品发货数量,选择批号(可拆分批号),点击【确 定发货】。

|                |      |      |       | Indiants, Gale | In case of the last |        | 別語へ収まへ    | 及风航乐八    | and the second second | RCESOPAL     |    |
|----------------|------|------|-------|----------------|---------------------|--------|-----------|----------|-----------------------|--------------|----|
|                |      |      |       |                |                     | 0)     | 点击上他 附件(( | 随货同行单    |                       | 送单编号         | Ē. |
| 星 批号 操作        | 1 批号 | 发货数量 | 未发货数量 | 刻型             | 包装规格                | 现档     | 通用名       | 药品编码     | 医疗机构                  | 订单编号         |    |
| ( 講選輝 * ) 時分批号 | 请选择  | 50   | 50    | 颗粒剂            | 12袋/盒               | 0.125g | 阿莫西林顆粒    | M0000007 | -                     | D19012000001 | 1  |
| ● 續选择 ▼ 所分批号   | 请选择  | 50   | 50    | 普通片            | 100片/盒              | 0.3mg  | 硫酸阿托品片    | M0000020 |                       | D19012000001 | 2  |
|                |      |      |       |                |                     |        |           |          |                       |              |    |

## 2.6.2 订单结案申请单

查询统计订单结案申请信息

| 基础信息     | ~    |   | 城市        | 调输入物        | 成市名称       | 医疗机构   | 请输入医疗机构 | 配适企业   | 清朝入配送企业 | 审核状态 | 総理审核状态 | Ψ. | C    |
|----------|------|---|-----------|-------------|------------|--------|---------|--------|---------|------|--------|----|------|
| ) 药品管理   | ~    |   | 创建日期      | 2019-0      | 1-至2019-0間 | 订单结实编号 | 清城入编号   | 外部结查编号 | 请输入编号   |      |        |    |      |
| 配送关系管理   | ~    |   | 订单结案单     | <b>8号</b> ♀ | 审核状态 ≑     | 申请结案原因 | 配送企业    | 始度     | 配送企业    | 城市   | Er     | 机构 | 操作   |
| 4500T    | ~    | 1 | C19010700 | 2001        | 侍审核        | 重规订单   |         |        | -       | -    |        |    | @### |
| CH-16-YE |      | 2 | C19011700 | 1001        | 倍軍核        | 药品价格变动 |         |        | _       |      | -      |    | の详想  |
| 订单管理     | ^    |   |           |             |            |        |         |        |         |      |        |    |      |
| 订单列表(配送公 | stk) |   |           |             |            |        |         |        |         |      |        |    |      |
| 订单结案申请单  |      |   |           |             |            |        |         |        |         |      |        |    |      |
| 丁单结案申请明师 |      |   |           |             |            |        |         |        |         |      |        |    |      |
| 丁单明细     |      |   |           |             |            |        |         |        |         |      |        |    |      |
|          |      |   |           |             |            |        |         |        |         |      |        |    |      |

点击【详情】可以同意或不同意订单结案申请单(见下图)。

| 08 基础信息    | ~  |   | 订单 | 自著动信息   | 结案    | 印志       |        |       |       |          |                           |       |     |       |          |      |   |         |    |
|------------|----|---|----|---------|-------|----------|--------|-------|-------|----------|---------------------------|-------|-----|-------|----------|------|---|---------|----|
| € 药品管理     | ×  |   |    |         | C     |          |        | 0-    |       | (        |                           |       |     |       |          |      |   |         |    |
| 🔮 配送关系管理   | ~  |   |    |         | 29124 | 言案单      | 1      | 記述企业审 | 被     | 10.2     | 国核结束                      |       |     |       |          |      |   |         |    |
|            |    | 1 | 订月 | 影法室调号   | C1901 | 0700002  | 创建人    | 10000 | 第二中医院 | 待审核      |                           |       |     |       |          |      |   |         |    |
| ■ 合同管理     | ×  | Ĺ |    | 医疗机构    | -     | 1第二中医院   | 联系人    |       |       | 配送企业     |                           |       | 联系人 |       | 755-1234 |      |   |         |    |
| ♥ 订单管理     | ^  |   |    | 假注      | 重制订   |          | 鉴复日期   |       |       | 配送企业等复   |                           |       |     |       |          | 4    |   | T       |    |
| 订单列表 (配送企) | 业) |   |    |         |       |          |        |       |       | -        | -                         |       |     |       |          |      |   |         |    |
|            |    |   | #  | 订单编号    | \$    | 药品编码 💠   | 過用名 😄  | 1     | 明品名   | 利型 🗢     | 规格                        | 包装规格  | 单位  | #約 章  | 订单数量     | 发货数量 | 0 | 金額 🔅    | -  |
| 计中国派中语中    |    |   | 1  | D190107 | 00002 | M0000715 | 三磷酸腺苷二 | 纳注    |       | 小容量注射液   | 2ml:20mg                  | 10支/盒 | 2   | 36.45 | 71       | 5    | 0 | 26061.7 | 15 |
| 订单结案申请明细   |    |   |    |         |       |          |        |       |       |          |                           |       |     |       |          |      |   |         |    |
| TABBER     |    |   |    |         |       |          |        |       |       |          |                           |       |     |       |          |      |   |         |    |
| 10         |    |   | 4  |         |       | 1        | 1      |       |       |          |                           |       |     |       |          |      |   |         | 1  |
| 配送单管理      | ~  |   | 总计 |         |       |          |        |       |       |          |                           |       |     |       | 71       | 5    |   | 26061.7 | 5  |
|            |    |   |    |         |       |          |        |       |       |          |                           |       |     |       |          |      |   |         |    |
| ▷ 入库单管理    | ~  |   |    |         |       |          |        |       |       | N let at | Contraction (Contraction) | )返回   |     |       |          |      |   |         |    |

## 2.6.3 订单结案申请明细

| <b>0</b> % 基础信息                     | ~   |   | 2        | 市 前    | 自入城市名称         | 医疗机构   | 请输入医疗机构 |      | 配送企业 | ात्रेश्वल.   | 入配送企业    | 生产企业     | 请输入生产企业   |     | Q      |    |
|-------------------------------------|-----|---|----------|--------|----------------|--------|---------|------|------|--------------|----------|----------|-----------|-----|--------|----|
| ♥ 药品管理                              | ~   |   | 创建E      | 明 20   | 19-01-至2019-0日 | 订单结索编号 | 诸城人纲号   |      | 审核状态 | <b>i</b> 133 | 探审性状态 👻  | 药品编码     | 透输入药品编码   |     |        |    |
| 🔮 配送关系管理                            | ~   |   | # 订单结;   | 2单编号   | 城市             | 医疗机构   |         | 配送企业 |      |              | 药品编码     | 审核状态     | 通用名       | 商品名 | 約型     | 颊  |
|                                     | ~   |   | 1 C1901  | 700001 | -              |        | 医院      | -    |      |              | M0000659 | 将軍校      | 羟基明片      |     | 普通片    | 0, |
| 1987年                               |     |   | 2 C1901  | 700002 | -              | -      | 中医院     | -    | -    |              | M0000715 | 待軍核      | 三磷酸银苷二纳注的 | 8   | 小容量注时液 | 2) |
| 订单列表(配送<br>订单约表面送<br>订单结案申请单        | 5세) |   |          |        |                |        |         |      |      |              |          |          |           |     |        |    |
| 订单结成申请明                             | 8   |   |          |        |                |        |         |      |      |              |          |          |           |     |        |    |
| 订单明细                                |     |   |          |        |                |        |         |      |      |              |          |          |           |     |        |    |
| 🖪 配送单管理                             | ~   |   | 4        |        |                |        |         |      |      |              |          | 总数型:0 总会 | 銀:0元      |     |        | *  |
| >>>>>>>>>>>>>>>>>>>>>>>>>>>>>>>>>>> | ~   | 1 | A SHIRLE |        |                |        |         |      |      |              |          | 共 2 多    | 20 条/页 🔍  | < 1 | ) 前往 1 | ۵  |

查询统计订单明细药品结案申请的审核情况并可导出相关数据(见下图)

## 2.6.4 订单明细

1.查询统计订单药品明细信息,点击【导出数据】导出订单明细数据(见下图)。

| o; 基础信息     | ~   |    | 31                   | 的上面输入城市的     | 8時         | 医疗机构 | 请喻入医疗机构       | 配送企业             | 請輸入能送    | 企业       | 药品编码     | 请输入药品   | 副解码         | C      | T       |
|-------------|-----|----|----------------------|--------------|------------|------|---------------|------------------|----------|----------|----------|---------|-------------|--------|---------|
| € 药品管理      | ~   |    | 通用                   | 路 崩絕入通用:     | K .        | 收货地址 | 请输入收敛地址       | 订单编号             | 请起入编号    |          | 订单状态     | 请选择订算   | ₩志 ▼        |        |         |
| 👹 配送关系管理    | ~   |    | #                    | 订单编号         | 城市         | 医疗   | 67.49         | 配送企业             |          | 药品编码     | 通用名      |         | 商品名         | 利型     | 规格      |
| - A 52 M 18 | ~   |    | 1                    | D19012400004 | -          | -    | 幼保健院          | -                |          | M0000043 | 盐酸艾可     | ]浩尔注射液  | 爱塔          | 小容量注射波 | 10ml:0. |
| 百问官理        |     |    | 2                    | D19012000001 | -          | -    | 二中医院          | -                | 1        | M0000020 | 硫酸阿托     | 品片      |             | 普通片    | 0.3mg   |
| ♥ 订单管理      | ^   |    | 3                    | D19012000001 | -          | 1000 | 二中医院          | -                | -        | M0000007 | 阿莫西林     | 斷粒      |             | 颗粒剂    | 0.125g  |
|             |     |    | 4                    | D19012000002 | -          |      | 二中医院          | -                | 1        | M0000020 | 硫酸阿托     | 品片      |             | 普通片    | 0.3mg   |
| 订单列表(配送     | 企业) |    | 5                    | D19011500003 | -          |      | 二中医院          | -                |          | M0000659 | 羟基脲片     | r       |             | 普通片    | 0.5g    |
| 订单结案申请单     |     |    | 6                    | D19011100001 | -          | 100  | 医院            | -                | ]        | M0000659 | 羟基脲片     |         |             | 普通片    | 0.5g    |
|             |     |    | 7                    | D19010700003 | -          |      | 二中医院          |                  | 1        | M000007  | 阿萬西林     | 糖粒      |             | 顆粒剂    | 0.125g  |
| 订单结案申请明     | 细   |    | 8                    | D19010700002 | -          | -    | 二中医院          | -                | <b>ŋ</b> | M0000715 | 三级额      | (曹二纳注射) | ŧ           | 小容量注射液 | 2ml:20r |
| 订单明细        |     |    | 9                    | D19010200002 |            | -    | 二中医院          | -                | 0        | M0000659 | 羟基铜片     | t       |             | 普通片    | 0.5g    |
|             |     | -  |                      | D10010300001 | 51.44°@-44 | -    | +++-+-+-1971o | PR 27 44 61 50 4 |          | *******  | -        | e.      |             |        | ··· ,   |
| ▶ 配送单管理     | ~   |    |                      |              |            |      |               |                  |          | 总订约      | 自致量:2801 | 总金额:    | 218836.15 🛪 | ŝ      |         |
| 〇 入库单管理     | ~   | 曲日 | ).<br>La constance ( |              |            |      |               |                  |          |          | 共11景     | 20 条/页  | v           | (1) 京  | 硅 1 3   |

## 2.7 配送单管理

#### 2.7.1 配送单列表

查询统计药品的配送单信息,筛选出有可发货数量的订单进行跨订单发货(见下图), 点击【新增】填写完整的发货信息,标红\*的为必填项(见下图)。

|                                                                                                    |                                                   |                                                                                                    | ates a steer c                                                                                                 | anes se                                    | 10.05-17-19                                                                                                    | a a libro de         | 19             | 30/11                                                                             | Sizer-Certineria.                                 | 12174144                                                             | 101001/122          |                   |           |
|----------------------------------------------------------------------------------------------------|---------------------------------------------------|----------------------------------------------------------------------------------------------------|----------------------------------------------------------------------------------------------------|--------------------------------------------|----------------------------------------------------------------------------------------------------|----------------------|----------------|-----------------------------------------------------------------------------------|---------------------------------------------------|----------------------------------------------------------------------|---------------------|-------------------|-----------|
| 药品管理                                                                                                    | ~                                                 | R:                                                                                                    | 送企业 请输入                                                                                                    | 配送企业                                       | 创建日                                                                                                    | 期 2019-0             | 1-至2019-01     | 通用名                                                                               | 请编入通用名                                            | 入库状态                                                                 | 请选择入#               | 车状态 ▼             |           |
| 配送关系管理                                                                                                    | ~                                                 |                                                                                                    | 配送单号 💠                                                                                                    | 条码号 ≑                                      | 1                                                                                                    | 城市                   | 医疗机构           |                                                                                   | 配送企业                                              | 收                                                                    | 货地址                 |                   | 操作        |
| A (2) M (2)                                                                                                    | ~ .                                               | 1                                                                                                    | P190115000                                                                                                    | 190115000                                  | 003                                                                                                    | -                    | -              | 中医院                                                                               | -                                                 | [te                                                                  | st测试地               | ◎洋情               | 土上传融资同行单  |
| 百问管理                                                                                                    |                                                   | 2                                                                                                    | P190115000                                                                                                    | 02 190115000                               | 002                                                                                                    | -                    | -              | 中医院                                                                               | -                                                 | ite                                                                  | st测试地               | ⊚详情               | 土上传融贫同行单  |
| 订单管理                                                                                                    | · · · ·                                           | 3                                                                                                    | P190115000                                                                                                    | 01 190115000                               | 001                                                                                                    |                      |                | 中医院                                                                               | -                                                 | [te                                                                  | st刚武地               | ◎洋情               | 土上传融资同行单  |
|                                                                                                    |                                                   | 4                                                                                                    | P190114000                                                                                                    | 01 190114000                               | 001                                                                                                    |                      |                | 中医院                                                                               | -                                                 | [te                                                                  | st测试地               | ◎洋情               | 土上传题货间行单  |
| 配送单管理                                                                                                    | ^                                                 | 5                                                                                                    | P190107000                                                                                                    | 190107000                                  | 002                                                                                                    |                      |                | 中医院                                                                               | -                                                 | [26                                                                  | 尔源市第                | の洋情               | 土上传雕货间行单  |
| 副洋曲刻表                                                                                                    |                                                   | 6                                                                                                    | P190107000                                                                                                    | 01 190107000                               | 001                                                                                                    | -                    | -              | 中医院                                                                               | -                                                 |                                                                      | 尔演市算                | ◎详情               | 土上传题货间行单  |
| -                                                                                                    |                                                   | 7                                                                                                    | P190102000                                                                                                    | 09 190102000                               | 109                                                                                                    | -                    | ž              | 跳                                                                                 | -                                                 |                                                                      | [房]莱龙江              | ●详情               | 土上传题货间行单  |
| 配送单明细                                                                                                    |                                                   | 8                                                                                                    | P190102000                                                                                                    | 08 190102000                               | 1 800                                                                                                    |                      |                | 疣                                                                                 | -                                                 |                                                                      | (房)幕龙江              | ◎详情               | 土上传融货间行单  |
| > stratement                                                                                                    | ~                                                 | 9                                                                                                    | P190102000                                                                                                    | 190102000                                  | 005                                                                                                    |                      | -              | 中医院                                                                               |                                                   | (16                                                                  | 尔滨市第                | ●详情               | 土上传播贫同行单  |
| 人口中中 肥大                                                                                                    |                                                   | 4                                                                                                    |                                                                                                    |                                            | -                                                                                                    |                      |                |                                                                                   |                                                   |                                                                      |                     |                   |           |
| 退货管理                                                                                                    | ~                                                 | -                                                                                                    |                                                                                                    |                                            |                                                                                                    |                      |                |                                                                                   |                                                   | 已逃中: 0 张配送                                                           | 单 金银:(              | 0.00 <del>π</del> |           |
|                                                                                                    |                                                   | ● 新聞                                                                                                    | SA MARINE                                                                                                    | 日本 (1) (1) (1) (1) (1) (1) (1) (1) (1) (1) | /戶底)                                                                                                    | Sà二神药 (8             |                |                                                                                   |                                                   | 共13条                                                                 | 20 祭/页              |                   | (1) 前往    |
| · ******* 选                                                                                                    | ¥<br>择医疗                                          | 字机构,                                                                                                    | ,点击                                                                                                    | 添加明                                        | 月细                                                                                                    |                      |                |                                                                                   |                                                   |                                                                      |                     |                   |           |
| 1 weeter<br>选                                                                                                    | ✓ _ 择医疗                                           | 疗机构,                                                                                                    | 」<br>,点击                                                                                                    | 添加明                                        | 細                                                                                                    |                      |                |                                                                                   |                                                   |                                                                      |                     |                   |           |
| 1 wmmar<br>选<br>基础信息<br>药品管理                                                                                                    | ¥医疗<br>*                                          | 疗机构,                                                                                                    | ,点击<br>号                                                                                                    | 添加明                                        | 月细<br>emax<br>Max                                                                                                    |                      |                |                                                                                   |                                                   |                                                                      |                     |                   |           |
| 1 498000<br>正<br>王<br>王<br>王<br>王<br>王<br>王<br>王<br>王<br>王<br>王<br>王<br>王<br>王<br>王<br>王<br>王<br>王                                                                                                    | ¥医疗<br>、                                          | 疗机构,                                                                                                    | ,点击<br>#9<br>212                                                                                               | 添加明                                        | 月4田<br>他識人<br>取取人<br>没意味系人                                                                                                    |                      |                | 联系人电话                                                                             |                                                   |                                                                      |                     |                   |           |
| 1 99世87世<br>近<br>至149世8年<br>前品管理<br>配送关系管理                                                                                                    | 择医疗<br>~<br>~<br>~                                | 序机构,<br>■■■<br>■■■                                                                                         | 」<br>, 点击<br>99 (1994)<br>99 (1994)<br>99 (1994)<br>99 (1994)                                                  | 添加明                                        | 月细<br>(1)線/<br>取系/<br>支持取系/<br>联系/                                                                                                    |                      |                | 联系人电话 雪注                                                                          | 建築入会社                                             |                                                                      |                     |                   |           |
| 1 9988000<br>正<br>正<br>正<br>正<br>注<br>天<br>新<br>管<br>理<br>合<br>同管理                                                                                                    | 择医疗<br>~<br>~<br>~                                | 疗机构,<br>1823年<br>1827                                                                                      | 」<br>, 点击<br>==<br>==<br>==<br>==<br>==<br>==<br>==<br>==<br>==<br>=                                           | 添加明                                        | 月细<br>(1)建人<br>取系人<br>发前职系人<br>联系人                                                                                                    |                      |                | 联系人电话 /                                                                           | 遺輸入費注                                             |                                                                      |                     |                   |           |
| 1 49年80日<br>基础信息<br>西品管理<br>合同管理<br>1 10月11日<br>1 10月11日<br>1 11月11日<br>1 11月11日<br>1 11月111日<br>1 11月111日<br>1 11月111日<br>1 11月1111日<br>1 11月11111<br>1 11月11111<br>1 11月11111<br>1 11月1111111111 | 择医疗                                               | 序机构,<br>■<br>■<br>●<br>■<br>●<br>■<br>●<br>■<br>の<br>■                                                     | 」<br>点击<br>#9<br>202                                                                                           | 添加明                                        | 月细<br>(1)課人<br>取私人<br>安請职私人<br>研私人                                                                                                    |                      | -              | 联系人电话 (<br>發生 (                                                                   | 遺稿入業注                                             |                                                                      | T                   |                   |           |
| 1 4988000<br>基础信息<br>药品管理<br>合同管理<br>订单管理                                                                                                    | 择医疗<br>~ ~ ~ ~ ~ ~ ~ ~ ~ ~ ~ ~ ~ ~ ~ ~ ~ ~ ~      | 疗机构,                                                                                                    | , 点击<br>##<br>##<br>##<br>##<br>##<br>##<br>##                                                                 | 添加明                                        | 月细<br>(1)課人<br>取取人<br>設計取取人<br>訳和人                                                                                                    |                      | _              | Revea<br>Bi                                                                       | 副船入寮注                                             |                                                                      | Ŧ                   |                   |           |
| 1 9 #####<br>基础信息<br>前品管理<br>前品管理<br>合同管理<br>订合管理<br>高达学管理                                                                                                    | ¥医疗                                               | デ机构,                                                                                                    | , 点击<br>89 (1982)<br>2012 (1982)<br>2013 (1993)                                                                | 添加明                                        | 月细<br>(1)<br>(1)<br>(1)<br>(1)<br>(1)<br>(1)<br>(1)<br>(1)<br>(1)<br>(1)                                                                                                    |                      |                | 联系人电弧                                                                             | 谢船入寮注<br>                                         |                                                                      | T                   |                   |           |
| 1998年1998<br>基础信息<br>約品管理<br>和ご关系管理<br>合同管理<br>订合管理<br>和ご法学新管理                                                                                                    | 择医疗<br>· · · · · · · · · · · · · · · · · · ·      | デ机构,                                                                                                    | , 点击<br>#5<br>20<br>20<br>20<br>20<br>20<br>20<br>20<br>20<br>20<br>20<br>20<br>20<br>20                       | 添加明<br>                                    | 月1日<br>*****<br>******************************                                                                                                    | 週用名 ¢                | NTI ¢          | 联系人电道<br>第注<br><i>网</i> 络                                                         | 清洁入景注<br>一一一一一一一一一一一一一一一一一一一一一一一一一一一一一一一一一一一一     | 柳枝 柳桁                                                                | <b>▼</b><br>↓ 19428 | 8 0               | 20 + 1°22 |
| 1 49 80 80 80<br>此<br>記述法师管理<br>記述外常理<br>订述管理<br>配述并管理                                                                                                    | ¥医疗<br>、、、、、、、、、、、、、、、、、、、、、、、、、、、、、、、、、、、、       | デ机构,                                                                                                    | , 点击<br>45<br>222<br>349 (342)(3<br>342)<br>342<br>342<br>342<br>342<br>342<br>342<br>342<br>342<br>342<br>342 | 添加明<br>                                    | 月1日<br>(1)現入<br>取取入<br>(2)1111111<br>(2)111111<br>(2)11111<br>(2)11111<br>(2)1111<br>(2)1111<br>(2)1111<br>(2)111<br>(2)111<br>(2)111<br>(2)111<br>(2)111<br>(2)111<br>(2)111<br>(2)111<br>(2)111<br>(2)111<br>(2)111<br>(2)111<br>(2)111<br>(2)111<br>(2)111<br>(2)111<br>(2)111<br>(2)111<br>(2)111<br>(2)111<br>(2)111<br>(2)11<br>(2)11<br>(2) | A. ()<br>()<br>週用名 ¢ | NT 0           | 联系人电道<br>第注<br><i>风格</i>                                                          | 唐編入廣注<br>一一一一一一一一一一一一一一一一一一一一一一一一一一一一一一一一一一一一     | 柳枝 柳樹                                                                | <b>T</b>            | 8.0               | 金額 ≑ 生产企业 |
| 1 49世931<br>上<br>正<br>正<br>正<br>正<br>二<br>二<br>二<br>二<br>二<br>二<br>二<br>二<br>二<br>二<br>二<br>二<br>二                                                                                                    | ¥医疗<br>、、、、、、、、、、、、、、、、、、、、、、、、、、、、、、、、、、、、       | デ机构,                                                                                                    | , 点击<br>45<br>212<br>214<br>314<br>314<br>314<br>314<br>314<br>314<br>314<br>314<br>314<br>3                   | 添加明<br>                                    | 月细<br>(1)<br>(1)<br>(1)<br>(1)<br>(1)<br>(1)<br>(1)<br>(1)<br>(1)<br>(1)                                                                                                    | 通用名 中                | N12 ↔          | 説 まん 毛 ぱ ( ) ( ) ( ) ( ) ( ) ( ) ( ) ( ) ( ) (                                    | 清洁入景注<br>                                         | 单位 单价                                                                | <b>Т</b><br>‡ і]#28 | 8 0               | 金額 ≑ 生产企业 |
|                                                                                                    | ¥医疗<br>· · · · · · · · · · · · · · · · · · ·      | デ机构,                                                                                                    | , 点击<br>45<br>222<br>349 (114)/3<br>522<br>522<br>522<br>522<br>522<br>522<br>522<br>522<br>522<br>52          | 添加明<br>                                    | 月细<br>(1)<br>(1)<br>(1)<br>(1)<br>(1)<br>(1)<br>(1)<br>(1)<br>(1)<br>(1)                                                                                                    | ana ≎                | <i>1</i> 112 ≎ | 联系人电道<br>登注<br>一                                                                  | 副编入集注<br>                                         | 单位 单价                                                                | <b>▼</b><br>¢ i]#29 | 8 0               | 金額 ÷ 生产企业 |
|                                                                                                    | ¥医疗<br>* * * * * * * * * * * * * * * * * * *      | デ机构,<br>(1)<br>(1)<br>(1)<br>(1)<br>(1)<br>(1)<br>(1)<br>(1)                                               | , 点击<br>85<br>22<br>24<br>35<br>35<br>35<br>35<br>35<br>35<br>35<br>35<br>35<br>35<br>35<br>35<br>35           | 添加明<br>                                    | 月细<br>(1)<br>(1)<br>(1)<br>(1)<br>(1)<br>(1)<br>(1)<br>(1)<br>(1)<br>(1)                                                                                                    | <b>∄</b> 用名 ¢        | 852 ¢          | 联系人电话<br>管注<br><i>照</i> 格                                                         | 道城入景注<br>                                         | 奉位 奉政                                                                | <b>▼</b><br>≎ i]#29 | R ¢               | 27 C      |
| 1 49世90年<br>基础流感<br>引品管理<br>和送关系管理<br>介同管理<br>订单管理<br>和送单管理<br>和送单管理<br>和送单管理<br>和送单管理<br>和送单管理<br>和送单管理<br>和送单管理<br>和送单管理                                                                                                    | ·<br>择医疗<br>· · · · · · · · · · · · · · · · · · · | 「<br>「<br>で<br>で<br>で<br>の<br>で<br>の<br>で<br>の<br>の<br>の<br>の<br>の<br>の<br>の<br>の<br>の<br>の<br>の<br>の<br>の | , 点击<br>85<br>22<br>24<br>35<br>35<br>35<br>35<br>35<br>35<br>35<br>35<br>35<br>35<br>35<br>35<br>35           | 添加明<br>                                    | 月细<br>************************************                                                                                                    | a用4 ¢                | M⊈ ¢           | 联系人电流<br>警注<br>一一一一                                                               | 造城入新注<br>11.3.3.7.1.1.1.1.1.1.1.1.1.1.1.1.1.1.1.1 | 奉位: 奉政                                                               | ¥<br>≑ iī#m         | R 0               | 全部 ÷ 또P순국 |
|                                                                                                    | ·<br>择医疗<br>· · · · · · · · · · · · · · · · · · · | デオル构 ,                                                                                                    | , 点击<br>()<br>()<br>()<br>()<br>()<br>()<br>()<br>()<br>()<br>()<br>()<br>()<br>()                             | 添加明<br>                                    | 月细<br>☆減み<br>取馬人<br>取馬人<br>第馬人                                                                                                    | ana ↓                |                | <b>試 気 人 电 活</b><br>一<br>一<br>一<br>一<br>一<br>一<br>一<br>一<br>一<br>一<br>一<br>一<br>一 | 建築入版注<br>型業務時                                     | ● (2)<br>(2)<br>(2)<br>(2)<br>(2)<br>(2)<br>(2)<br>(2)<br>(2)<br>(2) | <b>т</b><br>≎ 17#20 | 8 0               | 28 + 1720 |

| 27 46 86 |               |     |                      |       |        |    |        |      |                  |          | <b>周期八月中朔</b> 弓 |   |   |
|----------|---------------|-----|----------------------|-------|--------|----|--------|------|------------------|----------|-----------------|---|---|
| い年数国     | 批准文号          | 商品名 | 企业                   | 生产企业  | 長規格 单位 | 包  | 规格     | 剤型 ≑ | 通用名 💠            | 药品编码 ≑   | 订单编号 ≑          | # |   |
|          | 国药准字H44024478 |     | 彼迪药业有限公司             | 广东彼迪药 | 之/盒 盒  | 12 | 0.125g | 颗粒剂  | 阿莫西林颗粒           | M0000007 | D19012000001    | 1 |   |
|          | 国药准字H33020086 |     | 民生药业有限公司             | 杭州民生药 | )片/盒 盒 | 10 | 0.3mg  | 普通片  | 硫酸阿托品片           | M0000020 | D19012000001    | 2 |   |
| 86       | 国药准字H440244   |     | 做迪的亚有限公司<br>民生药业有限公司 | 杭州民生药 | ≈/표 Ξ  | 10 | 0.125g | 普通片  | m要四种规程<br>硫酸阿托品片 | M0000007 | D19012000001    |   | 2 |

选择发货方式,【发货-发票】或者【发货-配送单】

| 6° 基础信息  | ~ | 1  | 記述单導                                  | 19                                                                                  | 创建                                       | Å      |      |        |        |    |       |        |         |           |
|----------|---|----|---------------------------------------|-------------------------------------------------------------------------------------|------------------------------------------|--------|------|--------|--------|----|-------|--------|---------|-----------|
| 药品管理     | ~ |    | 配送企                                   |                                                                                     | 三月 三月 三月 三月 三月 三月 三月 三月 三月 三月 三月 三月 三月 三 |        |      |        |        |    |       |        |         |           |
| 🚰 配送关系管理 | ~ |    | \$.                                   | · 清编入条码号                                                                            | *发供联系                                    |        | · Et | 重人电话   |        |    |       |        |         |           |
| ■ 合同管理   | ~ | <  | <ul> <li>医疗fi</li> <li>收货增</li> </ul> | uq III III III                                                                      | - E.K.                                   | ~      |      | 發注 清報  | 入療注    |    |       | r      |         |           |
| ♥ 订单管理   | ~ |    | Sectory.                              |                                                                                     |                                          |        |      | A      |        |    |       |        |         |           |
| 配送单管理    | ^ |    |                                       | (1)(日) (日)(日)(日)(日))(日)(日)(日))(日)(日)(日)(日))(日)(日)(日)(日)(日)(日)(日)(日)(日)(日)(日)(日)(日)( | 43 药品编码 ≑                                | 通用名 ≑  | 利型 💠 | 规格     | 包装规格   | 单位 | 单价 💠  | 订单数量 💠 | 金額 ≑    | 生产企业      |
| 而送单列表    |   |    | 1                                     | D19012000001                                                                        | M0000007                                 | 阿莫西林颤粒 | 颗粒剂  | 0.125g | 12袋/盒  | *  | 29.96 | 50     | 1498.00 | 广东彼迪药业有限公 |
| 配送单明细    |   |    | 2                                     | D19012000001                                                                        | M0000020                                 | 硫酸阿托品片 | 普通片  | 0.3mg  | 100片/盒 | ŝ  | 34.40 | 50     | 1720.00 | 杭州民生药业有限公 |
| ▷ 入库单管理  | ~ |    |                                       |                                                                                     |                                          |        |      |        | -      |    |       |        |         | ,         |
| ➡ 退货管理   | ~ | 总计 |                                       |                                                                                     |                                          |        |      | -      | _      |    |       | 100    | 3218.00 |           |

弹出相应的配送单信息填写界面,与单一订单发货操作一致。

**注意**:如果在医院未收货入库且发票未开的前提下,配送企业发现配送单发货信息有误,可以通过'详情'里面的'撤销'按钮,撤销本配送单(如下图),之后可以进行重新发货

| <b>4</b> 基础信息            | ~   |   | 配送单编号   | P     | 09       | 创建人   | - | -      | 条码号                | 19010200                                                                                                    | 1009   |    |          |        |      |     |
|--------------------------|-----|---|---------|-------|----------|-------|---|--------|--------------------|----------------------------------------------------------------------------------------------------|--------|----|----------|--------|------|-----|
| 药品管理                     | ~   |   | 配送企业    | -     | -        | 联系人   | - |        | 发贷联系人              | 3 3                                                                                                    |        |    |          |        |      |     |
| 🗑 配送关系管理                 | ~   |   | 医疗机构    | _     |          | 联系人   |   |        | 普注                 |                                                                                                    | h      |    |          |        |      |     |
| 合同管理                     | ~ ( |   | 收货地址    |       |          |       |   |        |                    |                                                                                                    |        |    | T        |        |      |     |
| ▶ 订单管理                   | ~   | # | 订单编号    | ¢     | 药品编码 💠   | 適用名 💠 |   | 商品名 💠  | 31型 ¢              | 规格                                                                                                    | 包装规格   | 单位 | 批号       | 单价 💠   | 发货数量 | 0 1 |
| <b>1</b> 配送单管理           | ~   | 1 | D181228 | 00002 | M0000659 | 羟基脲片  |   |        | 普通片                | 0.5g                                                                                                    | 100片/瓶 | 瓶  | ph190102 | 137.10 |      | 4   |
| 配送单列表                    |     |   |         |       |          |       |   |        |                    |                                                                                                    |        |    |          |        |      |     |
| 配送单明细                    |     |   |         |       |          |       |   |        |                    |                                                                                                    |        |    |          |        |      |     |
| ▷ 入库单管理                  | ~   |   | +       | -     |          |       | - |        |                    |                                                                                                    |        |    |          |        |      | 4   |
| <ul> <li>退货管理</li> </ul> | ~   | - |         |       |          |       |   | DI     |                    | 3.000                                                                                                    | () ME  |    |          |        |      |     |
|                          |     |   |         |       |          |       |   | - Carl | Contraction of the | and and a second second second second second second second second second second second second second second se | Crase  |    |          |        |      |     |

### 2.7.2 配送单明细

查询统计配送单明细中的药品相关信息,点击【导出数据】导出配送单药品明细数据。

|                                                            | ~ |   | 配送 | 单编号  | 请输入编号     |        | 城市   | 请输入城市名称    | 医疗机构       | 请输入活作 | 凡构       | 配送企业 | 请输入能设 | E ESTRE   |     | <b>Q T</b> |
|------------------------------------------------------------|---|---|----|------|-----------|--------|------|------------|------------|-------|----------|------|-------|-----------|-----|------------|
| € 药品管理                                                     | ~ |   | 发  | 货日期  | 2019-01·至 | 2019-0 | 订单编号 | 造统入订单编号    | <b>条码号</b> | 诸蝠入条码 | 9        | 批号   | 请输入批判 | E.        |     |            |
| 🕌 配送关系管理                                                   | ~ |   | #  | 配送   | 单编号       | 城市     | 医疗   | <b>R49</b> | 配送企业       |       | 药品编码     | 適用名  |       | 商品名       | 測型  | 规格         |
|                                                            | ~ | E | 1  | P190 | 010200009 | -      | -    | 三日に        | -          |       | M0000659 | 羟基铜片 |       |           | 普通片 | 0.5g       |
| 1 H 19 18 48                                               |   |   | 2  | P190 | 010200008 | -      | -    | 國際         | -          | -     | M0000071 | 板盆根製 | 粒     |           | 颗粒剂 | 每袋装10      |
| ◆ 订单管理                                                     | ~ |   | 3  | P190 | 010200002 | -      | -    | EIR        |            |       | M0000659 | 授基明片 |       |           | 普通片 | 0.5g       |
|                                                            |   |   | 4  | P190 | 010200001 | -      | -    | 三日の        | -          | -     | M0000071 | 板盆根板 | 腔     |           | 颗粒剂 | 每袋装10      |
| C BLOW BIE                                                 |   |   |    |      |           |        |      |            |            |       |          |      |       |           |     |            |
| 動活即列表                                                      | _ |   |    |      |           |        |      |            |            |       |          |      |       |           |     |            |
| 配送单列表                                                      |   |   |    |      |           |        |      |            |            |       |          |      |       |           |     |            |
| ▲送串列表<br>配送单明细<br>○入库单管理                                   | v | 1 |    | _    |           |        |      |            |            |       |          |      |       |           |     |            |
| <ul> <li>▲送車列表</li> <li>● 入库单管理</li> <li>● 通貨管理</li> </ul> | ž | 1 |    |      |           |        |      |            |            |       | ere      | · 90 | 总发资金额 | 7265.96 7 | ī   |            |

## 2.8 入库单管理

### 2.8.1 入库单列表

查询统计各医疗机构药品的入库情况以及入库单相关信息,点击"详情"可以查看 明细信息

| HIVER          |   |       | )   | 语输入编         | 8        | 城市   | 请输入城市名称 | 医疗机构   | 请输入名称 | 配送企  | 出业 遗输入名称     |      |       |
|----------------|---|-------|-----|--------------|----------|------|---------|--------|-------|------|--------------|------|-------|
| 订单管理           | ~ |       | 创建日 | 2019-01      | 至2019-0賞 | 状态   | 请选择状态 🔷 | 外部入库单号 | 请输入编号 | 入库E  | 期日期至结束日間     |      |       |
| 配送单管理          | ~ |       | t   | 入库单编号 👙      | 城市       | 医疗机构 |         | 配送企业   |       | 收货地址 |              | 入库   | 操作    |
| 入库单管理          | ~ |       | 1   | R19012200001 | -        | -    | 二中医院    | -      | -     | _    | 县 testtest 小 | 已得   | ⊚洋鍋   |
| are service of |   |       | 2   | R19012100002 | -        | -    | 「二中医院   | -      |       | -    | Lesttest 小   | Bill | の洋師   |
| 入库单列表          |   |       | 3   | R19011700002 | -        | -    | 西班      | -      |       | -    | 人民北路69号      | Bill | ◎洋鍋   |
| 入库单明细          |   |       | 4   | R19011700001 | -        | -    | 医院      |        |       | -    | 人民北路69号      | 已謂   | ●评绩   |
|                |   |       | 5   | R19011500002 | -        | -    | 二中医院    | -      | -     | -    | · testtest 小 | Ell  | の洋橋   |
| 退货管理           | ~ |       | 6   | R19011500001 | -        | -    | 二中医院    | _      | -     | -    | testtest 小   | Bill | の評価   |
| 9.0000         | ~ |       | 7   | R19011400001 | -        | -    | 二中医院    | -      | -     | -    | 畫 testtest 小 | 88   | の洋橋   |
| DOLEY BACK     |   |       | 8   | R19010700002 | -        | -    | 二中医院    | -      |       | _    | L.           | Bill | の洋橋   |
| 配送企业采购管理       | ~ |       | 9   | R19010700001 | -        | -    | 二中医院    |        |       | -    |              | 已得   | の評価   |
|                |   | 51    | 10  | R19010200002 | -        | -    |         |        |       | -    |              | P:#  | A1948 |
| GPO出库管理        | ~ | 10.00 |     |              |          |      |         |        |       |      |              |      |       |

## 2.8.2 入库单明细

查询统计入库单明细药品的入库情况,点击【导出数据】导出药品入库相关信息。

| 日門島社            |   |      |   | 入库单                                                                                                    | 编号 计输入部     | ₩            | 配送企业     | 请输入配送企业  | 城市    | 语输入域的 | B#     | 医疗机构       | 清祐入医疗  | 学机构         |           | Q   |
|-----------------|---|------|---|----------------------------------------------------------------------------------------------------|-------------|--------------|----------|----------|-------|-------|--------|------------|--------|-------------|-----------|-----|
| ▶ 订单管理          | ~ |      |   | 入市                                                                                                    | 日期 2019-01  | 至2019-0尚     | 订单编号     | 请输入订单编号  | 配送单编号 | 请统入编号 |        | <b>然</b> 带 | 请输入器   | 1           |           |     |
| 6 配送单管理         | ~ |      |   | #                                                                                                    | 入库单编号       | 配送单编号        | 药品编码     | 通用名      | 商品名   | 刻型    | 规档     | 包装机        | 别络 单位  | 批号          | 单价        |     |
| ○ 入库单管理         | ~ |      |   | 1                                                                                                    | R1901220000 | P19010200004 | M00006   | 59 羟基脲片  |       | 普通片   | 0.5g   | 100月       | /瓶 瓶   | 20181228-1  | 137,10    | 1   |
|                 |   |      |   | 2                                                                                                    | R1901220000 | P19010200004 | M00000   | 1 板盆根晒粒  |       | 颐粒剂   | 每袋装10; | 20環/       | 8 8    | PH201901202 | 46.51     |     |
| 入库单列表           |   |      |   | 3                                                                                                    | R1901210000 | P19011500003 | M00006   | 59 羟基脲片  |       | 普通片   | 0.5g   | 100,H      | /瓶 瓶   | ph190102    | 137.10    |     |
| 入库单明细           |   |      |   | 4                                                                                                    | R1901170000 | P18122800002 | M00006   | 59 羟基酮片  |       | 普通片   | 0.59   | 100,H      | /后 后   | 20181228-1  | 137.10    |     |
|                 |   |      |   | 5                                                                                                    | R1901170000 | P18122800001 | M00000   | 71 板蓝根颗粒 |       | 聽粒剂   | 每碳酸10g | 20歳        | 12 12  | PH201901202 | 46.51     |     |
| • 退货管理          | ř |      |   | б                                                                                                    | R1901170000 | P18122800001 | M00000   | 71 板蓝根颗粒 |       | 颗粒剂   | 每谈读10; | 20段/       | 12 12  | PH201901201 | 46.51     |     |
| 11 40 mm en 100 | Ç |      |   | 7                                                                                                    | R1901170000 | P18122800001 | M00000   | 1 板盆根類粒  |       | 颗粒剂   | 每袋装10g | 20艘/       | 10 10  | PH201801207 | 46.51     |     |
| O DORE DA       |   |      |   | 8                                                                                                    | R1901150000 | P19011500002 | M00006   | 59 羟基酮片  |       | 普通片   | 0.5g   | 100片       | /瓶 瓶   | ph190102    | 137.10    |     |
| 副送企业采购管理        | ~ |      |   | 9                                                                                                    | R1901150000 | P19011500001 | M00006   | 59 羟基脲片  |       | 普通片   | 0.5g   | 100,4      | /盾 盾   | ph190102    | 137.10    |     |
|                 |   |      | 1 | 10                                                                                                    |             |              | + 40000C |          |       |       | A.F.   | 100        | ure ve | 1 400400    | + 11 + 11 |     |
| GPO出库管理         | ~ | 1.00 |   |                                                                                                    |             |              |          |          |       |       | 总入库    | 政制: 1950   | 总金额:   | 129412.15 元 |           |     |
| -<br>           | ~ |      | 击 | i de se de la compañía de la compañía de la compañía de la compañía de la compañía de la compañía de la compañía |             |              |          |          |       |       |        | 共15 会      | 20 条/页 |             | )前往       | 1 3 |

# 2.9 退货管理

## 2.9.1 退货单列表

查询统计医院发起的退货申请单信息(见下图)。

| ▶ 合同管理    | ×   |   | 透透    | 单编号      | 直插入调号            | 城市    | 请输入城市 | 名称  | 医疗机构   | 遺稿入名称     | 配送企业     | 清编入名称 |     | Q   |
|-----------|-----|---|-------|----------|------------------|-------|-------|-----|--------|-----------|----------|-------|-----|-----|
| 💊 订单管理    | ~   |   | 由清透   | (1日期 )   | 2019-01-室2019-0〇 | 退货单状态 | 请选择状态 | v   | 外部退位编号 | 書編入外部遺迹编号 |          |       |     |     |
| ▶ 配送单管理   | ~   |   | # 23  | 6单编号 💠   | 配送企业             |       | 城市    | 医疗机 | 均      | 退货金额 💠    | 退货单状态 💠  | 申请人   | ¢   | 操作  |
| 入库单管理     | ~   |   | 1 T19 | 01220000 | 1                | -     | -     | -   | -      | 274.20    | 侍軍舷(GPO) |       |     | ◎详情 |
|           |     | 1 | 2 T15 | 01170000 |                  | -     | -     | -   |        | 1371.00   | 待审核(GPO) |       | n n | ◎详情 |
| ● 退货管理    | ^   |   | 3 T19 | 01140000 | 1                | -     | -     | -   | -      | 137.10    | 軍核通过     | 3     | 25  | の評情 |
| 退货单列表     |     |   |       |          |                  |       |       |     |        |           |          |       |     |     |
| 退货单明细     |     |   |       |          |                  |       |       |     |        |           |          |       |     |     |
| (1) 发票管理  | ×   |   |       |          |                  |       |       |     |        |           |          |       |     |     |
| 配送企业采购管理  | · ~ |   |       |          |                  |       |       |     |        |           |          |       |     |     |
| 😝 GPO出库管理 | ~   |   | 4     |          |                  |       |       |     |        |           |          |       |     | •   |

点击【详情】查看退货单信息,GPO 审核通过后由配送商选择"同意退货"或"拒绝 退货",填写理由,点击【确定】(见下图)。

| o: 基础信息  | ~   |     |       | 0            |          | 0     |       | -0-    |          | -0-    |          | -0    |            |        |       |     |
|----------|-----|-----|-------|--------------|----------|-------|-------|--------|----------|--------|----------|-------|------------|--------|-------|-----|
| ♥ 药品管理   | ~   | 12  |       |              |          | 國交通技学 |       | GPOINT |          | 和法企业审查 | §.       | 11 CE | 城          |        |       |     |
|          |     | 2   | 國家準備号 | T1901220000  | 01       | 创建人   | _     |        | 發注       | 抽检不合格  |          | 待审核() | (法企业)      |        |       |     |
| 🚰 配送关系管理 | ×   |     | 医疗机构  |              | -        | 联系人   |       |        | 配送企业     | -      | <b>R</b> | 联系人   |            |        |       |     |
| 台间管理     | ~ < |     | 审批时间  | 2019-01-31   | 17:30:   | GPO意见 | test2 |        | 审批时间     |        | 配送       | 企业意见  |            |        |       | r   |
|          | ~   |     |       |              |          |       |       |        | 100007-3 | 1.1.1  |          |       |            |        |       |     |
| • 以中醫法   |     |     | #     | 配送单编号 💠      | 药品编码     | ≑ 遵用名 | \$    | 商品名    | 刻型 ≑     | 现格     | 包装规格     | 单位    | 批号         | 单价 章   | 入库数量; | 申请退 |
| 🖒 配送单管理  | ~   |     | 1     | P19010200003 | M0000659 | 羟基铜   | Ħ     |        | 普通片      | 0.5g   | 100片/瓶   | 頬     | 20181228-1 | 137.10 | 12    | 0   |
| 医营养和人 😋  | ~   |     |       |              |          |       |       |        |          |        |          |       |            |        |       |     |
| ┍ 退货管理   | ~   |     |       |              |          |       | _     |        |          |        |          |       |            |        |       | ,   |
| 退货单列表    |     | ₿i† |       |              |          |       |       |        |          |        |          |       |            |        |       |     |
| 退货单明细    |     |     |       |              |          |       |       |        | 23 🗐     |        | 100 N    |       |            |        |       |     |

#### 同意退货申请

此操作将同意退货申请,请填写备注

| 22.5 |  |  |  |
|------|--|--|--|
| 1    |  |  |  |
|      |  |  |  |
| - 10 |  |  |  |
|      |  |  |  |

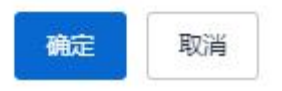

GPO 未通过审核,经营企业对退货申请只有查看功能,无需操作(见下图)。

|   |      | 创建退货单      | 1        | 是交退货单 | GPOI | 审核                                                                                                    | 配送企业  | 业审核   | 退货 | 完成      |       |        |          |     |
|---|------|------------|----------|-------|------|----------------------------------------------------------------------------------------------------|-------|-------|----|---------|-------|--------|----------|-----|
| 退 | 货单编号 | T180525000 | 002      | 创建人   |      |                                                                                                    | 备注    |       |    | GPO未通过  |       |        |          |     |
|   | 医疗机构 |            |          | 联系人   |      | acia de la compacta de la compacta de la compa | 送企业 📃 |       |    | 联系人     |       |        |          |     |
|   | 审批时间 | 2018-05-25 | 10:23:1  | GPO意见 | 不同意  | 审打                                                                                                    | 批时间   |       | 西己 | 送企业意见   |       |        | T        |     |
|   |      |            |          |       |      |                                                                                                    | -     | 0     |    |         |       |        |          |     |
|   | #    | 配送单编号 💲    | 药品编码     | 通用名 💲 | 商品名  | 剂型 ≑                                                                                                    | 规格    | 包装规格  | 单位 | 批号      | 单价 ≑  | 入库数量 🗘 | 申请退货数量 💲 | 退货金 |
|   | 1    | P180517000 | M0000046 | 氨茶碱片  |      | 普通片                                                                                                    | 0.1g  | 100片/ | 盒  | 1703095 | 18.60 | 12     | 10       | 18  |
|   | 2    | P180515000 | M0000046 | 氨茶碱片  |      | 普通片                                                                                                    | 0.1g  | 100片/ | 盒  | 1703095 | 18.60 | 12     | 10       | 18  |
| ( |      |            |          |       |      | _                                                                                                    |       |       |    |         |       |        |          | •   |
|   |      |            |          |       |      |                                                                                                    |       |       |    |         |       |        | 20       | 27  |

## 2.9.2 退货单明细

查询统计退货单明细药品的相关信息,点击【导出数据】导出相应数据。

|                                                                       | ~      |   |   | 退货单 | · 译输入进       | 自華編号     | 配送企业 | 请输入就送企业 | 幼市    | 请输入城市  |               | 医疗机构    | 请输入医疗制   | 凡构      |     | C    |
|-----------------------------------------------------------------------|--------|---|---|-----|--------------|----------|------|---------|-------|--------|---------------|---------|----------|---------|-----|------|
| € 药品管理                                                                | ~      |   | 4 | 请退货 | 间 2019-01    | 至2019-0× | 武司   | 请输入线导   | 入库单编号 | 请输入入库市 | 的编号           | 配送单编号   | 请输入配送的   | 949     |     |      |
| 2 配送关系管理                                                              | ~      |   |   | #   | 退货单编号        | 城市       | 医疗机构 |         | 配送企业  |        | 药品编码          | 週用名     | 1        | 商品名     | 利型  | 规档   |
| 合同管理                                                                  | ~      | • |   | 1   | T19012200001 | -        | -    | -       | -     | -      | M0000659      | 羟基脲片    |          |         | 普通片 | 0.5g |
| and a second                                                          |        |   |   | 2   | T19011700001 | -        | -    | -       | -     | -      | M0000659      | 羟基脲片    | t.       |         | 普通片 | 0.5g |
| 订单管理                                                                  | ~      |   |   | 3   | T19011400001 | -        | -    |         |       | 1      | M0000659      | 羟基铜片    |          |         | 普通片 | 0.5g |
| 1 配送单管理                                                               | $\sim$ |   |   |     |              |          |      |         |       |        |               |         |          |         |     |      |
| > 入库单管理                                                               | ~      |   |   |     |              |          |      |         |       |        |               |         |          |         |     |      |
| <ul> <li>入库单管理</li> <li>退货管理</li> </ul>                               | ~<br>~ |   |   |     |              |          |      |         |       |        |               |         |          |         |     |      |
| <ul> <li>入库单管理</li> <li>退货管理</li> <li>退货管理</li> <li>退货单列表</li> </ul>  | ~      |   |   |     |              |          |      |         |       |        |               |         |          |         |     |      |
| <ul> <li>入库单管理</li> <li>退货管理</li> <li>退货单列表</li> <li>取货和明知</li> </ul> | ~      |   | 4 |     |              |          |      |         |       |        | 23 <u>3</u> : | 武政權:1:1 | 总观贺金鞭: 1 | 37.10 元 |     |      |

# 2.10 发票管理

### 2.10.1 发票列表

| 6 合同管理        | ~ |   | 2  | 大田子 日本入       | 波震导 |    | 配送企业         | 请输入起送企业          | 城市            | 遺輸入) | 结志容    | 医疗机构      | 诸能入医疗机构       |               | QT              |
|---------------|---|---|----|---------------|-----|----|--------------|------------------|---------------|------|--------|-----------|---------------|---------------|-----------------|
| • 订单管理        | ~ |   | 21 | <b>秋志</b> 谢选师 |     | ٣  | 20月月2日       | 诸违师              | ▼ 跳队日期        | 开始日期 | 明星地來日応 | 发展代码      | 清编入发展代码       |               |                 |
| 6 配送单管理       | ~ |   |    | 发票代码          | 友   |    | 发票类型         | 略市               | 医疗机构          |      | 配诺企业   |           | 提作            | 家回发景          | 上传发票            |
| 5 入库单管理       | ~ |   | 1  | 2019011502    | 20  | 15 | 普速发展         | CONTRACT.        | -             |      | 属药控股票  | 龙江有限公司    | ◎评情           | *****         | 2.1.1920        |
|               |   |   | 2  | 2019011501    | 20  | 15 | 冲红发展(把改)     | 100000           | 10000         |      | 国药拉股黑  | 龙江有限公司    | ◎洋情           | *BRNB         | 1.1498          |
| • 退货管理        | ~ |   | 3  | 2019011500    | 20  | 15 | 普通发展         | 100.000          |               |      | 国药控股票  | 龙江寨限公司    | ◎洋街           | #BRXII        | <u>1.1.1938</u> |
| 1 40 00 00 00 |   |   | 4  | 1231231233    | 12  | 12 | 同時に対象        | 1000             | in the second | 1    | 国药控股票  | 龙江有限公司    | ◎洋街           | #86338        | 北上市市            |
| 2 次時當理        |   |   | 5  | 9517531236    | 65  | 54 | 普通发票         | 1.00             | 10.000        |      | 國药控設業  | 龙江有限公司    | ◎洋街           | #BRRR         | 土上作田            |
| 发展列表          |   |   | 6  | 1593574562    | 15  | 12 | 發透发展         | 1.00             |               |      | 国药控股票  | 龙江有限公司    | ◎详情           | 12632         | 3.1.03          |
| WINDE         |   |   | 7  | 500000000     | 50  | 39 | 發進波震         | 1.00             |               |      | 国药控税票  | 龙江有限公司    | ◎详缜           | ◆服回发置         | 土土印度            |
| CAURER 2 IN   |   |   | 8  | 9654876545    | 63  | 18 | 冲红发囊(拒收)     | A REAL PROPERTY. | 1000          |      | 国药控股票  | 龙江有限公司    | ◎详情           | <b>#</b> #新知識 | J.LRR.          |
| 配送企业采购管理      | ~ |   | 9  | 9563523512    | 96  | 21 | 普通发展         | 1.000            |               |      | 國药控設署  | 龙江有限公司    | ◎详情           | MERCE         | 土上传发            |
| GPO出库管理       | ~ | < |    |               |     |    |              |                  |               |      | B      | 吉中: 1 张观源 | 金额: 2092.95 元 |               |                 |
|               |   |   | 12 | A 93386       | Ø   |    | U. 17. 10.00 | BEA              |               |      |        | 共11条      | 20 祭/页 👻      | 315           | 前注 1            |

查询统计发票信息。点击【撤回发票】对未被医院确认的发票撤回作废。

点击【新增】,对于未开票订单补开发票,选择"普通发票"、"冲红发票"或"冲 红发票(拒收)"的发票类型,选择医疗机构(见下图)。

| * 发票代码<br>* 发票类型 | 普通发票 | •            | * 发票号<br>开票日期 | 1 156788      | 票折金额<br>创建人 |            | 元       | 请输入督注  |         |        |   |
|------------------|------|--------------|---------------|---------------|-------------|------------|---------|--------|---------|--------|---|
| * 医疗机构           |      | - 5          | 联系人           | 小涂2 155232356 | 58 配送企业     | The second | 【公】 联系人 |        | 731     | T      |   |
| 发票扫描件            | 点击上传 | 附引牛(0)       |               |               | _           | A 18       |         |        |         |        | • |
| ⑦ 添加明筆           | 日    | 中行<br>药品编码 🗅 | 通用名 ≛         | 商品名 ☆         | 刻型 🗅 规格     | 包装规格       | 4 单位 批号 | 今税单价 ≛ | 未开画数量 ♠ | 开查数量 ≛ | 솔 |
|                  |      |              |               |               |             |            |         |        |         |        |   |
|                  |      |              |               |               |             |            |         |        |         |        |   |
|                  |      |              |               |               |             |            |         |        |         |        |   |
| 4                |      |              |               |               |             |            |         |        |         |        | F |
|                  |      |              |               |               | 出保存 ④       | 2提交 ⑦返回    |         |        |         |        |   |

点击【添加明细】按钮,勾选要添加的药品,点击【确定】,提交。

|              |             |                                        |                   | the second second second second second second second second second second second second second second second se |                                                                                                    |                                                                                                    |                                                                                                    |                                                                                                    |                                                                                                    |                                                                                                    | 4                                                                                                    |
|--------------|-------------|----------------------------------------|-------------------|----------------------------------------------------------------------------------------------------|----------------------------------------------------------------------------------------------------|----------------------------------------------------------------------------------------------------|----------------------------------------------------------------------------------------------------|----------------------------------------------------------------------------------------------------|----------------------------------------------------------------------------------------------------|----------------------------------------------------------------------------------------------------|----------------------------------------------------------------------------------------------------|
| 帰ち 👻 订里明知    | 囲編号 ≑       | 医疗机构                                   | 药品编码 💲            | 通用名 💠                                                                                                    | 批号                                                                                                    | 剂型 ≑                                                                                                    | 规格                                                                                                    | 包装规格                                                                                                    | 单位                                                                                                    | 未开红票数量 💲                                                                                                    | 单价 🗘                                                                                                    |
| 06000 D18040 | 600091      |                                        | M0000349          | 红霉素眼育                                                                                                    | testBatch0                                                                                                    | 眼育剂                                                                                                    | 2.5g:12.5mg                                                                                                    | 1支/盒                                                                                                    | 盒                                                                                                    | 20                                                                                                    | 9.6                                                                                                    |
| 06000 D18040 | 600091      | 1.000                                  | M0000359          | 华法林钠片                                                                                                    | testBatch0                                                                                                    | 普通片                                                                                                    | 3mg                                                                                                    | 100片/                                                                                                    | 瓶                                                                                                    | 20                                                                                                    | 24.5                                                                                                    |
| 0            | 6000 D18040 | 6000 D18040600091<br>6000 D18040600091 | 6000 D18040600091 | 6000         D18040600091         M0000349           6000         D18040600091         M0000359                 | 6000         D18040600091         M0000349         紅霉羨誤育           6000         D18040600091         M0000359         绐法林纳片 | 6000         D18040600091         M0000349         红霉素跟育         testBatch0           6000         D18040600091         M0000359         华法林纳片         testBatch0 | 6000         D18040600091         M0000349         红霉素跟育         testBatch0         跟育剂           6000         D18040600091         M0000359         彩达林纳片         testBatch0         普通片 | 6000         D18040600091         M0000349         紅霉素跟育         testBatch0         跟育剂         2.5g:12.5mg           6000         D18040600091         M0000359         华法林纳片         testBatch0         留画片         3mg | 6000         D18040600091         M0000349         紅霉素跟育         testBatch0         跟育剂         2.5g:12.5mg         1支/盒           6000         D18040600091         M0000359         华法林纳片         testBatch0         普通片         3mg         100片 | 6000     D18040600091     D18040600091     M0000349     紅霉素跟育     testBatch0     眼育剂     2.5g:12.5mg     1支/盒     盒       6000     D18040600091     M0000359     华法林纳片     testBatch0     電片     3mg     100片/     瓶 | 6000     D18040600091     M0000349     紅霉素跟育     testBatch0     跟育剂     2.5g:12.5mg     1支/盒     盒     20       6000     D18040600091     M0000359     继法林纳片     testBatch0     普通片     3mg     100片/     瓶     20 |

注意:若经营企业收到医院的回款,则需要对发票进行回款确认,在"发票列表"中 点击回款确认,选择日期确认即可,可以批量确认

| 合同管理         | ~ |    | 3           | 調査 通知入     | 2回句      | 配送金业      | 请输入配适企业             | 10/15                 | 请输入城市名机 | 医疗机构        | 请输入医疗机构       | 1          | QT         |
|--------------|---|----|-------------|------------|----------|-----------|---------------------|-----------------------|---------|-------------|---------------|------------|------------|
| 订单管理         | ~ |    | 23          | liks insi  | -        | 2000      | 请送祖                 | ▼ 确认日期                | 开始日期至城  | 2日1日 发展代码   | 请输入发费代码       | j i        |            |
| 記述单管理        | ~ |    |             | 发票代码       | 发票号      | 发展类型      | 城市                  | 医疗机构                  |         | 2860 W      | 操作            | 察回发票       | 上传发票       |
| 入库单管理        | ~ |    | 1           | 2019011502 | 20190115 | 普通发展      | 1001080             | 10000                 |         | 两拉股黑龙江有限公司  | ◎洋領           | ***        | J. L. Ball |
|              |   |    | 2           | 2019011501 | 20190115 | 冲红发展(把改)  |                     |                       | 8       | 國药控設果地工有限公司 | ◎洋橋           | 1985318    | 21990      |
| 退货管理         | ~ |    | 3           | 2019011500 | 20190115 | 普通发展      | 1000                |                       |         | 動控設業地工有限公司  | ◎详慎           | +BESS      | J.14920    |
| 142 WERE 201 |   |    | 4           | 1231231233 | 12312332 | (中江安康     |                     |                       |         | 的拉股黑龙江有限公司  | ◎洋債           | 1986220    | 1.1.10.00  |
| CONTENT.     |   |    | 5           | 9517531236 | 65475364 | 普通发展      | 10.00               | Asson Barrie          |         | 國務控設黨范江有限公司 | ◎洋债           | *****      | 土土地农口      |
| 发展列表         |   |    | 6           | 1593574562 | 15975312 | 普通发展      | -                   | -                     | 0       | 國在投票地工會現公司  | ◎详情           | #105132.00 | 2,1920     |
| 分割活用         |   |    | 7           | 500000000  | 50000009 | 普通发展      | And a second second | free makes            | B       | 药拉胺黑龙江有限公司  | ◎洋情           | ★撤回发票      | 1.E.008    |
| DURTYIN      |   |    | 8           | 9654876545 | 63521478 | 冲红发展(把改   | 1000                | and the second second |         | 國药控設黑地江有限公司 | ◎洋債           | *****      | 2,1800     |
| 配送企业采购管理     | ~ |    | 9           | 9563523512 | 96543521 | 普通发展      | Transie and the     | -                     | . 3     | 國药控設黨范江有限公司 | ◎洋情           | 产展现发展      | 土上4983     |
| GPO出库管理      | ~ | κ. |             |            |          |           |                     |                       |         | 已造中: 1 张发票  | 金额: 2604.90 元 |            |            |
|              |   |    | 61 <b>8</b> | C GURE     |          | A CR NORD | Riji,               |                       |         | 共11条        | 20 条/页 👻      | < 1 >      | 前往 1       |

## 2.10.2 发票明细

查询统计所有配送单明细药品的发票信息并可点击【导出数据】导出相关数据。

| ▶ 合同管理                                           | ~ |   |    | 订单  | 编号 计        | 制输入订单 | 编号       | 批号       | 歸輸入批号 | 配送单编号    | 请输入配送单编号 | Ŧ    | 震日期    | 2019-01·至2019-0🗒 |       | Q T  |
|--------------------------------------------------|---|---|----|-----|-------------|-------|----------|----------|-------|----------|----------|------|--------|------------------|-------|------|
| ♥ 订单管理                                           | ~ | _ |    | 退货单 | 编号 👔        | 期前入退货 | 律编号      | 发票号      | 輸入发票号 | 城市       | 请输入城市名称  | 2    | 的机构    | 请输入医疗机构          |       |      |
| ▶ 配送单管理                                          | ~ |   |    | #   | 发票代码        | 9     | 发票号      | 发票类型     | 发票状态  | 药品编码     | 通用名      | 商品名  | 剂型     | 确认勾稽             | 上游发票  | 操作   |
| ▷ 入库单管理                                          | ~ |   |    | 1   | 201901      | 1502  | 20190115 | 普通发票     | 已确认   | M0000659 | 羟基脲片     |      | 普通片    | 大 未确认            | 未勾稽   | ✓勾稽  |
|                                                  |   |   |    | 2   | 201901      | 1501  | 20190115 | 冲红发票(拒收) | 已确认   | M0000659 | 羟基脲片     |      | 普通月    | 市 未确认            | 未勾稽   | ✓勾稽  |
| ▶ 退货管理                                           | ~ |   |    | 3   | 201901      | 1500  | 20190115 | 普通发票     | 已确认   | M0000659 | 羟基脲片     |      | 普通片    | 未确认              | 未勾稽   | ✓勾稽  |
| (11 42 - 第 11 11 11 11 11 11 11 11 11 11 11 11 1 | ~ |   |    | 4   | 123123      | 1233  | 12312332 | 仲红发票     | 日确认   | M0000659 | 羟基脲片     |      | 普通片    | 未确认              | 未勾稽   | ✓勾稽  |
| 山文美昌庄                                            | ~ |   |    | 5   | 951753      | 1236  | 65475364 | 普通发票     | 已确认   | M0000007 | 阿莫西林颗粒   |      | 颗粒方    | 1 未确认            | 未勾稽   | ✓勾稽  |
| 发票列表                                             |   |   |    | 6   | 159357      | 4562  | 15975312 | 普通发票     | 已确认   | M0000007 | 阿莫西林顆粒   |      | 颗粒外    | 1 未确认            | 未勾稽   | ✓勾稽  |
| 发票邮细                                             |   |   |    | 7   | 500000      | 0000  | 50000009 | 普通发票     | 待确认   | M0000071 | 板蓝根顆粒    |      | 颗粒疗    | 1 未确认            | 未勾稽   | ✓勾稽  |
| 28.88.93944                                      |   |   |    | 8   | 965487      | 6545  | 63521478 | 冲红发票(拒收) | 已确认   | M0000659 | 羟基脲片     |      | 普通片    | 未确认              | 未勾稽   | ✓勾稽  |
| 🧧 配送企业采购管理                                       | ~ |   |    | 9   | 956352      | 3512  | 96543521 | 普通发票     | 已确认   | M0000659 | 羟基脲片     |      | 普通片    | 未确认              | 未勾稽   | ✓勾稽  |
| 😝 GPO出库管理                                        | ~ |   | 4  |     |             |       |          |          |       |          |          | 总数量: | 301.00 | 总合税金额: 28801.40  | 0元    | •    |
| ■ 配送企业库存管理                                       | ~ |   | 01 | 融认  | <b>쇼</b> 등ස | 徽据    |          | 110      |       |          |          |      | 共11 条  | 20 条/页 🔻         | < 1 > | 前往 1 |

# 3.配送企业向 GPO 采购的功能

### 3.1 配送企业采购管理

#### 3.1.1 采购单列表

1.经营企业向 GPO 发起药品采购订单。在配送企业采购管理-采购单列表界面点击【新 增(GPO)】(见下图)。

| 省问管理                                                                                                    |                                            |           |                                      | 采购单编号                                                                                                    | 调输入采用                    | 建编号                                             | 配送企业                                               | nelast v recreate as                                        | 委方会员                                                | 请脑入委方会员                                                                                                    | 采购单状态                                                                                 | 请选择来购单状                    | w.      |                                                                    |
|----------------------------------------------------------------------------------------------------|--------------------------------------------|-----------|--------------------------------------|----------------------------------------------------------------------------------------------------|--------------------------|-------------------------------------------------|----------------------------------------------------|-------------------------------------------------------------|-----------------------------------------------------|----------------------------------------------------------------------------------------------------|---------------------------------------------------------------------------------------|----------------------------|---------|--------------------------------------------------------------------|
| 订单管理                                                                                                    | ~                                          |           |                                      | 创建日期                                                                                                    | 开始日期3                    | 國家日均                                            | 外部采购编号                                             | 请输入外部采购单编                                                   |                                                     |                                                                                                    |                                                                                       |                            |         |                                                                    |
| 配送单管理                                                                                                    | ~                                          |           |                                      | # 采题                                                                                                    | 单编号 ⇔                    | 配送企业                                            |                                                    | 金額 🗘                                                        | 采购单状态                                               | ⇔ 收货地址                                                                                                    |                                                                                       |                            | 卖方会!    | 采购单详情                                                              |
| 入库单管理                                                                                                    | ~                                          |           |                                      | 1 Q19                                                                                                    | 011000005                | -                                               |                                                    | 462.500                                                     | 已經交                                                 | [新仓库]                                                                                                    |                                                                                       | 真县人民北                      | 展龙江:    | 022                                                                |
|                                                                                                    |                                            |           |                                      | 2 Q19                                                                                                    | 011000004                | -                                               |                                                    | 674.000                                                     | 日爆交                                                 | (地址名称1                                                                                                    |                                                                                       | 电话                         | 黒芯江:    | ◎査看                                                                |
| 設管理                                                                                                    | Ý                                          |           |                                      | 3 Q19                                                                                                    | 011000003                | -                                               | ə (آ                                               | 674.000                                                     | 已提交                                                 | [test add]                                                                                                    |                                                                                       | 全小面 1                      | 黑龙江:    | ◎查看                                                                |
| )                                                                                                    | $\sim$                                     |           |                                      | 4 Q19                                                                                                    | 011000002                | -                                               | (町                                                 | 1158.080                                                    | 日提交                                                 | [test add]                                                                                                    |                                                                                       | 全小国 1                      | 黑龙江:    | ◎查看                                                                |
| 0.074 88 742                                                                                                    |                                            |           |                                      | 5 Q19                                                                                                    | 011000001                | -                                               | .ej                                                | 12.500                                                      | 日提交                                                 | (test add)                                                                                                    |                                                                                       | 上小国 1                      | 黑龙江:    | ●查看                                                                |
| 送企业采购管                                                                                                    | 理 へ                                        |           |                                      | 6 Q19                                                                                                    | 010200001                | -                                               | <b>3</b>                                           | 3450.000                                                    | 日提交                                                 | [新仓库]                                                                                                    |                                                                                       | 离县人民北                      | 深圳市:    | ◎查看                                                                |
| Rom Total                                                                                                    |                                            |           |                                      | 7 Q18                                                                                                    | 122500002                | -                                               | ;町                                                 | 0.000                                                       | 已提交                                                 | [新仓率]                                                                                                    | -                                                                                     | 真县人民北                      | 深圳市1    | ◎童看                                                                |
| 胸甲列表                                                                                                    |                                            |           |                                      | 8 Q18                                                                                                    | 122500001                | -                                               | (可)                                                | 7800.000                                                    | 已提交                                                 | [新仓库]                                                                                                    |                                                                                       | 真景人民北                      | 原机物:    | ◎查看                                                                |
|                                                                                                    | 选技                                         | -<br>译基>  | ■                                    | 息后                                                                                                    | ī,点                      | ∶击┃                                             | 【新增明                                               | 明细】(见                                                       | 「下图                                                 | ) 。                                                                                                    | <b>共 8 余</b>                                                                          | 20 张/页                     |         | NULT .                                                             |
| 合同管理                                                                                                    | 。<br>选打<br>~                               | 圣基之       | ●●●●●●●●●●●●●●●●●●●●●●●●●●●●●●●●●●●● | 》<br>[息后<br><sup>((1)4)</sup>                                                                                                    | ī,点                      | 〔击┃                                             | 【新增日                                               | 明细】(见                                                       | 下图                                                  | ) 。<br>                                                                                                    | <b>共8強</b><br>联系人                                                                     | 20 新/凤                     | 34!     | HOLE                                                               |
| 合同管理                                                                                                    | 选打<br>~<br>~<br>~                          | 圣基之       | ●●●●●●●●●●●●●●●●●●●●●●●●●●●●●●●●●●●● | ■(GPO)<br>「息后<br>◎ ● ■ ■<br>◎ ■ ■<br>● GPO                                                                                                    | f,点                      | 〔击 <b> </b>                                     | 【新增日<br>19建人<br>19課人                               | 明细】(见                                                       |                                                     | )。<br>(病)<br>(病)                                                                                                    | 共 8 梁<br>联系人                                                                          | 20 新/页<br>35-123           | 34!     | MUL .                                                              |
| 3同管理<br>J单管理<br>R送单管理                                                                                                    | 选打<br>~<br>~<br>~                          | 译基本       | ●<br>本信                              | 記(PO)                                                                                                    | f,点<br>[test add]        | (击  <br>                                        | 【新增日<br><sup>会建人</sup><br>联系人                      | 明细】(见                                                       |                                                     | )。<br>##<br>病能入假注                                                                                                    | 共 8 张<br>联系人                                                                          | 20 豪/页<br>55-123           | 34:     | 1 102                                                              |
| 3回管理<br>丁单管理<br>R送单管理                                                                                                    | 选才<br>~<br>~<br>~                          | 译基本       | ●●●●●●●●●●●●●●●●●●●●●●●●●●●●●●●●●●●● | 建(GPO)<br>前息后<br>際単編号<br>* GPO<br>の(対地址<br>)<br>新聞明編                                                                                                    | f, 点<br>[test add]       | (击  <br>*****                                   | 【新增                                                | 明细】(见<br>mens<br>ett:小图16587456214<br>ett:63.8xxxx          |                                                     | ) 。<br>/#用<br>/新始人類注                                                                                                    | 共 8 梁<br>联系人                                                                          | 20 豪/页<br>55-123           | 34:     |                                                                    |
| 合同管理<br>丁単管理<br>記述単管理<br>入库単管理<br>え余管理                                                                                                    | 选排<br>~<br>~<br>~<br>~                     | 译基之       | ▲<br>作<br>『<br>『                     | <ul> <li>建(GPO)</li> <li>記</li> <li>記</li> <li>記</li> <li>(GPO)</li> <li>(GPO)<td>f,点<br/>[test add]</td><td>〔击 【<br/>◎ • • • • • • • • • • • • • • • • • • •</td><td>(新増開<br/>部連入<br/>取取入<br/>市別記<br/>新聞。今</td><td>明细】(见<br/>1993年)<br/>1993年4587456214<br/>金 824 888<br/>98時 1889</td><td>記述企业<br/>報注 1</td><td>) 。<br/>本用<br/>高級入量注<br/>一<br/>一<br/>一<br/>一<br/>一<br/>一<br/>一<br/>一<br/>一<br/>一<br/>一<br/>一<br/>一</td><td>共 6 全<br/>联系人<br/>联赛<b>长 </b></td><td>20 %/页<br/>55-122<br/>防设单价 。</td><td>34:</td><td>with<br/>数量 1</td></li></ul> | f,点<br>[test add]        | 〔击 【<br>◎ • • • • • • • • • • • • • • • • • • • | (新増開<br>部連入<br>取取入<br>市別記<br>新聞。今                  | 明细】(见<br>1993年)<br>1993年4587456214<br>金 824 888<br>98時 1889 | 記述企业<br>報注 1                                        | ) 。<br>本用<br>高級入量注<br>一<br>一<br>一<br>一<br>一<br>一<br>一<br>一<br>一<br>一<br>一<br>一<br>一                                                                                                    | 共 6 全<br>联系人<br>联赛 <b>长 </b>                                                          | 20 %/页<br>55-122<br>防设单价 。 | 34:     | with<br>数量 1                                                       |
| 合同管理<br>了单管理<br>记述单管理<br>入库单管理<br>且於管理<br>女质管理                                                                                                    | 选<br>步<br>~ ~ ~ ~ ~ ~                      | 译基ス       | ●●●<br>本信<br>□□                      | <ul> <li>違((PO))</li> <li>違(PO)</li> <li>意, 后</li> <li>(約単場号)</li> <li>(0)</li> <li>(0)</li> <li>(0)</li> <li>(0)</li> <li>(0)</li> <li>(1)</li> <li>(1)</li> <l< td=""><td>f,点<br/>[test add]</td><td>(击)<br/></td><td>【新増日<br/>(新規<br/>部課人<br/>民悪人<br/>た Raid<br/>新聞 ≎</td><td>明细】(乐<br/>mase<br/>地小图 16587456214<br/>他 6入555<br/>编辑 1844</td><td></td><td>) 。<br/>病能入療法<br/>新給入療法<br/>()<br/>()<br/>()<br/>()<br/>()<br/>()<br/>()<br/>()<br/>()<br/>()<br/>()<br/>()<br/>()</td><td>共名张<br/>联系人<br/>斯等系数</td><td>20 张/页<br/>55-123<br/>协议单价 章</td><td>54:</td><td>2014<br/>2014<br/>2014<br/>2014<br/>2014<br/>2014<br/>2014<br/>2014</td></l<></ul>                       | f,点<br>[test add]        | (击)<br>                                         | 【新増日<br>(新規<br>部課人<br>民悪人<br>た Raid<br>新聞 ≎        | 明细】(乐<br>mase<br>地小图 16587456214<br>他 6入555<br>编辑 1844      |                                                     | ) 。<br>病能入療法<br>新給入療法<br>()<br>()<br>()<br>()<br>()<br>()<br>()<br>()<br>()<br>()<br>()<br>()<br>()                                                                                                    | 共名张<br>联系人<br>斯等系数                                                                    | 20 张/页<br>55-123<br>协议单价 章 | 54:     | 2014<br>2014<br>2014<br>2014<br>2014<br>2014<br>2014<br>2014       |
| 合同管理<br>丁单管理<br>纪这单管理<br>良货管理<br>良质管理<br>虹<br>民族管理<br>纪述企业平均管理                                                                                                    | 选                                          | 承基之       | ■<br>本信<br>□                         | <ul> <li>違(GPO)</li> <li>息</li> <li>息</li> <li>原単編号</li> <li>* GPO</li> <li>(収済地址</li> <li>新増明報</li> <li>新増明報</li> <li>新潟編码</li> </ul>                                                                                                    | f , 点                    | 〔击 <b>〕</b><br>₩2 ▼                             | 【新增R<br>创建人<br>联系人<br>● 副記<br>■ 副記<br>■ 副記<br>■ 副記 | 明细】(贝<br>mainanananananananananananananananananan           | 日本<br>一下图<br>一下图<br>一下图<br>一下图<br>一下图<br>一下图<br>一下图 | ) 。<br>病() () () () () () () () () () () () () (                                                                                                    | 共8条<br>野菜人<br>「<br>「<br>「<br>「<br>「<br>」<br>「<br>、<br>、<br>、<br>、<br>、<br>、<br>、<br>、 | 20 张汉 55-123<br>防改单价 4     | 544<br> | 20日 10日<br>20日 10日<br>20日 10日                                      |
| 合同管理<br>7.单管理<br>已这单管理<br>2.次单管理<br>2.次管理<br>2.次管理<br>2.次管理<br>2.次管理<br>2.次管理<br>2.次管理<br>2.次管理<br>2.次管理<br>2.3                                                                                                    | 选<br>                                      | ≩基ス       | ●<br>本信<br>『                         | <ul> <li>通(GPO)</li> <li>(原) 見, 后</li> <li>(原) 単満号</li> <li>(GPO)</li> <li>(の) 単満号</li> <li>(の) 単満号</li> <li>(の) 単点</li> <li>(の) 単点</li> <li></li></ul>                                                                                                    | f,点<br>[test add]        | 、击  <br>@ →<br>da   (                           | (新增明<br>创建人<br>武服人<br>市 副記<br>新聞 中                 | 明细】(见<br>****<br>地址小園 16587456214<br>他 40人 858<br>服務 1888   |                                                     | ) 。<br>病和<br>病能入無注<br>一<br>利2 中国装 大使                                                                                                    | 共名张<br>联系人                                                                            | 20 张/页<br>55-123<br>助改单价 章 | 34:     | 2014 (1994)<br>設備 (1994)                                           |
| <ol> <li>回管理</li> <li>丁半管理</li> <li>乙送半管理</li> <li>2次管理</li> <li>2次管理</li> <li>2次管理</li> <li>2次管理</li> <li>3(1) 学研究</li> <li>3(1) 学研究</li> <li>3(1) 学研究</li> </ol>                                                                                          | 选<br>· · · · · · · · · · · · · · · · · · · | 译基ス       | ●●●<br>本信<br>□                       | 建(GPO)<br>意見后<br>(明単編号<br>* GPO<br>(初始社)                                                                                                    | 前, 点 [test add] ○ 調用名    | (击  <br>ae →<br>¢                               | (新增明<br>创建人<br>时 Raid                              | 明细】(见<br>mene<br>他小王16587456214<br>他の入口。                    |                                                     | ) 。<br>新聞人前注<br>利位 中包装 大臣                                                                                                    | 共名张<br>联系人                                                                            | 20 张/凤 55-123<br>動改单价 章    | 54:     | 2014 (                                                             |
| 1回管理<br>丁单管理<br>乙述单管理<br>北本单管理<br>北本单管理<br>北本单管理<br>北本单管理<br>和<br>北本单管理<br>和<br>北本单管理<br>和<br>北本单管理<br>和<br>北本单管理<br>和<br>北本单管理<br>和<br>北本单管理<br>和<br>北本单管理<br>和<br>北本单管理<br>和<br>北本章<br>四<br>和<br>和<br>和<br>和<br>和<br>和<br>和<br>和<br>和<br>和<br>和<br>和<br>和 | ·····································      | 子基 2<br>2 | ●●●<br>本信<br>■<br>■<br>■<br>■        | 2010-01)<br>意見<br>に<br>10年<br>4<br>6<br>6<br>6<br>6<br>6<br>6<br>7<br>6<br>7<br>6<br>7<br>6<br>7<br>6<br>7<br>6<br>7<br>6<br>7<br>6<br>7<br>6<br>7<br>6<br>7<br>6<br>7<br>6<br>7<br>6<br>7<br>6<br>7<br>6<br>7<br>6<br>7<br>6<br>7<br>6<br>7<br>6<br>7<br>6<br>7<br>6<br>7<br>6<br>7<br>6<br>7<br>7<br>7<br>7<br>7<br>7<br>7<br>7<br>7<br>7<br>7<br>7<br>7                                                                                                    | 后, 点<br>[test add]<br>創業 | (击  <br>₩ •)                                    | (新增明<br>19課人<br>取服人<br>日 Raid                      | 明细】(见<br>mene<br>総社小園 16587456214<br>(4) の入2006<br>「現時 世紀   |                                                     | ) 。<br>補用<br>新聞入留注<br>一<br>和和<br>和和<br>一<br>和和<br>一<br>和和<br>一<br>和和<br>一<br>和和<br>一<br>和和<br>一<br>和和<br>一<br>和和<br>一<br>和和<br>一<br>和和<br>一<br>和和<br>一<br>和和<br>一<br>和和<br>一<br>和和<br>一<br>和和<br>一<br>和和<br>一<br>和和<br>一<br>和和<br>一<br>和和<br>一<br>和和<br>一<br>和和<br>一<br>和<br>和<br>一<br>和<br>和<br>一<br>和<br>和<br>一<br>和<br>和<br>一<br>和<br>和<br>一<br>和<br>和<br>一<br>和<br>和<br>一<br>和<br>和<br>一<br>和<br>和<br>一<br>和<br>和<br>一<br>和<br>和<br>一<br>一<br>和<br>和<br>一<br>和<br>和<br>一<br>本<br>和<br>一<br>本<br>和<br>一<br>本<br>本<br>一<br>本<br>本<br>一<br>本<br>一<br>本<br>一<br>本<br>一<br>本<br>一<br>本<br>一<br>本<br>一<br>本<br>一<br>一<br>本<br>一<br>本<br>本<br>本<br>本<br>本<br>本<br>本<br>本<br>本<br>本<br>本<br>本<br>本 | 共 8 张<br>联系人                                                                          | 20 张/页<br>55-123<br>协议单价 ¢ | 54!     | 20日<br>20日<br>20日<br>20日<br>20日<br>20日<br>20日<br>20日<br>20日<br>20日 |

选择所需药品,点击【确定】(见下图)。

| 专品 | 扁码 | 请输入药品编码  |          | 通用名 | 清縮ノ | 通用名名称 |              | 剂型 | 请输入剂型名称 |    |         | 规格 请输入规格名      |                   |
|----|----|----------|----------|-----|-----|-------|--------------|----|---------|----|---------|----------------|-------------------|
|    | #  | 药品编码 💠   | 通用名 💠    | 商品名 |     | 剂型 💠  | 规格           | 包材 | 包装规格    | 单位 | 协议单价 👙  | 批准文号           | 生产企业              |
| /  | 1  | M0000007 | 阿莫西林颗粒   | 史克肠 | 虫清  | 颗粒剂   | 0.125g       | 空  | 12袋/盒   | â  | 12.5000 | 国药准字Z10950044  | . 广东彼迪药业有限公司      |
| /  | 2  | M0000014 | 阿莫西林克拉维酸 |     |     | 干混暴剂  | 0.2285g(7:1) | 空  | 12包/盒   | 盒  | 7.0000  | 国药准字Z10950044  | . 演美制药厂           |
| /  | 3  | M0000016 | 阿奇霉素干混悬剂 |     |     | 干混悬剂  | 0.1g(按C38H   | 空  | 6袋/盒    | 意  | 4.5000  | 国药准字Z42021429  | . 辉瑞制药有限公司        |
|    | 4  | M0000020 | 硫酸阿托品片   | 易瑞沙 |     | 普通片   | 0.3mg        | 窒  | 100片/盒  | 盒  | 34.1000 | nullH20171297  | 杭州民生药业有限公司        |
|    | 5  | M0000028 | 阿魏酸钠片    |     |     | 普通片   | 50mg         | 窒  | 24片/盒   | 盒  | 6.9000  | 国药准字H20045598. | . 成都亨达药业有限公司      |
|    | 6  | M0000071 | 板蓝根颗粒    |     |     | 颗粒剂   | 每袋装10g       | 空  | 20袋/包   | 包  | 0.0000  | 国药准字Z14021292  | . 广州白云山和记黄埔中药有限公. |

#### 输入数量,点击【提交】(见下图)。

| , 合同管理     | ~   | 3  | 购单编号     |                        | 创建人           |              | 1           | 限送企业 | -  | I                      | 有别  | 联系人  | 234!    |    |          |
|------------|-----|----|----------|------------------------|---------------|--------------|-------------|------|----|------------------------|-----|------|---------|----|----------|
| ♥ 订单管理     | ~   |    | • GPO    |                        | 联系人           |              |             | 昏注   | 清組 | 、香注                    |     |      |         |    |          |
| 1 配送单管理    | ~   |    | 收货地址 [   | test add] <sup>g</sup> |               | 3地址小国 165874 | 56214       |      |    |                        | -   |      |         |    |          |
| 〇 入库单管理    | ~ . | 6  | B 新增明明   | 0 899499               | <b>1</b> 导出健康 | 由日本教授        |             |      |    |                        |     |      |         |    |          |
| ➡ 退货管理     | ~   |    | 药品编码 💠   | 適用名 ⇔                  | 利型 💠          | 规格           | 包材 1        | 國装規格 | 单位 | 中包装                    | 大包装 | 拆霉系数 | 协议单价 ≑  | 数量 | 金額 💠     |
|            |     |    | M0000016 | 阿奇霉素干混暴剂               | 干混暴剂          | 0.1g(按C38    | 오 6         | 袋/盒  | 童  | 110                    | 150 | 1    | 4.5000  | 12 | 54.0000  |
| ① 发票管理     | ~   |    | M0000007 | 阿莫西林颤粒                 | 颗粒剂           | 0.125g       | 空 1         | 2袋/盒 | 宜  | 150                    | 500 | 1    | 12.5000 | 13 | 162.5000 |
| ■ 配送企业采购管理 | ^   |    | M0000014 | 阿莫西林克拉维酸               | 干混暴剂          | 0.2285g(7:1  | ⊉ 1         | 2包/盒 | â  | 140                    | 240 | 1    | 7.0000  | 14 | 98.000   |
| 采购单列表      |     |    |          |                        |               |              |             |      |    |                        |     |      |         |    |          |
| 采购单明细      |     | 息计 |          |                        |               |              |             |      |    |                        |     |      |         | 39 | 314.5000 |
| 采购结室申请单    |     |    |          |                        |               |              |             |      |    |                        |     |      |         |    |          |
| 采购结室申请单明组  | Ð   |    |          |                        |               |              | <b>B</b> @# | •    | 是交 | <ul> <li>透回</li> </ul> |     |      |         |    |          |

#### 2.撤销采购单。当采购单状态为待提交时可以撤销采购单或者删除某些明细行。

|               |     |   | 采购单编号   | 请输入采用      | 単編号  | 配送企业       | 请据入院送企业   | 卖方会员  | 请输入卖方会员    | 采购单状态 请选择采购单状   | The second second second second second second second second second second second second second second second se | C            |
|---------------|-----|---|---------|------------|------|------------|-----------|-------|------------|-----------------|----------------------------------------------------------------------------------------------------|--------------|
| 订单管理          | ~   |   | 创建日期    | 开始日期3      | 輸来日間 | 外部采购编号     | 请输入外部采购单编 |       |            |                 |                                                                                                    |              |
| 配送单管理         | ~   |   | # 采题    | ● 編号 ⇔     | 配送企业 |            | 金額 💠      | 采购单状态 | : 收货地址     |                 | 卖方会!                                                                                                    | 乐购单详情        |
| 入库单管理         | ~   |   | 1 Q19   | 021200002  | -    | 司          | 125.000   | 何提交   | (test add) | 专 测试地址 小国 1     | 黑龙江:                                                                                                    | (2)编辑        |
|               |     |   | 2 Q19   | 021200001  | -    | (S]        | 314.5000  | 已提交   | [test add] | 专 刻试地址 小国 1     | 黑龙江                                                                                                    | ◎査書          |
| 退货管理          | ~   |   | 3 Q19   | 011000005  | -    | ्त         | 462.5000  | 已提交   | [新金库]展     |                 | 黑龙江:                                                                                                    | ◎直看          |
| NA THE MACTIN | ~   |   | 4 Q19   | 011000004  | -    | 司          | 674.0000  | 已緩交   | [地址名称]     | 系人 联系电话         | 黑龙江:                                                                                                    | ◎査看          |
| 汉宗哲理          |     |   | 5 Q19   | 011000003  | -    | (F)        | 674.0000  | 已爆交   | [test add] | 有测试地址 小国 1      | 黑龙江:                                                                                                    | ◎查看          |
| 配送企业采购管理      | ~   |   | 6 Q19   | 011000002  | -    | <b>a</b>   | 1158.0800 | 已爆交   | [test add] | 专 测试地址 小国 1     | 黑龙江:                                                                                                    | ◎査看          |
|               | - 1 |   | 7 Q19   | 011000001  |      | <b>(</b> 司 | 12.5000   | 已提交   | [test add] |                 | 黑龙江:                                                                                                    | ◎査署          |
| 采购单列表         |     |   | 8 Q19   | 010200001  | -    | ্য         | 3450.0000 | 已提交   | (新仓库)篇     | 是人民北            | 深圳市1                                                                                                    | ◎重署          |
| 采购单明细         |     |   | 9 Q18   | 3122500002 |      |            | 0.0000    | 已提交   | [新仓库]巖     |                 | 深圳市主                                                                                                    | ◎查看          |
| 采购结案申请单       |     | 4 | 10 016  | 122500001  | -    | ्र         | 7900.0000 | 戸垣六   |            | 图42             | 資言書・                                                                                                    | 0.5 <b>5</b> |
|               |     |   | (muono) |            |      |            |           |       |            | 11 10 M 00 M (W |                                                                                                    |              |

#### 点击【编辑】,进入采购订单明细。如果想删除整张采购单,直接点击【删除】

| - 合同管理                | ~ | 采购 | <b>洋洋情</b> 发     | 货信息          |          |           |           |              |         |         |          |        |        |      |    |
|-----------------------|---|----|------------------|--------------|----------|-----------|-----------|--------------|---------|---------|----------|--------|--------|------|----|
| 💊 订单管理                | ~ |    | 10100.00.00.00   | 010031300004 | A129 1   |           | 2010      | 87.2 A       |         | 144)T 4 |          |        |        |      |    |
| 🚺 配送单管理               | ~ |    | · GPO            | [19021200004 | -<br>联系/ |           | 2019-     | Huicici<br>备 | ± 1540. | NG)14   | 9 3<br>] | a sea  | 55-125 |      |    |
| 入库单管理                 | ~ |    | • 收货地址           | [test add]   | _        | 式地址 小国 16 | 587456214 |              |         | ~       | .00      |        |        |      |    |
| ➡ 退货管理                | ~ | E  | ) <b>(111</b> 11 | i mesa       | 93386 B  | 出る人物語     |           | 0            | _       |         |          |        |        |      |    |
| □ 发票管理                | ~ | D  | 药品编码 ≑           | 通用名 💠        | 利型 ≑     | 規格 ≑      | 包材 💠      | 包装规格         | 单位 ≑    | 中包装 💠   | 大包装 ≑    | 拆母系数 💠 | 协议单价 ≑ | 数量 ≑ | *  |
|                       |   |    | M0000028         | 阿魏酸钠片        | 普通片      | 50mg      | 9         | 24片/盒        | ±       | 0       | 200      | 1      | 6.9000 | 11   | 7  |
| ALL RULE SEALONG BLUE |   |    | M0000071         | 板蓝根簌粒        | 颗粒剂      | 每袋装10g    | 10        | 20褒/包        | 包       | 0       | 50       | 1      | 0.0000 | 12   | 1  |
| 采购单列表                 |   |    |                  |              |          |           |           |              |         |         |          |        |        |      |    |
| 采购单明细                 |   | 4  |                  |              |          |           |           |              |         |         |          |        |        |      | ÷. |
|                       |   | 总计 |                  |              |          |           |           |              |         |         |          |        |        | 23   | 7: |
| 采购结案申请单               |   |    |                  |              |          |           | D RH      | 0.5          | 10 800  | 0.85    |          |        |        |      |    |
| 采购结案申请单明》             | B |    |                  |              |          |           | - DEAL    | U HESC       | E #299  | () sain |          |        |        |      |    |

| ▶ 订单管理       | ~   |      |          |                |                   |           |           |         |        |        |       |        |           |      |   |
|--------------|-----|------|----------|----------------|-------------------|-----------|-----------|---------|--------|--------|-------|--------|-----------|------|---|
|              |     |      | 采购单编号    | Q19021200004   | 创建人               | 国控黑龙江     | 2019-     | 配送企     | 山田药    | 控股黑龙江有 | EF    | 系人 黑龙江 | 0755-1234 |      |   |
| 6 配送单管理      | ×   |      | * GPO    | 黑龙江全药网 🐄       | 联系人               |           |           | 告;      | 主 ·诗编) | 人错注    | h     |        |           |      |   |
| > 入库单管理      | ~ < |      | * 收货地址   | [test add]黑龙江1 | 自治尔滨市五常市 测试       | 0地址 小国 16 | 587456214 |         |        | Ŧ      |       |        |           |      |   |
| ➡ 退货管理       | ~   | Œ    | ]新增利相    | 首 图称明明         | <b>企</b> 每出機版   6 |           |           | HINK, Y |        |        |       |        |           |      |   |
| 🗊 发票管理       | ~   | أعلى | 药品编码 💠   | 通用名 ≑          | 利型 💠              | 規格 💠      | 包材 🗘      | 包装规格    | 单位 🗘   | 中包装 💠  | 大包装 💠 | 拆零系数 💠 | 协议单价 💲    | 数量 ≑ | 1 |
|              |     |      | M0000028 | 阿鍵酸钠片          | 普通片               | 50mg      | 空         | 24片/盒   | 童      | 0      | 200   | 1      | 6.9000    | 11   | 3 |
| = HUCLENTANE |     |      | M0000071 | 板蓝根颗粒          | 颗粒剂               | 每袋装10g    | 호         | 20袋/包   | 包      | 0      | 50    | 1      | 0.0000    | 12   |   |
| 采购单列表        |     |      |          |                |                   |           |           |         |        |        |       |        |           |      |   |
| 采购单明细        |     | κ.   |          |                |                   |           |           |         |        |        |       |        |           |      |   |
|              |     | 息计   |          |                |                   |           |           |         |        |        |       |        |           | 23   | 7 |

#### 也可以删除采购单中的部分明细,勾选明细,点击【删除明细】

然后点击提交。

3.采购单结案。如果采购单的状态为已提交,不能撤销,只能申请订单结案。

|                    |   |   | 采购单维 | 時 请输入采用      | 9单编号 配送企业    | 调输入配送企业   | 愛方会员 🗄   | 青城入委方会员 采购单 | 状态 请选择采购单状  |       | Q     |
|--------------------|---|---|------|--------------|--------------|-----------|----------|-------------|-------------|-------|-------|
| 订单管理               | ~ |   | 创建日  | 1期 开始日期3     | E结束日位 外部采购编号 | 诸辅入外部采购单编 |          |             |             |       |       |
| 配送单管理              | ~ |   |      | 采购单编号 🗅      | 記法令业         | 会話 二      | ******   | 收带曲址        |             | 幸方会!  | 采购单详情 |
| 入库单管理              | ~ |   | 1    | Q19021200002 |              | 125.0000  | 间接交      | [test add]  | 市 削试地址 小園 1 | 麻龙江:  | 2/编辑  |
|                    |   |   | 2    | Q19021200001 |              | 314.500   | Billio P | [test add]  | 市 测试地址 小国 1 | 黑龙江:  | ◎査君   |
| 退货管理               | ~ |   | 3    | Q19011000005 |              | 462.5000  | Ellex O  | [新合本]黑      | 【尾北         | 黑龙江:  | ◎查看   |
| 分割使用               | ~ |   | 4    | Q19011000004 |              | 674.0000  | 已爆交      | [地址名称:      | 系人 联系电话     | 黑龙江:  | ◎査看   |
| AUREAL             |   |   | 5    | Q19011000003 | <b>王</b>     | 674.0000  | 已爆交      | [test add]  | 专测试地址小国 1   | 黑龙江:  | ◎査看   |
| 配送企业采购管理           | ~ |   | 6    | Q19011000002 |              | 1158.0800 | 已緩交      | [test add]  | 专 测试地址 小属 1 | 黑龙江:  | ◎査者   |
| erines and Theorem |   |   | 7    | Q19011000001 |              | 12.5000   | 已提交      | [test add]  |             | 黑龙江:  | ođđ   |
| 米购甲91农             |   |   | 8    | Q19010200001 | (a)          | 3450.0000 | 已提交      | [新仓库]黑      | 夏人民北        | 深圳市生  | ◎査署   |
| 采购单明细              |   |   | 9    | Q18122500002 | ( <b>a</b> ] | 0.0000    | 已提交      | [新仓库]黑      | 【民北         | 深圳市主  | ◎査看   |
| 采购结案申请单            |   | 4 | 10   | 018122500001 |              | 7800.0000 | 戸道六      | (新公志)里      | R44         | 四世(1) | ~==   |
|                    |   | - |      |              |              |           |          |             | 10.47       |       |       |

点击【查看】,进入采购单明细。点击【申请结案】

|                                  |     | 3  | 采购 | 单详情 发    | 货信息          |      |             |          |                 |     |        |     |      |               |      |          |
|----------------------------------|-----|----|----|----------|--------------|------|-------------|----------|-----------------|-----|--------|-----|------|---------------|------|----------|
| ▲ 八市层店                           | ÷ 1 |    |    | 采购单编号    | Q19021200001 | 创建人  | I           | 2019-    | 配送企             | -   | -      |     | 联系人  | 0755-12345678 |      |          |
| 6 配送单管理                          | ~   |    |    | * GPO    | 网药业          | 联系人  |             |          | -               | ri± |        |     |      |               |      |          |
| ▷ 入库单管理                          | ~   | ۰. |    | • 收货地址   | [test add    | 市測   | 试地址 小国 165  | 8745621  | 4               |     |        |     |      |               |      |          |
| ┍ 退货管理                           | ~   | •  |    |          |              |      |             |          | Among a         | -   |        |     |      |               |      |          |
|                                  |     |    | #  | 药品编码 🗘   | 通用名 💠        | 剤型 ≑ | 規格          | 包材       | 包装规格            | 单位  | 中包装    | 大包装 | 拆零系数 | 协议单价 👙        | 数量 🗘 | 金額 💠     |
| 印 发票管理                           | ~   |    | 1  | M0000016 | 阿奇霉素干混暴剂     | 干混暴剂 | 0.1g(按C38   | 2        | 6袋/盒            | 2   | 110    | 150 | 1    | 4.5000        | 12   | 54.0000  |
|                                  |     |    | 2  | M0000007 | 阿莫西林颗粒       | 颗粒剂  | 0.125g      | 2        | 12碶/盒           | 1   | 150    | 500 | 1    | 12.5000       | 13   | 162.5000 |
| 自己法企业米利管理                        | ^   |    | 3  | M0000014 | 阿莫西林克拉维酸     | 千混暴剂 | 0.2285g(7:1 | 101<br>H | 12包/盒           | â   | 140    | 240 | 1    | 7.0000        | 14   | 98.0000  |
| 采购单列表                            |     |    |    |          |              |      |             |          |                 |     |        |     |      |               |      |          |
| 采购单明细                            |     |    | ł. |          |              |      |             |          |                 |     |        |     |      |               |      |          |
|                                  |     |    | 总计 |          |              |      |             |          |                 |     |        |     |      |               | 39   | 314.5000 |
| 采购结案申请单                          |     |    |    |          |              |      |             | 1        | Ch an think the |     | 1      |     |      |               |      |          |
| THE RESIDENCE AND REAL PROPERTY. |     |    |    |          |              |      |             |          | 日由時自然           | 0   | (2)(日) |     |      |               |      |          |

弹出对话框,录入原因,点击【确定】

#### 3.1.2 采购单明细

在配送企业采购管理-采购单明细界面,查询统计采购订单药品明细并可导出相应数据(见下图)

| 予品級研 第級人務品級研 通用       通用名 (市田人園用)       生产业 (市田人見一会)       朝田 (市田人見一会)       1010-02-03-03-03-03-03-03-03-03-03-03-03-03-03-                                                                                                    | 📽 基础信息        | ~ |   | 采购单编号      | 请输入采购单编号 | 平台名称      | \$ 请输入平台   | 台名称 配送企   | 业 请输入配 | 送企业        | 卫监码    | 请输入卫生    | 监码      |         | C    | Ł  |
|----------------------------------------------------------------------------------------------------|---------------|---|---|------------|----------|-----------|------------|-----------|--------|------------|--------|----------|---------|---------|------|----|
| <ul> <li>● 芬品管理</li> <li>● 「新晩幸雪 ◆ 千台谷</li> <li>● 石谷谷</li> <li>● 石谷谷</li> <li>● 石谷谷</li> <li>● 石谷谷</li> <li>● 石谷谷</li> <li>● 石谷谷</li> <li>● 石谷谷</li> <li>● 石谷谷</li> <li>● 石田谷</li> <li>● 石田谷</li> <li>● 日</li> <li>● 石田谷</li> <li>● 日</li> <li>● 石田谷</li> <li>● 日</li> <li>● 石田谷</li> <li>● 日</li> <li>● 石田谷</li> <li>● 日</li> <li>● 石田谷</li> <li>● 石田谷</li> <li>● 日</li> <li>● 石田谷</li> <li>● 田谷</li> <li>● 田田</li> <li>● 石田谷</li> <li>● 田田&lt;</li> <li>● 田田&lt;</li> <li>● 田田&lt;</li> <li>● 田田&lt;</li> <li>● 田田&lt;</li> <li>● 田田&lt;</li> <li>● 田田&lt;</li> <li>● 田田&lt;</li> <li>● 田田&lt;</li> <li>● 田田&lt;</li> <li>● 田田&lt;</li> <li>● 田田&lt;</li> <li>● 田田&lt;</li> <li>● 田田&lt;</li> <li>● 田</li> <li>● 田田</li> <li>● 田田</li> <li>● 田田</li> <li>● 田田</li> <li>● 田</li> <li>● 田</li> <li>● 田</li> <li>● 田</li>     &lt;</ul> | ■ 首言管理        | ~ |   | 药品编码       | 请输入药品编码  | 通用名       | B<br>请輸入通り | 1名 生产1    | 业 请输入生 | 产企业        | 创建日期   | 2018-0€3 | Ē2018-( | a       |      |    |
| 正確認定企业保助管理         1         108724000         10000000         和甲取動計算         小雪量計算         5mlo.50         現現         6次         点         13100         13100           実現協動列表         1         1087240000         10         X01061-10         M000000         範囲米車量計算         小雪量計算         小目の         税目の         1010         1010         1010           実現協動列表         1         1087740000         10         X01061-10         M000000         監察軍原訪計算         小目の         税目         102,0         税目         102,0         税目         102,0         税目         102,0         税目         102,0         税目         102,0         税目         102,0         税目         102,0         税目         102,0         税目         102,0         税目         102,0         10,0         10,0         10,0         10,0         10,0         10,0         10,0         10,0         10,0         10,0         10,0         10,0         10,0         10,0         10,0         10,0         10,0         10,0         10,0         10,0         10,0         10,0         10,0         10,0         10,0         10,0         10,0         10,0         10,0         10,0         10,0         10,0         10,0         10,0         <                                                                                                    | € 药品管理        | ~ | # | 采购单编号:     | 辛 平台名称   | 卫监码 ≑     | 药品编码 💠     | 通用名 💠     | 剤型 💠   | 规格         | 包材     | 包装规格     | 单位      | 协议单价 💠  | 数量 ≑ | 1  |
| 2       0.1807240000       X01G8-10       M000005       截脚米+星注放       小雪量注放       2mk0.2g0       玻璃       10文盒       盒       7.890       0.11         采购单列表       3       0.1807170000       XR6AA-10       M000005       盐酸带结助指达指       小雪量注放       1ml:20mg       玻璃       10文盒       盒       7.890       0.11         采购单用用       4       0.1807170000       XR6AA-10       M000005       盐酸带结助指达指       小雪量注放       1ml:20mg       玻璃       10文盒       盒       0.161.00       0.00         第       0.1807170000       XR6AA-10       M000005       盐酸带结助指比结       小雪量注放       1ml:20mg       玻璃       10文盒       盒       10.10       0.00       0.00       100       100       100       100       100       100       100       100       100       100       100       100       100       100       100       100       100       100       100       100       100       100       100       100       100       100       100       100       100       100       100       100       100       100       100       100       100       100       100       100       100       100       100       100       100                                                                                                    | -             | ¢ | 1 | Q180724000 | 01       | XB02AA-10 | M0000055   | 氨甲环酸注射液   | 小容量注射液 | 5ml:0.5g   | 玻璃瓶    | 6支/盒     | 盒       | 13.1000 | 11   | 14 |
| 采取庫列表         3         0.807170000         XR06AA-10         M000000         主要带拍用注标         小雪量主板         1mL20m         技械         10支点         2         16.1500         2           双向单明细         4         0.807170000         XR05CA-10         M000000         主要带拍用注标         小雪量主板         1mL20m         支紙         10支点         点         16.1500         2           3         0.807170000         XR05CA-10         M000000         主要带和闭注标         小雪量主板         1mL20m         支紙         10支         点         21.140         0           3         0.807770000         XR05CA-10         M000000         主要带和闭注标         小雪量主板         1mL20m         支援         10.55         点         10.55         点         10.5                                                                                                    | ■ 配送企业采购管理    |   | 2 | Q180724000 | 01       | XJ01GB-10 | M0000005   | 硫酸阿米卡星注射液 | 小容量注射液 | 2ml:0.2g(0 | 玻璃瓶    | 10支/盒    | 盒       | 7.8900  | 11   | 8  |
| 采购单明细         4         0.807770002         XR03CC-10.         M000095         盐酸丙桂桐罗国。         日服花放         60ml3.0m         空         1.5/m         活         2.11.40         0.0000           5         0.807770002         XR06AA-10.         M000008         盐酸草菊油的甘菇         小雪量拄菇         1ml:20mg         現紙         102/m         盒         16.150         0.0000           6         0.807770000         10         X802AA-10.         M000005         東甲环酸甘菇         小雪量拄菇         5ml0.59         現紙         6.2/m         1.31.00         0.01           7         0.807770000         X01G8-10.         M000005         亜酮米卡量註粉         小雪量註粉         2ml0.29(0.ml         短橋         6.2/m         2ml         3.31.00         0.01           1<                                                                                                    | 采购单列表         |   | 3 | Q180717000 | 03       | XR06AA-10 | M0000080   | 盐酸苯海拉明注射液 | 小容量注射液 | 1ml:20mg   | 玻璃瓶    | 10支/盒    | 盒       | 16.1500 | 22   | 35 |
| 来為早世初出           5           7.807170000           XR06AA-10         M000000         金融等率超胡注射液         /可量注封液         /可量注封         /可量注封         /可量注封         /可量注封         /可         /可         /m         /m         /m                                                                                                    | 2500 M all 40 |   | 4 | Q180717000 | 02       | XR03CC-10 | M0000095   | 盐酸丙卡特罗口服  | 口服溶液剂  | 60ml:0.3mg | Ð      | 1支/瓶     | 瓶       | 21.1400 | 10   | 21 |
| 会 GPO出库管理         Y         6         Q18071700001         X802AA-10         M0000055         東甲环酸社財液         小容量注射流         5mk0.5g         玻璃         6支/2         盒         13.100         11           7         Q18071700001         X01GB-10         M000005         磁脚将木星注射流         小容量注射流         5mk0.2g(0         玻璃         10支/2         盒         7.890         11           重 配送企业库存管理         ×                      10         11             10         11             10         11            10         11            10         11          11           11          11          11          11          11          11          11         11         11         11         11         11         11         11         11         11         11         11         11         11         11         11         11                                                                                                    | 米购里明细         |   | 5 | Q180717000 | 02       | XR06AA-10 | M0000080   | 盐酸苯海拉明注射液 | 小容量注射液 | 1ml:20mg   | 玻璃瓶    | 10支/盒    | 盒       | 16.1500 | 10   | 16 |
| 7     Q18071700001     XJ01GB-10     M0000005   志 部列米卡星注射液  小容量注射液  2mk0.2g(0   現     取得            10支/盒     11                                                                                                    | ₩ GPO出库管理     | ~ | 6 | Q180717000 | 01       | XB02AA-10 | M0000055   | 氨甲环酸注射液   | 小容量注射液 | 5ml:0.5g   | 玻璃瓶    | 6支/盒     | 盒       | 13.1000 | 11   | 14 |
| ■ 和送企业库存管理 ~                                                                                                    |               |   | 7 | Q180717000 | 01       | XJ01GB-10 | M0000005   | 硫酸阿米卡星注射液 | 小容量注射液 | 2ml:0.2g(0 | 玻璃瓶    | 10支/盒    | 1       | 7.8900  | 11   | ٤  |
|                                                                                                    | ■ 配送企业库存管理    | ~ |   |            |          |           |            |           |        |            |        |          |         |         |      |    |
| 4                                                                                                    |               |   | 4 |            |          |           |            |           |        | 总数         | 量:86 总 | 金額:1189. | .9800 元 |         |      | ÷  |

## 3.1.3 采购结案申请单

在配送企业采购管理-采购结案申请单界面,查询采购结案申请单的详情和状态(见下图)

|                                      |     | ŝ | 古案申请单号 请输入     | 结复申请单编; 配送企业 | 请输入配送企业 | 申请日期 开始     | 自日期至結束日応 | 审核状态 请描入审核                                                                                                    | 状态 🔻                |     | ۹   |
|--------------------------------------|-----|---|----------------|--------------|---------|-------------|----------|----------------------------------------------------------------------------------------------------|---------------------|-----|-----|
| ▶ 订单管理                               | ~   |   | ATTENNIA AND A | 1718 A.B.    | -       | - Managarin | -        | an 18 1                                                                                                    | an Mantell A        | -   | -   |
| A DOM ON TH                          |     | # | · 括案甲硝甲屬号 ♀    | 能送企业         | 神经状态 ÷  | 甲硝结氮原因      | GPO回复    | 甲硝人                                                                                                    | 甲硝的间 ≑              | 101 | 操作  |
| 」和这中客理                               |     | 1 | PE19021200001  |              | 待审核     | 1111        |          | And in case of the local division of the local division of the loc | 2019-02-12 15:44:36 |     | @详信 |
| A refr and the Tall                  | ~   | 2 | PE19011000002  |              | 审核通过    | 00          | 同意       |                                                                                                    | 2019-01-10 15:43:13 | 7   | 0详情 |
| / / U++- EAE                         | l l | з | PE19011000001  |              | 待审核     | 0           |          | and in case of the local division of the local division of the loc | 2019-01-10 14:54:32 |     | @详情 |
| • 退货管理                               | ~   | 4 | PE18122500001  |              | 待审核     | 111         |          | -                                                                                                    | 2018-12-25 14:19:06 |     | ●详信 |
| AUX A.11.77804                       | 日本  |   |                |              |         |             |          |                                                                                                    |                     |     |     |
| ■ ■ 国际正型采购管<br>采购单列表                 |     |   |                |              |         |             |          |                                                                                                    |                     |     |     |
| • 此区止业未购管<br>采购单列表<br>采购单明细          |     |   |                |              |         |             |          |                                                                                                    |                     |     |     |
| 此因上业采购管<br>采购单列表<br>采购单明细<br>采购后室申请单 |     | 4 |                |              |         |             |          |                                                                                                    | _                   |     |     |

#### 点击【详情】,查询订单明细

| ▶ 合同管理                                                                                                    | ~ |    |              | 0                        | 0              |             | -0              |                |      |    |        |       |      |         |
|----------------------------------------------------------------------------------------------------|---|----|--------------|--------------------------|----------------|-------------|-----------------|----------------|------|----|--------|-------|------|---------|
| 🂊 订单管理                                                                                                    | ~ |    |              | 提交结案申请<br>2019-01-10 15: | 43:13 7019-01- | 10 15:46:08 | 审核通过<br>2019-01 | 10 15:46:08    |      |    |        |       |      |         |
| 1 配送单管理                                                                                                    | ~ |    | 采购结案单号       | PE190110000              | 62 创建人         |             |                 | 审核通过           |      |    |        |       |      |         |
| > 入库单管理                                                                                                    | ~ |    | 配送企业         | -                        | 联系人            | -           |                 | 申请结宾原因         | 00   |    |        |       |      |         |
|                                                                                                    |   |    | GPO答复日期      | 2019-01-10 1             | 5:4t GPO答复     | ( 同意        |                 |                |      |    |        |       |      |         |
| → 退货管理                                                                                                    | ~ |    |              |                          |                |             |                 | and the second |      |    |        |       |      |         |
| (11) 发票管理                                                                                                    | ~ | #  | 采购单编号        | 药品编码                     | 通用名            | 商品名         | 剂型              | 规格             | 包装规格 | 单位 | 单价     | 采购单数量 | 结案数量 | 结实金额    |
| and an an an an                                                                                                    |   | 1  | Q19011000005 | M0002514                 | 葡萄糖氯化钠注射液      |             | 大容量注射液          | 250ml:龍筍       | 1歳/歳 | 袋  | 9.2500 | 50    | 50   | 462.500 |
| ■ 配送企业采购管理                                                                                                    | - |    |              |                          |                |             |                 |                |      |    |        |       |      |         |
| 采购单列表                                                                                                    |   |    |              |                          |                |             |                 |                |      |    |        |       |      |         |
| 采购单明细                                                                                                    |   | <  |              |                          |                | _           |                 |                | _    | _  | _      |       |      | ,       |
| 采购结室申请单                                                                                                    |   | 息计 |              |                          |                |             |                 |                |      |    |        | 50    | 50   | 462.500 |
| 12 CONTRACTOR OF THE STATE OF THE STATE OF T | - |    |              |                          |                |             |                 | 0.00           |      |    |        |       |      |         |

### 3.1.4 采购结案申请单明细

在配送企业采购管理-采购结案申请单明细界面,查询采购结案申请单的状态,并导出 Excel(见下图)

| ■ 合同管理     | ~ |   | 结               | 滚申请单号      | 请输入  | 結整申请单编 | 配送企业       | 请输入配送企业 | 创建日期     | 开始日期至结束日  | 102 10 | 被状态 | 请输入  | 南枝状态 🔻      |       | Q  | T  |
|------------|---|---|-----------------|------------|------|--------|------------|---------|----------|-----------|--------|-----|------|-------------|-------|----|----|
| ◆ 订单管理     | ~ |   |                 | 药品编码       | 调输入  | 药品编码   | 通用名        | 请输入通用名  | 生产企业     | 调输入生产企业   | 3      | 购单号 | 调输入  | 采购单号        |       | -  |    |
| 配送单管理      | ~ |   | #               | 结念申请单领     | 号 🕆  | 配送企业   | T          | 审核状态 ≑  | 药品编码 💠   | 通用名 ≑     | 商品名    | 剂型  | ÷    | 规格          | 包装规格  | 单位 |    |
| ▷ 入库单管理    | ~ |   | 1               | PE19021200 | 0001 | -      | aj         | 待軍核     | M0000016 | 阿奇霉素干混暴剂  |        | 干混  | 見刻   | 0.1g(按C38   | 6梁/盒  | 盒  |    |
|            |   |   | 2               | PE19021200 | 001  | -      | <b>5</b> ] | 侍庫核     | M0000007 | 阿莫西林颗粒    | 史克杨由清  | 颗粒/ | R    | 0.125g      | 12袋/盒 | 盦  | 1; |
| ➡ 退货管理     | ~ |   | 3               | PE19021200 | 001  | -      | B          | 待审核     | M0000014 | 阿莫西林克拉维酸  |        | 干混  | 副剤   | 0.2285g(7:1 | 12包/盒 | 盒  |    |
|            | ~ |   | 4               | PE19011000 | 002  | -      | <b>a</b> j | 軍統通过    | M0002514 | 葡萄糖氯化纳注射液 |        | 大容  | 計制液  | 250ml:葡萄    | 1梁/梁  | 8  | 1  |
| 山及映画社      |   |   | 5               | PE19011000 | 001  | -      | E]         | 侍审核     | M0002514 | 葡萄糖氯化物注射液 |        | 大容量 | 計注射液 | 250ml:葡萄    | 1袋/袋  | 袋  | 1  |
| ☑ 配送企业采购管理 | ^ |   | 6               | PE19011000 | 001  | -      | EJ         | 待軍核     | M0002512 | 葡萄糖氯化钠注射液 |        | 大容量 | 副注射液 | 250ml:葡萄    | 1袋/袋  | 袋  |    |
| 采购单列表      |   |   | 7               | PE18122500 | 0001 | -      | <b>-</b> 1 | 侍审核     | M0000071 | 板蓝根颗粒     |        | 颗粒线 | Rİ   | 每袋装10g      | 20袋/包 | 包  |    |
| 采购单明细      |   |   |                 |            |      |        |            |         |          |           |        |     |      |             |       |    |    |
| 采购结案申请单    |   |   | •               |            |      |        |            |         |          |           |        |     |      |             |       |    | •  |
| 采购结室申请单明的  | 8 | Ţ | ₫ <sup>19</sup> |            |      |        |            |         |          |           |        | 共7条 | 20 羹 | /页 👻        |       | 前往 | 1页 |

# 3.2 GPO 出库管理

## 3.2.1 GPO 出库单列表

查询当前配送企业在 GPO 采购的出库单记录

| > 入库单管理  | ~            | 采购单 | ·编号 请输入采购单编号  | 出库单号   | 请输入出库单号        | 配送企业 请# | 认配送企业 出库日期          | □<br>□<br>□<br>□<br>一<br>冊<br>始日1 - 结束日1 |          |
|----------|--------------|-----|---------------|--------|----------------|---------|---------------------|------------------------------------------|----------|
| 退货管理     | ~            | 出席  | <b>类型</b> 请选择 |        |                |         |                     |                                          |          |
| 〕发票管理    | ~            | # G | iPO名称         | 出库单号 ≑ | 配送企业           | 出库类型 ≑  | 出库日期 💠              | 外部GPO出                                   | 操作       |
|          | ¢            | 1   | 江全药网药业有限公司    | 240902 | 国药控股黑龙江有限公司    | 销售      | 2019-10-16 16:24:44 | ● 详情                                     |          |
| 配送企业采购管理 | <b>≞</b> ∼ . | 2   | 江全药网药业有限公司    | 190508 | 国药控股黑龙江有限公司    | 销售      | 2019-05-08 14:25:56 | ● 详情                                     | ▲ 上传随货同行 |
|          |              | 3 1 | 江全药网药业有限公司    | 19312  | 国药控股黑龙江有限公司    | 销售      | 2019-03-21 10:26:56 | <ul> <li>④ 详情</li> </ul>                 | ⊥上传随货同行  |
| GPU田库管理  |              | 4   | 江全药网药业有限公司    | 111111 | 国药控股黑龙江有限公司    | 销售      | 2019-03-01 10:16:56 | <ul> <li>④ 详情</li> </ul>                 |          |
| GPO出库单列表 |              | 5   | I全药网药业有限公司    | 111113 | 国药控股黑龙江有限公司    | 销售      | 2019-03-01 10:16:56 | ◎ 详情                                     |          |
|          | _            | 6   | I 全药网药业有限公司   | 111112 | 国药控股黑龙江有限公司    | 销售      | 2019-03-01 10:16:56 | ④ 详情                                     |          |
| GPO出库单明细 |              | 7   | 江全药网药业有限公司    | 10136  | 国药控股黑龙江有限公司    | 销售      | 2019-02-22 14:55:00 | ④ 详情                                     |          |
|          |              | 8   | 市全药网药业有限公司    | 10109  | 国药控股黑龙江有限公司    | 销退      | 2019-01-10 15:58:00 | ◎ 详情                                     | ▲ 上後隨货同行 |
| OFOXEMA  |              | 9   | 市全药网药业有限公司    | 10102  | 国药控股黑龙江有限公司    | 销售      | 2018-12-25 14:58:00 | ④ 详情                                     | ▲ 上传随货同行 |
| GPO发票明细  |              | <   |               |        |                | 1.1.11  |                     |                                          |          |
| 配送企业库存管理 | <b>≞</b> ~ ✓ |     |               |        |                |         | 共13条 20条            | /页 ~ < 1                                 | > 前往     |
| 可点词      | 击'详          | 情(  | 安钮进去查         | 看详情L   | 出库信息           |         |                     |                                          |          |
|          |              |     |               |        |                |         |                     |                                          |          |
| 入库单管理    | ~            | GPO | 出库单号 240902   | 出库日期   | 2019-10-16 16: | 出库类型 销售 |                     |                                          |          |

| (*) 超风目柱     |     |              | Loo      |          |        |          |       |    |          |       |      |        |   |
|--------------|-----|--------------|----------|----------|--------|----------|-------|----|----------|-------|------|--------|---|
| 🗍 发票管理 🛛 👋   | J - | 随过同行单的件 的作   | F(U)     |          |        |          | _     |    |          |       |      |        |   |
| ☲ 配送企业采购管理~  | #   | 采购单编号 ≑      | 药品编码 ≑   | 通用名 ≑    | 剤型 ≑   | 规格       | 包装规格  | 单位 | 批号       | 单价 ≑  | 数量 ≑ | 金額 ≑   | 生 |
|              | 1   | Q19050800001 | M0000731 | 盐酸消旋山莨菪碱 | 小容量注射液 | 1ml:10mg | 10支/盒 | 盒  | 12993029 | 21.89 | 40   | 875.60 | 杭 |
| 😝 GPO出库管理 🔷  |     |              |          |          |        |          |       |    |          |       |      |        |   |
| GPO出库单列表     |     |              |          |          |        |          |       |    |          |       |      |        |   |
| GPO出库单明细     |     |              |          |          |        |          |       |    |          |       |      |        |   |
| GPO分享列表      | <   |              |          |          |        |          |       |    |          |       |      | >      | • |
| G, G2GBC/34X | 总   | it .         |          |          |        |          |       |    |          |       | 40   | 875.60 |   |
| GPO发票明细      |     |              |          |          |        |          |       |    |          |       |      |        |   |

## 3.2.2 GPO 出库单明细

查询当前配送企业在 GPO 采购的出库单明细信息并可导出数据(见下图)

| 到明居注         | ~ |    | 采购单编号 | 请输入采购单编号           | 出库单号    | 请输入出库单制                                   | 3              | 卫监码    | 清埔入卫监码   | 药品编码     | 请输入药品编码             | 3          |             |
|--------------|---|----|-------|--------------------|---------|-------------------------------------------|----------------|--------|----------|----------|---------------------|------------|-------------|
| 配送企业采购管理     | ~ |    | 通用名   | 请输入通用名             | 商品名     | 请输入商品名                                    |                | 剂型     | 请输入剂型    | 出库日期     | 2018-04至2018        | 3-1        |             |
| GDO:Hommenta | ~ | ++ |       | 175 Pit 46 (P) 🗖 🔺 | 7146-57 | A #040                                    | 07 🔺 38        |        | 9117211  | 1019     | 40321019 A          | 60/h A     | ****        |
| 10回注言注       | ¢ | 1  | 10064 |                    | 1       | <ul> <li>Findam</li> <li>M0001</li> </ul> | ロー ME<br>226 八 |        | 新型 →     | 0.35g    | BackRint →<br>72片/全 | ±1⊻ -<br>_ | T2018051401 |
| PO出库单列表      |   | 2  | 10065 | Q18051400004       | 1       | M0000                                     | 731 盐          | 酸消旋山莨菪 | 職 小容量注射液 | 1ml:10mg | 10支/盒               | <u></u>    | T2018051402 |
| PO出库单明细      |   | 3  | 10049 | Q18041700001       | La      | M0000                                     | 731 盐          | 設消旋山萬君 | 調 小容量注射液 | 1ml:10mg | 10支/盒               | 盒          | T20180417   |
|              | ~ | 4  | 10049 | Q18041700001       | L       | M0001                                     | .226 八         | 珍益母片   | 薄膜衣片     | 0.35g    | 72片/盒               | 盒          | T20180417   |
|              |   |    |       |                    |         |                                           |                |        |          |          |                     |            |             |
|              |   |    |       |                    |         |                                           |                |        |          |          |                     |            |             |

## 3.2.3 GPO 发票列表

查询配送企业向 GPO 采购的发票信息

| > 入库单管理 ∨ | 发票代码 | 请输入发票      | 代码       | 发票号  | 请输入发票号 配送企    | 业请输入配送企业     | 发票状态 | 请选择发票状态 ~ |      |
|-----------|------|------------|----------|------|---------------|--------------|------|-----------|------|
| ●退货管理     | 发票类型 | 1 请选择发票的   | 题 ~ 题    | 否已上传 | 请选择上传状态 > 开票日 | 期日田田・結束日     |      |           |      |
|           | #    | 发票代码 ≑     | 发票号 ≑    | 发票类型 | 配送企业          | GPO名称        | 含税总省 | 附件        | 操作   |
| <         | 1    | 0000000000 | 77777777 | 普通发票 | 图 图龙江有限公司     | T全药网药业有限公司   |      | 附约(牛(0)   | ● 详情 |
| 配送企业采购管理~ | 2    | 0000000000 | 11111111 | 普通发票 | 1 1 121有限公司   | 全药网药业有限公司    | 1    | 利结(牛(0)   | ◎ 详情 |
| CDOULTMAN | 3    | 0000000000 | 33333333 | 普通发票 | 1 江有限公司       | 全药网药业有限公司    |      | 附付(中(0)   | ◎ 详情 |
| GPU田库管理 / | 4    | 0000000000 | 4444444  | 普通发票 | 1             | 全药网药业有限公司    | :    | P诗(牛(O)   | ◎ 详情 |
| GPO出库单列表  | 5    | 0000000000 | 55555555 | 普通发票 | が江有限公司        | 全药网药业有限公司    | 4    | 附约(牛(0)   | ● 详情 |
|           | 6    | 500000000  | 6000000  | 普通发票 | 「有限公司         | [全药网药业有限公司   |      | 附付(0)     | ◎ 详情 |
| GPO出库单明细  | 7    | 0000000000 | 0000003  | 普通发票 | 有限公司          | I全药网药业有限公司   | 6    | 附付(0)     | ● 详情 |
|           | 8    | 1111111111 | 11111112 | 普通发票 | 有限公司          | I全药网药业有限公司   |      | 附约(牛(0)   | ◎ 详情 |
| GPU及票列表   | 9    | 1111111111 | 11111118 | 普通发票 | 江有限公司         | . [全药网药业有限公司 |      | 附约(牛(0)   | ● 详情 |
| 200份票明细   | <    |            |          |      |               |              |      |           |      |

#### 可点击'详情'按钮查看发票详细信息

| 已提交               | 元E                     | 1000           |               |                       |                     |                |          |                |                         | -                           | _             |   | ○ 八峰半官理                                                                                                    |  |           |
|-------------------|------------------------|----------------|---------------|-----------------------|---------------------|----------------|----------|----------------|-------------------------|-----------------------------|---------------|---|----------------------------------------------------------------------------------------------------|--|-----------|
|                   |                        | 46.88 <b>元</b> |               | 元                     | π                   | 票折金额           | 77777777 | 发票号            | 00000                   | 发票代码 000000                 |               | ~ | ▶ 退货管理                                                                                                    |  |           |
|                   | 0                      | 0              |               | 9                     | 2019-05-09          | * 开票日期         | 李凡婷      | 创建人            |                         | 发票类型 普通发票                   | 1.1           | ~ | 🗍 发票管理                                                                                                    |  |           |
|                   | 1755-12                | 黑龙江 07         | 访联系人          | 龙江和 安                 | 国药控股黑龙江             | *配送企业          |          | GPO联系人         | 全药网药                    | GPO 黑龙江全                    | GPO           |   | GPO                                                                                                    |  | ፲ 配送企业采购管 |
|                   |                        |                |               |                       | 16                  |                |          |                | 附件(0)                   | 震扫描件 点击上传                   | *             | ~ | 🗗 GPO出店管理                                                                                                    |  |           |
| } ≑ 开票数量 ≑        | 含税单价 ≑                 | 单位             | 包装规格          | 规格                    | 则型 ≑ _ 规            | 8              |          | 通用名 ≑          | 药品编码                    | GPO出库单编号 💠                  | #             |   |                                                                                                    |  |           |
| 46.88 1           | 46.88                  | 盒              | 10支/盒         | 1ml:10mg              | 小容量注射液 1r           | 56-1           | 莨菪碱注射液   | 盐酸消旋山          | M000073                 | 190508                      | 1             |   | GPU迅库甲列表                                                                                                    |  |           |
|                   |                        |                |               |                       |                     |                |          |                |                         |                             |               | _ | GPO出库单明细                                                                                                    |  |           |
| 1                 |                        |                |               |                       |                     |                |          |                |                         |                             | 总计            |   | GPO发票列表                                                                                                    |  |           |
|                   |                        |                |               |                       |                     | <del>ⓒ</del> 遁 |          |                |                         |                             |               |   | GPO发票明细                                                                                                    |  |           |
| t ◆ 开票数组<br>i6.88 | <b>含税单价 ≑</b><br>46.88 | 单位             | 包装规格<br>10支/盒 | <b>規格</b><br>1ml:10mg | ●理 令 規<br>小容量注封液 1r | 56-1 J         | 莨菪碱注射液   | 通用名 ≑<br>盐酸消酸山 | <b>药品编码</b><br>M000073: | <b>GPO出库单编号</b> 令<br>190508 | #<br>1<br>&:+ | ~ | <li>GPO出库管理         GPO出库单列表         GPO出库单明细         GPO光床単明细         GPO发票明细         GPO发票明细         GPO发展出         GPO发展出         GPOJ MARK         GPOJ MARK         GPOJ MARK         GPOJ MARK         GPOJ MARK         GPOJ MARK</li> |  |           |

#### 3.2.4 GPO 发票明细

查询当前配送企业在 GPO 采购的发票明细信息并可导出数据(见下图)

| ▷ 入库单管理 ~ |   | 发票号  | 请输入发票      | G        | PO出库编号 | 请编入GPO出库单约  | 批号       | 请输入批号    | 配送企业     | : 请输入配   | 送企业       | C    |
|-----------|---|------|------------|----------|--------|-------------|----------|----------|----------|----------|-----------|------|
| 退货管理      |   | 药品编码 | 请输入药品      | 病码       | 通用名    | 请输入通用名      | 剂型       | 请输入通用名   | 开震日期     | 一 一 开始日1 | - 结束日)    |      |
|           |   | #    | 发票代码 ≑     | 发票号 ≑    | 发票类型   | 批号          | 药品编码 ≑   | 通用名 💠    | 剤型 💠     | 规格       | 包装 确认勾稽   | 上游发票 |
|           |   | 1    | 0000000000 | 77777777 | 普通发票   | 123456-1    | M0000731 | 盐酸消旋山莨菪碱 | 小容量注射液   | 1ml:10mg | 10支 未确认   | 未勾稽  |
| 配送企业采购管理~ |   | 2    | 0000000000 | 44444444 | 普通发票   | 123456-1    | M0000731 | 盐酸消旋山莨菪碱 | 小容量注射液   | 1ml:10mg | 10支 未确认   | 未勾稽  |
| -         |   | 3    | 0000000000 | 33333333 | 普通发票   | 123456-1    | M0000731 | 盐酸消旋山莨菪碱 | 小容量注射液   | 1ml:10mg | 10支 未确认   | 未勾稽  |
| GPO田库管理 へ |   | 4    | 0000000000 | 1111111  | 普通发票   | 20181214-2  | M0001161 | 苯磺酸氨氯地平片 | 普通片      | 5mg      | 28片 未确认   | 未勾稽  |
| GPO出库单列表  |   | 5    | 0000000000 | 5555555  | 普通发票   | 123456-1    | M0000731 | 盐酸消旋山莨菪碱 | 小容量注射液   | 1ml:10mg | 10支 未确认   | 未勾稽  |
|           |   | 6    | 500000000  | 60000000 | 普通发票   | PH201901202 | M0000913 | 小儿泻速停颗粒  | 颗粒剂      | 5g       | 12袋 未确认   | 未勾稽  |
| GPO出库单明细  |   | 7    | 500000000  | 60000001 | 普通发票   | PH201901202 | M0000913 | 小儿泻速停颗粒  | 颗粒剂      | 5g       | 12袋 未确认   | 未勾稽  |
|           |   | 8    | 0000000000 | 00000003 | 普通发票   | 20181220-2  | M0000020 | 硫酸阿托品片   | 普通片      | 0.3mg    | 100 未确认   | 日勾稽  |
| GPU反示列衣   | 0 | 9    | 1111111111 | 11111112 | 普通发票   | PH201801207 | M0000007 | 阿莫西林颗粒   | 颗粒剂      | 0.125q   | 12袋 未确认   | 已勾稽  |
| SPO装置明细   |   |      |            |          |        |             |          |          | 总数量:2857 | 总含税金额:1  | 3467.48 元 | 1    |

## 3.3 配送企业库存管理

#### 3.3.1 库存列表

在配送企业库存管理-库存列表界面,可查询统计经营企业药品库存信息,点击【新 增】来维护药品库存信息(见下图)。

| 希 主页       |   | 交易中心 > 配送企 | 业库存管理 > 库存列表 |      |         |       |           |        |            |            |
|------------|---|------------|--------------|------|---------|-------|-----------|--------|------------|------------|
| 🥰 基础信息     | ~ | 库存单号       | 请输入库存单号      | 配送企业 | 请输入配送企业 | 库存单状态 | 请选择库存单社 🔻 | 库存日期   | 开始日期至结束日間  | Q          |
| ☑ 首营管理     | ~ | 上报日期       | 开始日期至结束日日    |      |         |       |           |        |            |            |
| € 药品管理     | ~ | # 库存单号 (   | 記送企业         |      | 创建人     | 创建的   | 时间 ≑      | 库存日期 💠 | 状态 💲       | 操作         |
| 🧧 配送企业采购管理 | ~ |            |              |      |         |       |           |        |            |            |
| 🖨 GPO出库管理  | ~ |            |              |      |         |       |           |        |            |            |
| ■ 配送企业库存管理 | ^ |            |              |      |         |       |           |        |            |            |
| 库存列表       |   |            |              |      |         |       |           |        |            |            |
| 库存明细列表     |   |            |              |      |         |       |           |        |            |            |
|            |   |            |              |      |         |       |           |        |            |            |
|            |   | ● 新増       |              |      |         |       |           | 共 0    | 条 20 条/页 ▼ | 〈 〉 前往 1 页 |

进入到库存编辑界面,通过导出导入 EXCEL 模板上传库存信息,如下图

| 希主页        |     | 交易中 | •心 > 西(法)     | 企业库存管理 > 库 | 存列表 > 库存新增 |               |       |          |       |    |      |         |      |   |
|------------|-----|-----|---------------|------------|------------|---------------|-------|----------|-------|----|------|---------|------|---|
| 📽 基础信息     | ~   | 1   | 库存单状态         |            | 库存日期       |               | 库存单编号 | 3        |       |    | 创建人  |         |      |   |
| ♥ 药品管理     | ~   |     | 配送企业          | -          | 联系人        | in the second | 會注    | 主<br>请输入 | 备注    | 2  |      |         |      |   |
| 🧧 配送企业采购管理 | ~   |     | <b>击</b> 导出模样 | 反 🕒 导入数据   |            |               |       |          |       |    |      |         |      |   |
| ♥ GPO采购管理  | ~ ' | #   | 卫监码           | 药品编码       | 通用名        | 剂型            | 規格    | 包装规格     | 单位    | 批号 |      | 库存数量    | 生产企业 | P |
| 😝 GPO出库管理  | ~   |     |               |            |            |               |       |          |       |    |      |         |      |   |
| ■ 配送企业库存管理 | ^   |     |               |            |            |               |       |          |       |    |      |         |      |   |
| 库存列表       |     |     |               |            |            |               |       |          |       |    |      |         |      |   |
| 库存明细列表     |     |     |               |            |            |               |       |          |       |    |      |         |      |   |
| 自定义报表      | ~   | 4   |               |            |            |               |       |          |       |    | 总行数: | 0 总数量:0 |      | + |
|            |     |     |               |            |            |               | □ 保存  | )提交      | () ie |    |      |         |      |   |

点击【提交】, 库存上报成功

# 3.3.2 库存明细列表

根据不同的条件查询统计药品的库存信息并可点击【导出数据】导出相关数据。

| <b>希</b> 主页   |     | 交易中心 > 電      |      | 库存管理 > 库存 | 列表明细   |         |    |      |         |                    |                |        |      |     |
|---------------|-----|---------------|------|-----------|--------|---------|----|------|---------|--------------------|----------------|--------|------|-----|
| <b>2</b> 基础信息 | ~   | 库存单           | E C  | 请输入库存单号   | 卫监码    | 请输入卫监码  |    | 药品编码 | 请输入药品编码 | 通用名                | 请输入通用名         |        |      | Q   |
| ▶ 首营管理        | ~   | 配送企           | 414  | 请输入配送企业   | 生产企业   | 请输入生产企业 |    | 卖方会员 | 请输入卖方会员 | 库存日期               | 2017-07至2018-0 | 2      |      |     |
| € 药品管理        | ~   | # 库存单         | ₿ \$ | 卫监码 \$    | 药品编码 💠 | 通用名 ≑   | 刹型 | \$   | 规格 包装规格 | 单位                 | 批号             | 库存数量 💠 | 配送企业 |     |
| 🖬 配送企业采购管理    | ~ ( |               |      |           |        |         |    |      |         |                    |                |        |      |     |
| 🥵 GPO出库管理     | ~   |               |      |           |        |         |    |      |         |                    |                |        |      |     |
| ■ 配送企业库存管理    | ^   |               |      |           |        |         |    |      |         |                    |                |        |      |     |
| 库存列表          |     |               |      |           |        |         |    |      |         |                    |                |        |      |     |
| 库存明细列表        |     |               |      |           |        |         |    |      |         |                    |                |        |      |     |
|               |     | 4             |      |           |        |         |    |      | E       | 数量: <mark>0</mark> |                |        |      | Þ   |
|               |     | <b>企</b> 导出数据 |      |           |        |         |    |      |         | Ħ                  | 0 条 20 条/页     | •      | 前往   | 1 页 |